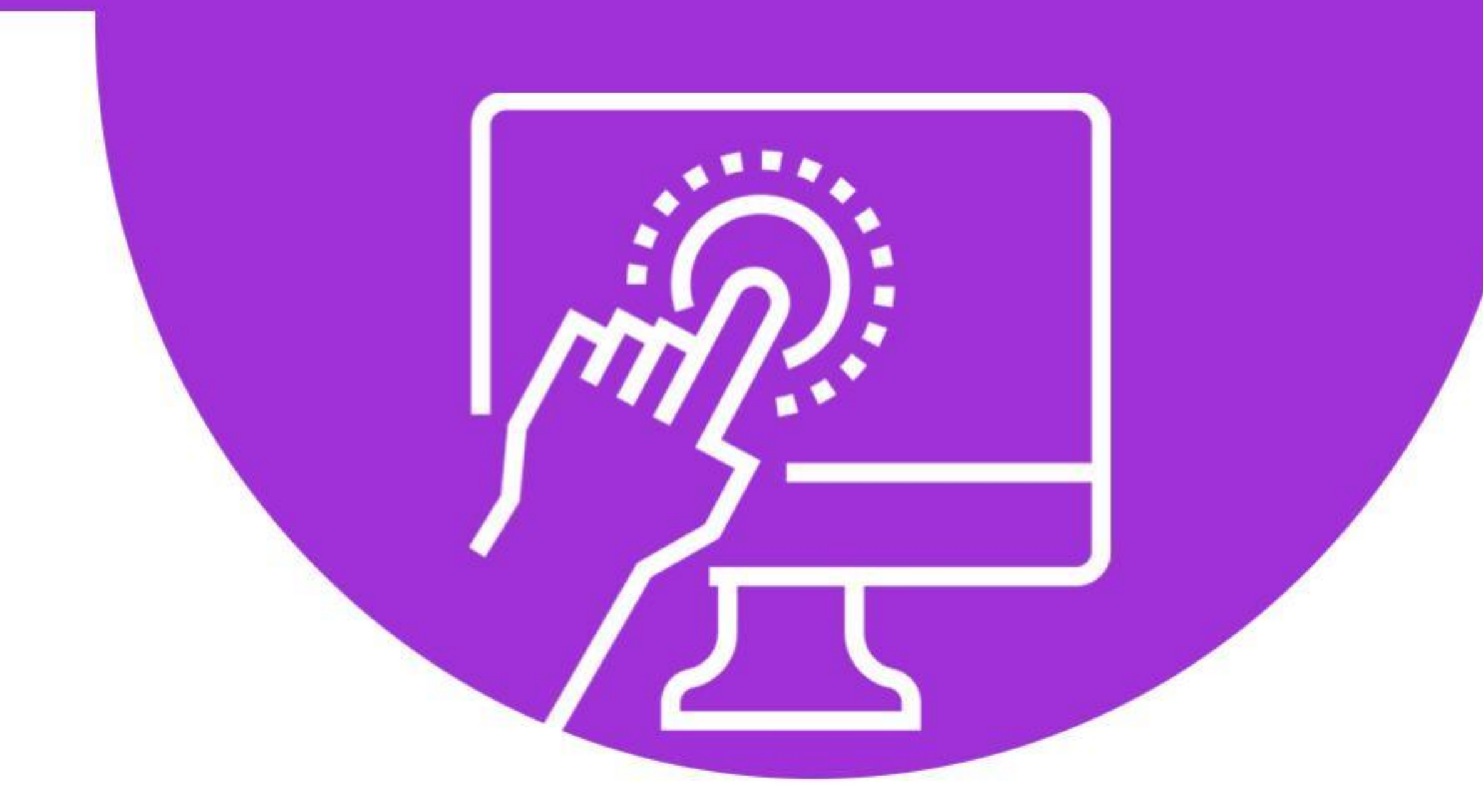

# **Cyberseniors** ACTIVE AGEING THROUGH ICT

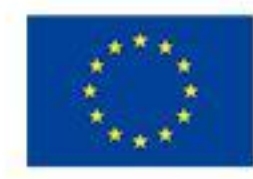

Co-funded by the Erasmus+ Programme of the European Union

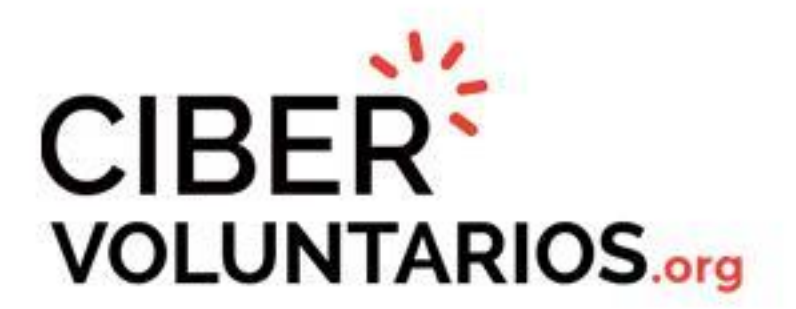

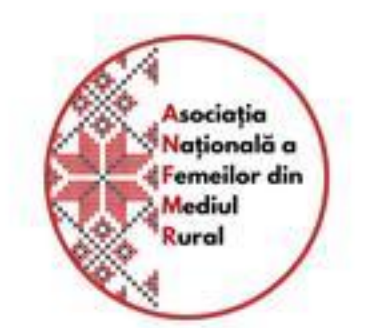

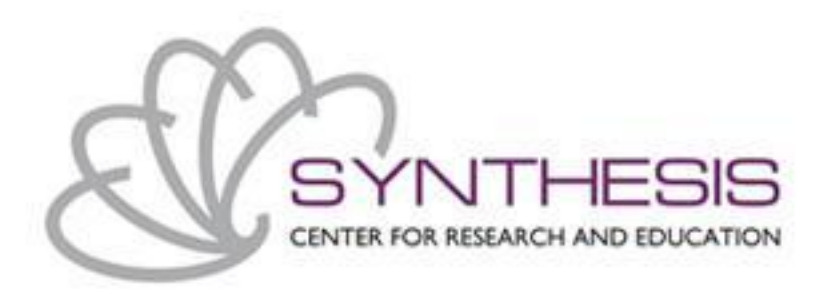

# Modul 1: Einführung in die Nutzung von Smartphone/Tablet

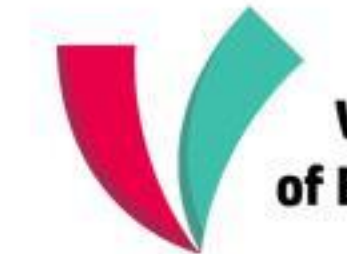

Vienna Association of Education Volunteers

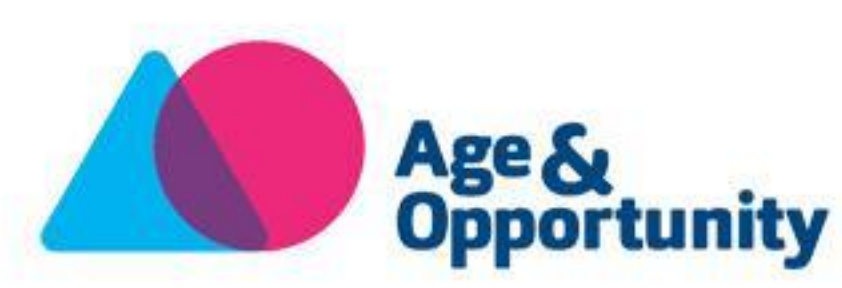

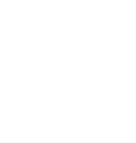

\_\_\_\_

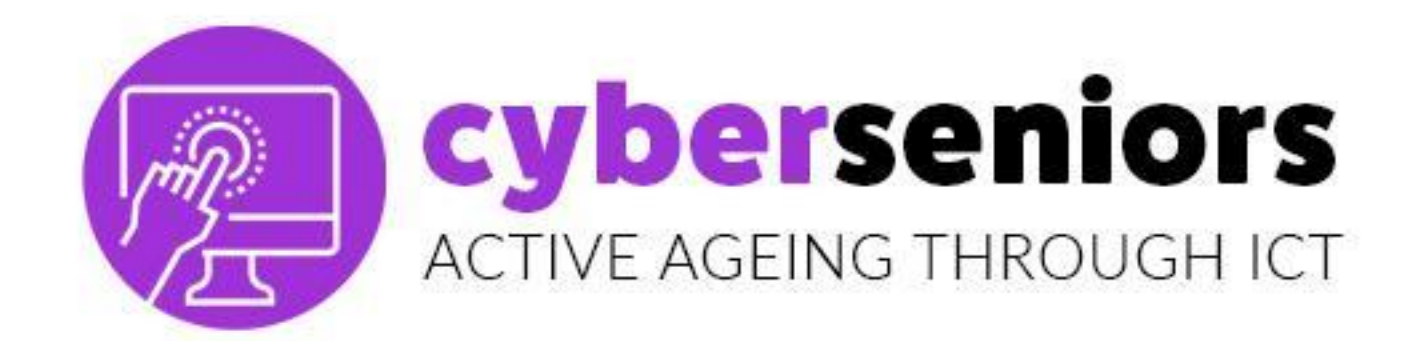

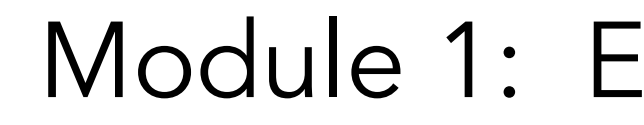

#### Duration: 60 minutes

#### Index

- 1. Möglichkeiten eines Smartphones/Tablets 2. Android Vs iOS software – Informativ
- 3. PlayStore Vs AppStore Informativ

Module 1: Einführung in die Nutzung von Smartphone/Tablet

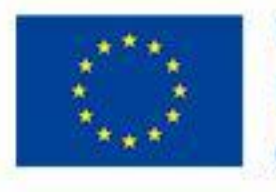

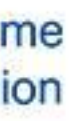

#### cyberseniors ACTIVE AGEING THROUGH ICT

# 1.1 Möglichkeiten eines Smartphones/Tablets

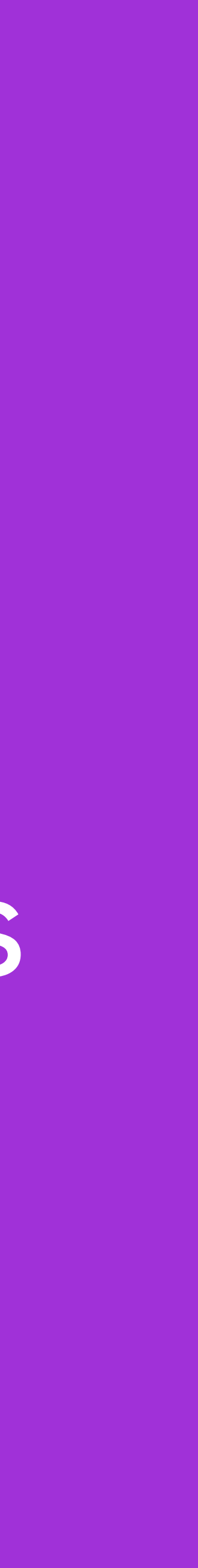

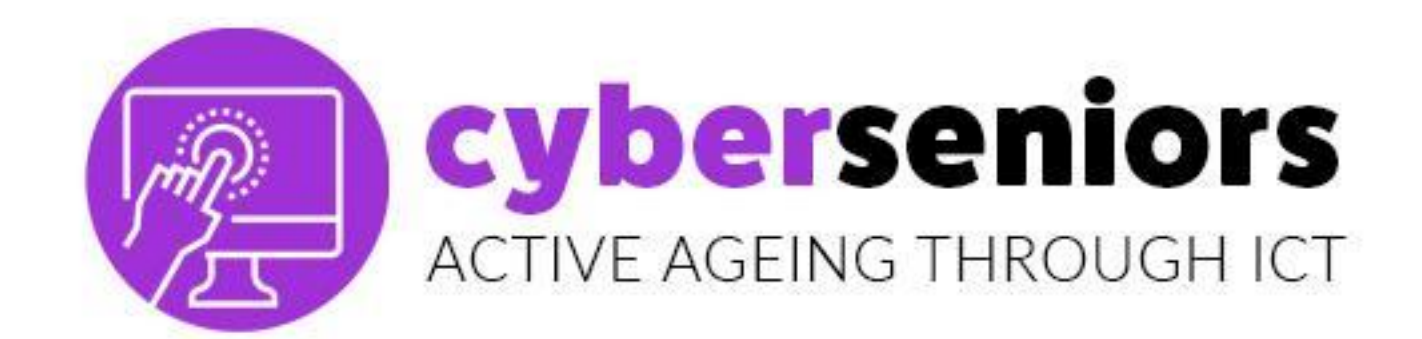

#### WAS IS EIN SMARTPHONE?

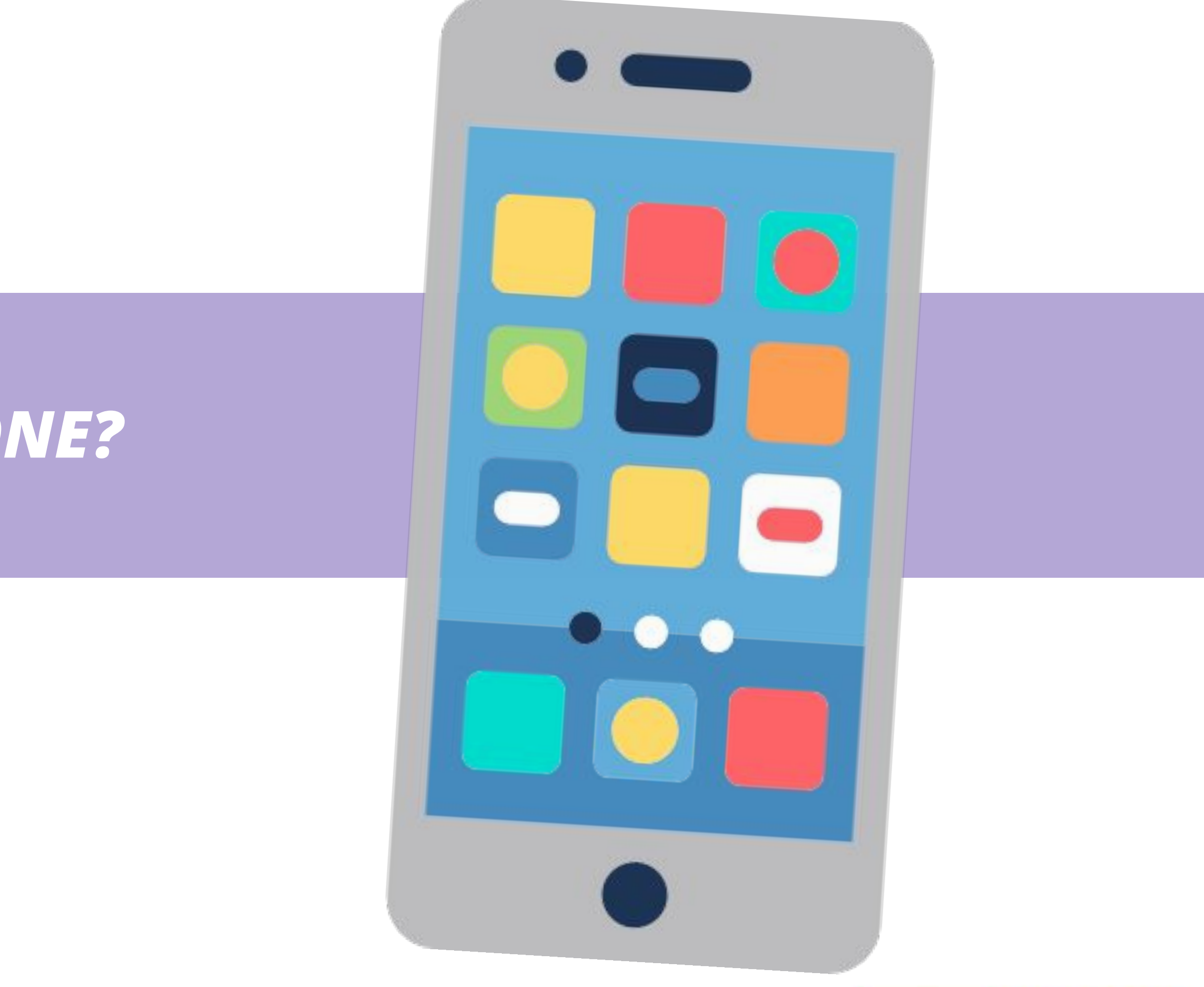

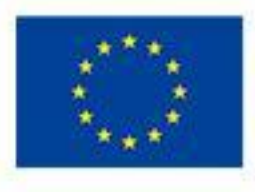

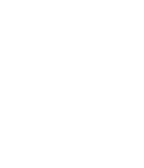

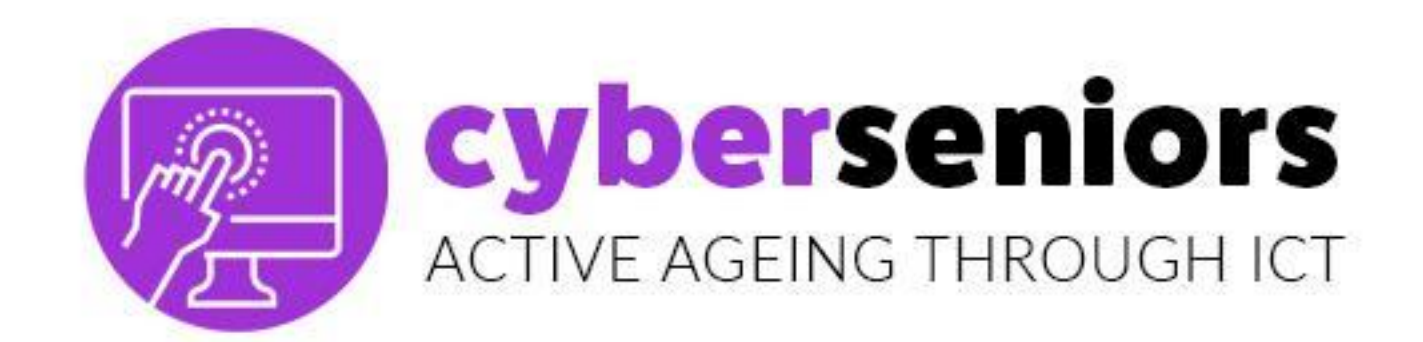

# KNÖPFE AUSSCHALTEN, RESET TOUCH SCREEN

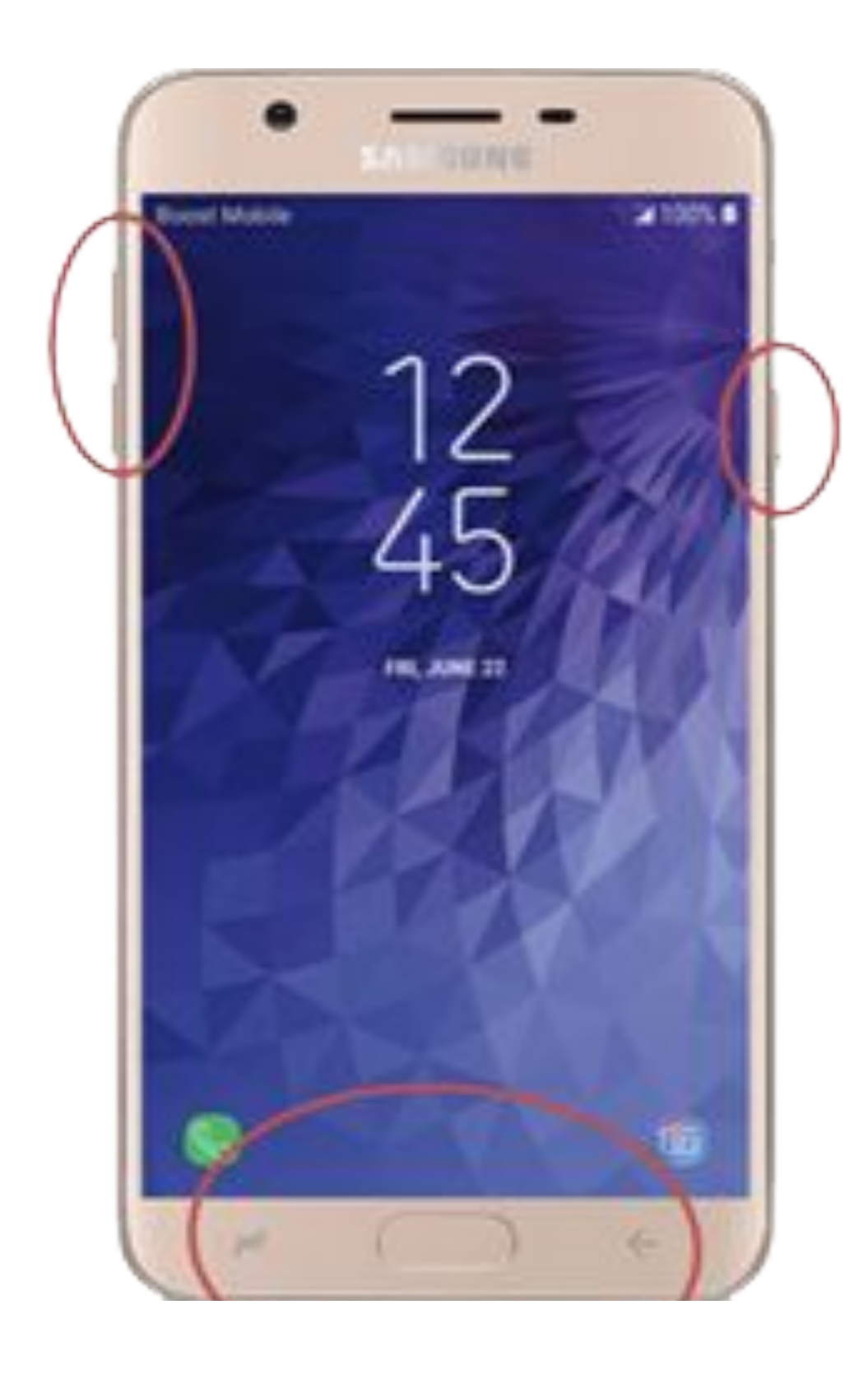

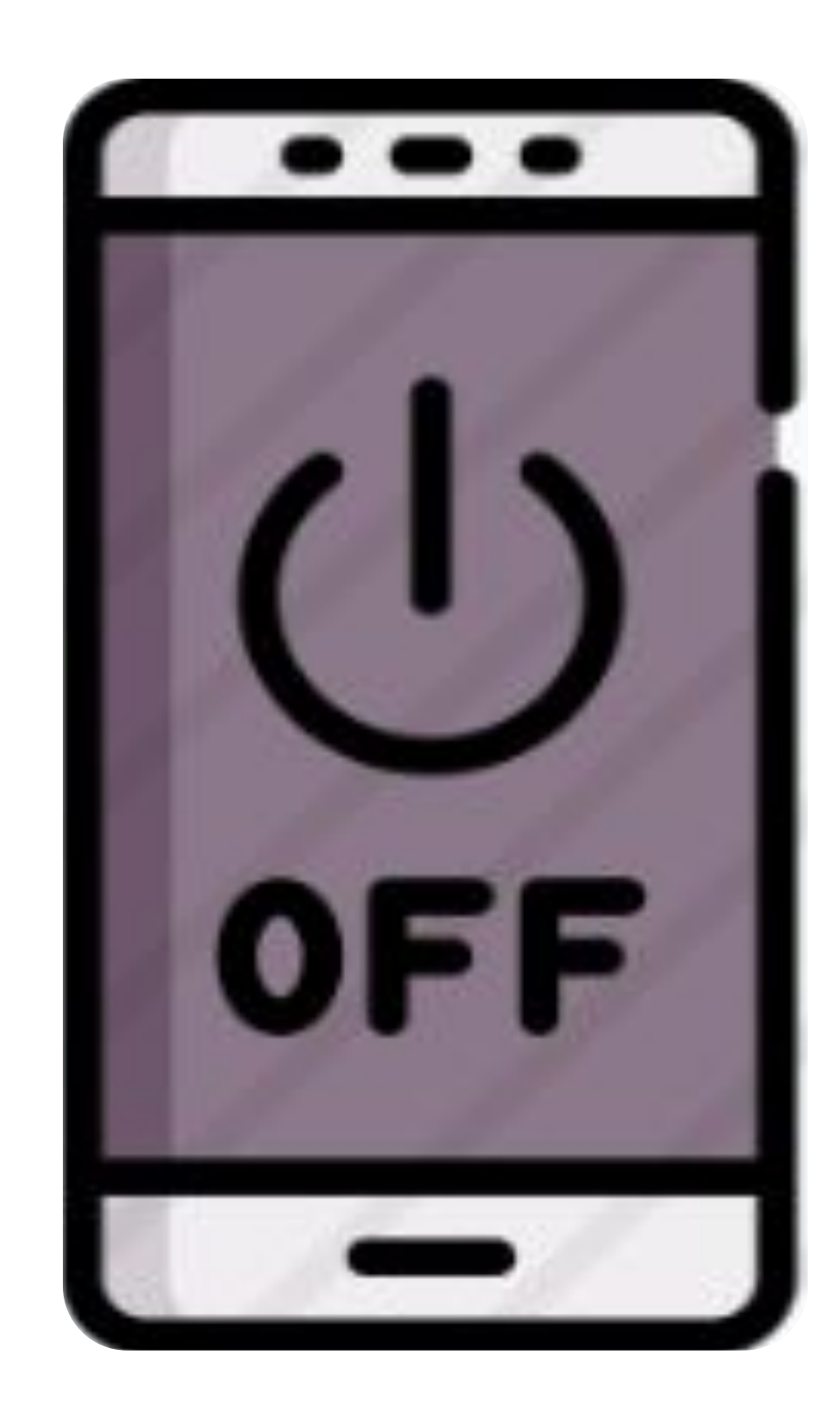

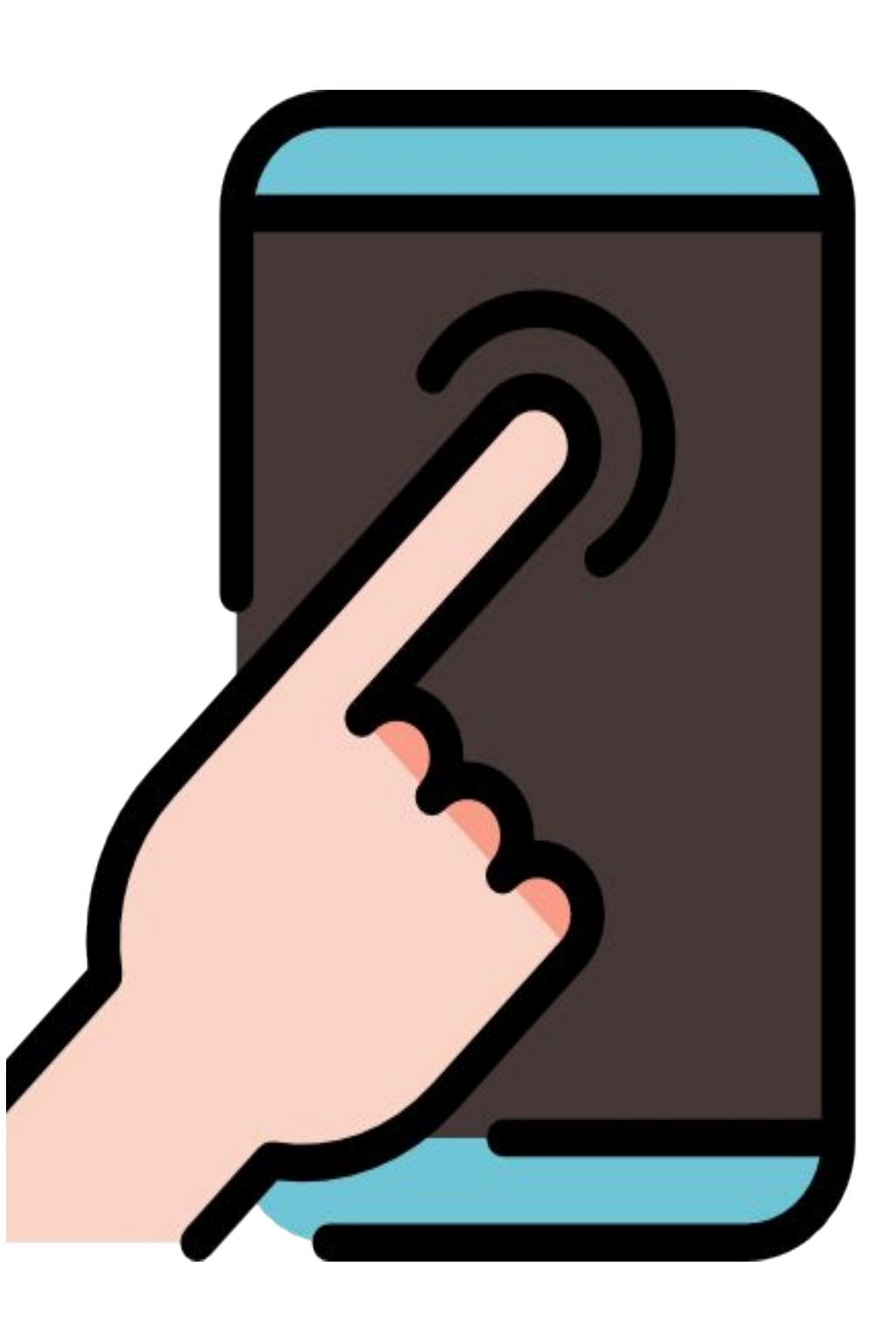

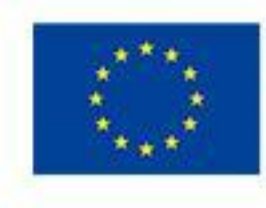

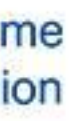

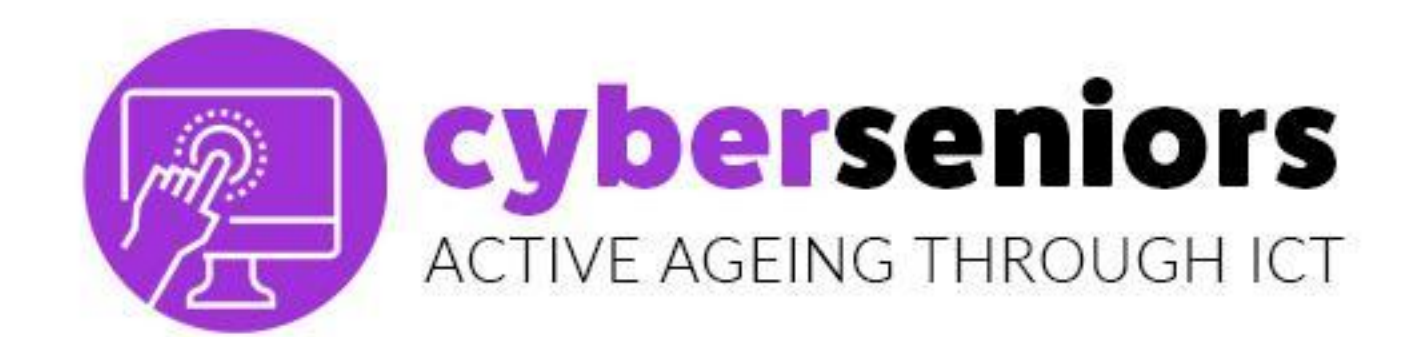

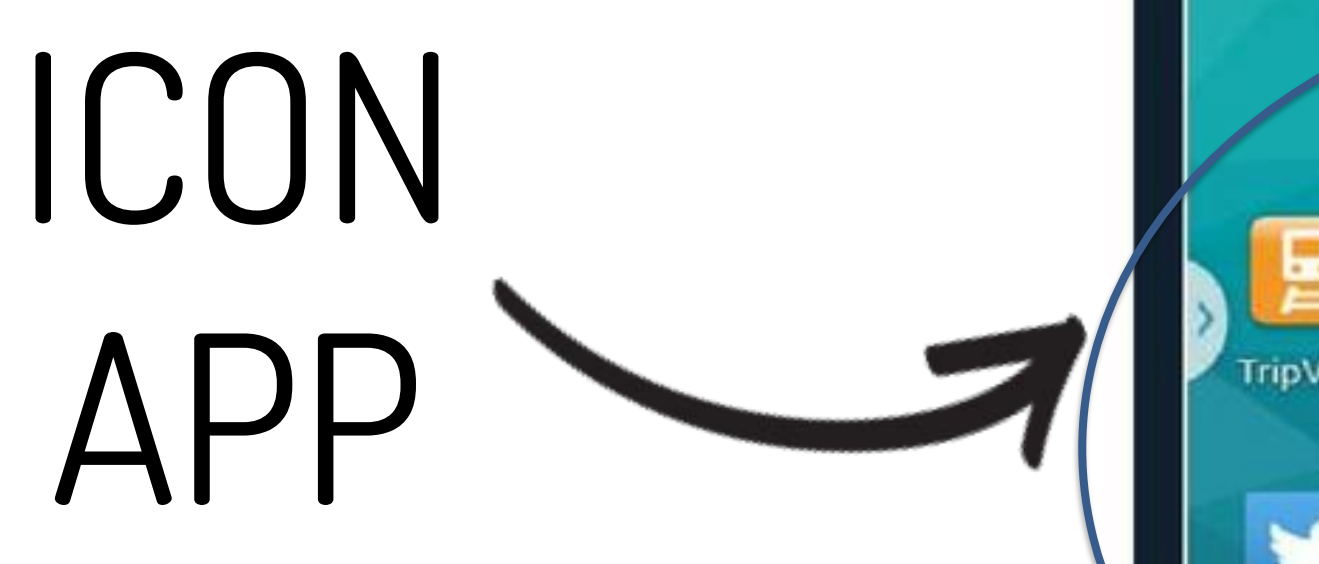

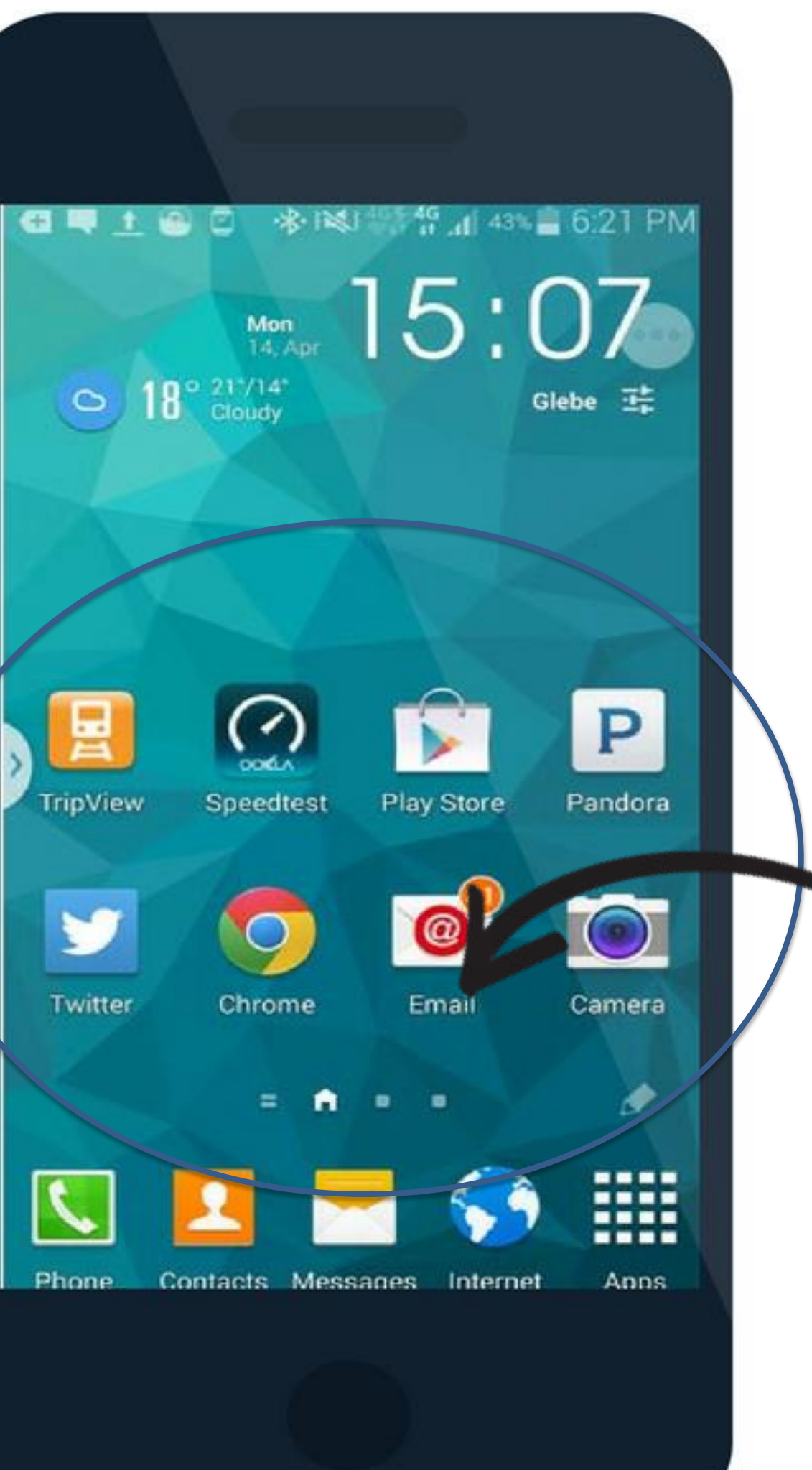

# ICONS ICON SYSTEM

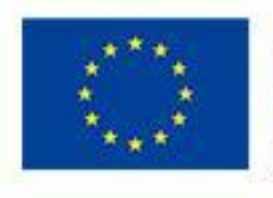

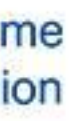

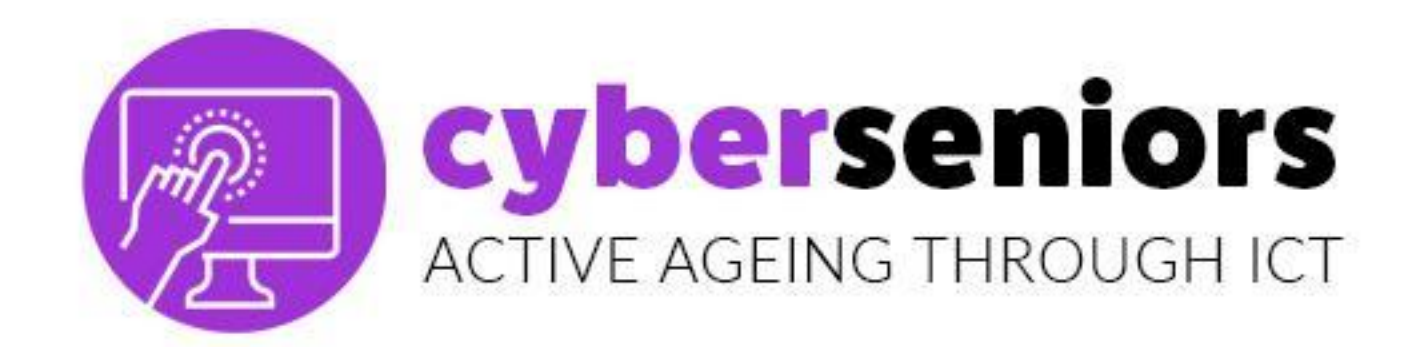

### Einige dieser System-Icons werden vom Hersteller bereitgestellt, andere können dem Telefon hinzugefügt werden, indem sie aus dem Internet heruntergeladen werden.

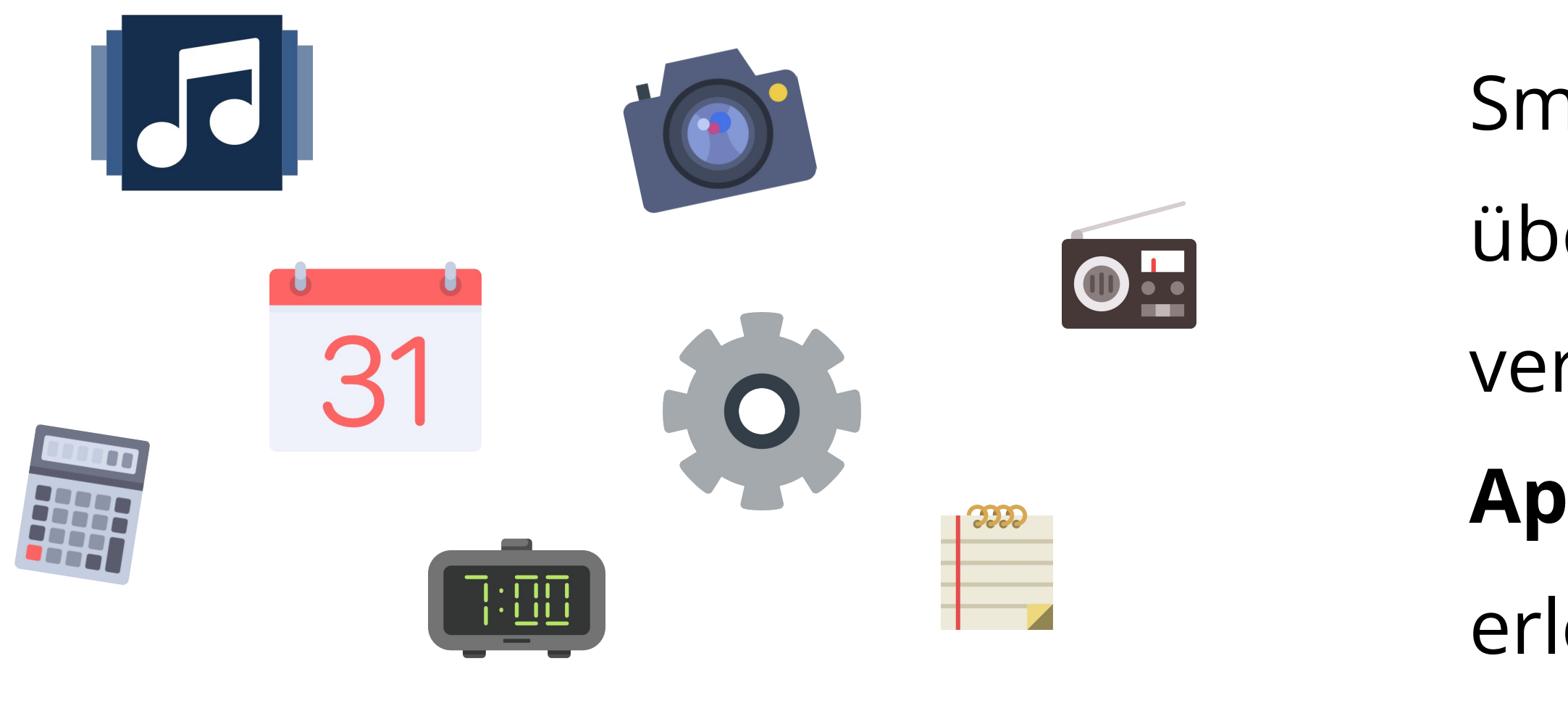

Smartphones ermöglichen es uns, **E-Mails** zu übermitteln, **Fotos und Videos** aufzunehmen und zu versenden, zu chatten (Nachrichten) und andere nutzen, die unser tägliches Leben Apps ZU erleichtern, wie den Musikplayer, den Kalender, den Taschenrechner, den Wecker oder die mobile Bank.

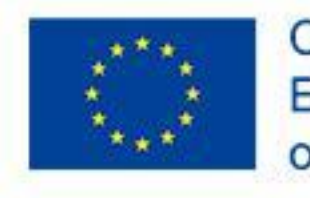

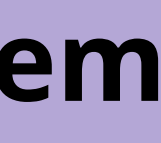

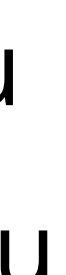

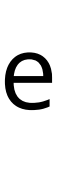

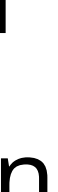

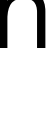

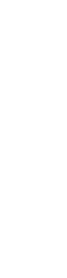

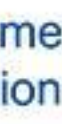

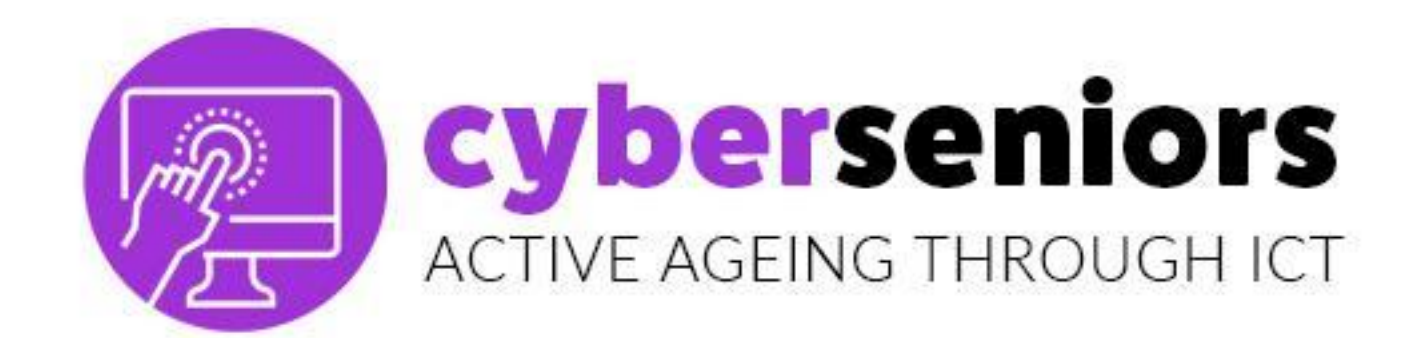

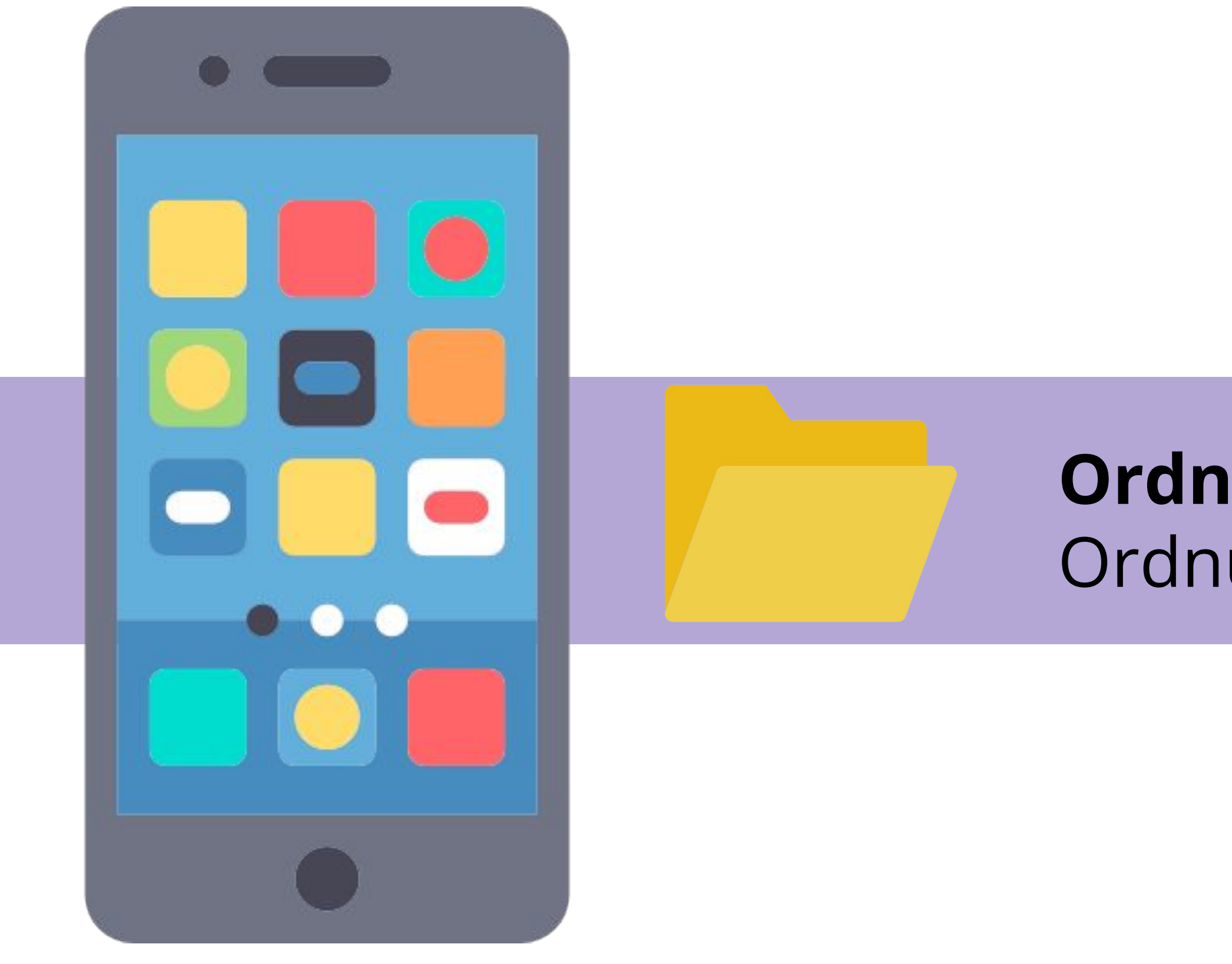

#### **Ordner:** Gruppierung der Apps nach Ordnungskriterien.

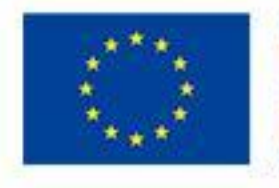

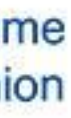

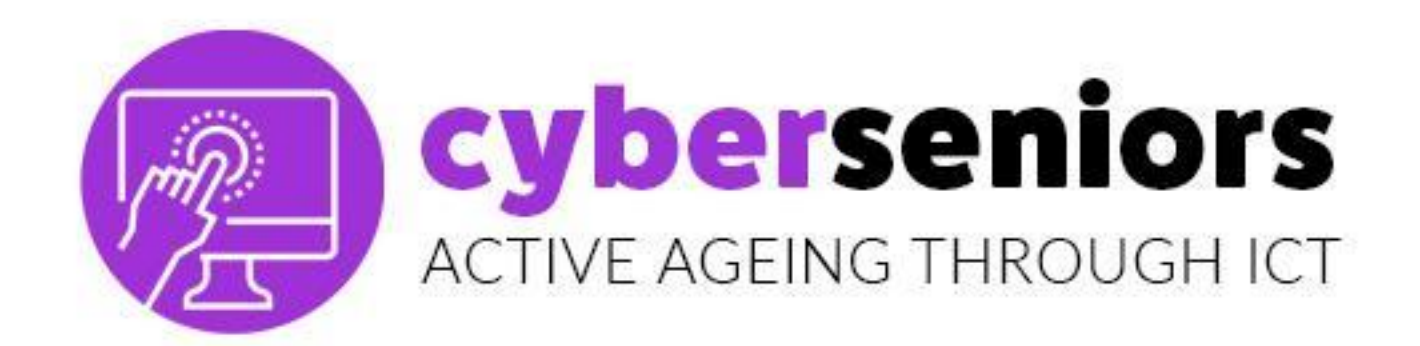

#### Das Erstellen eines Ordners ist sehr einfach. Halten Sie Ihren Finger einige Sekunden lang auf eine App und ziehen Sie sie.

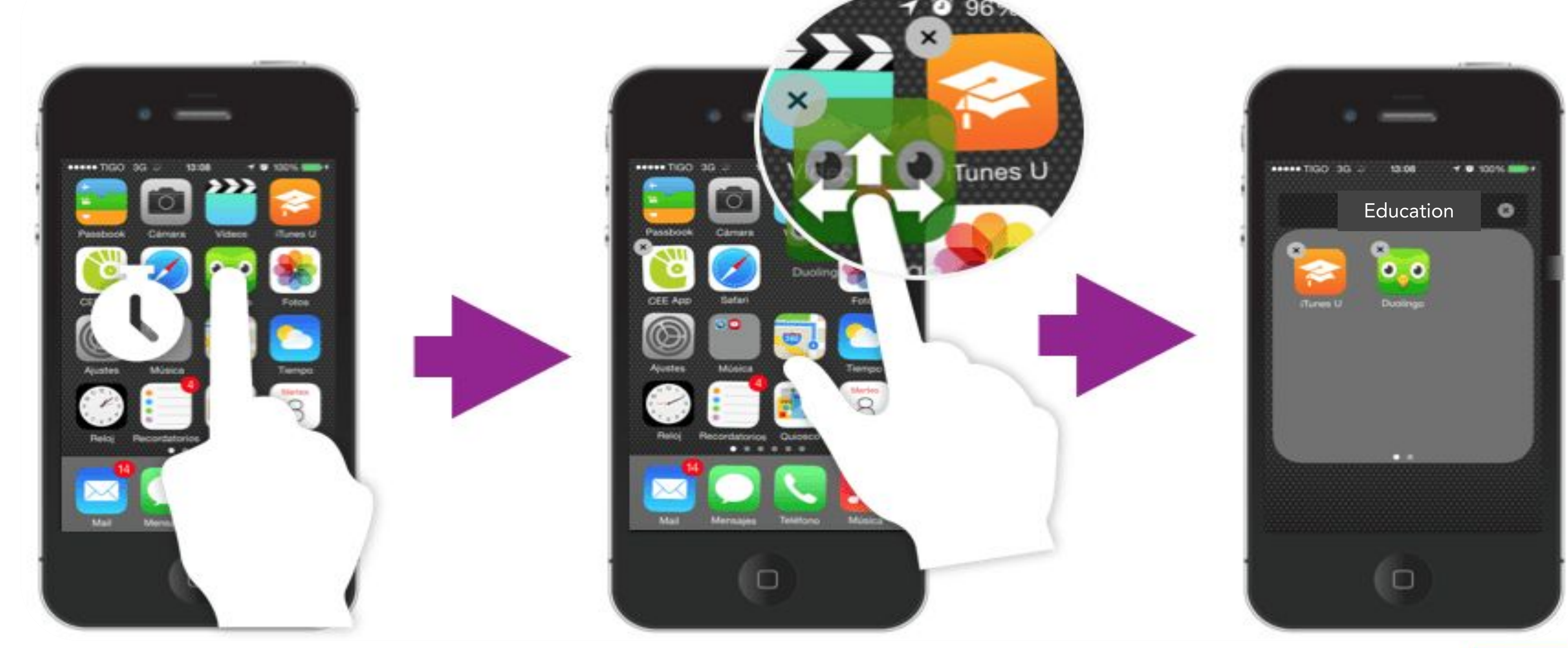

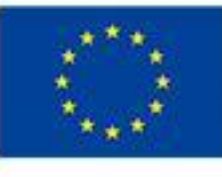

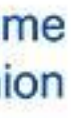

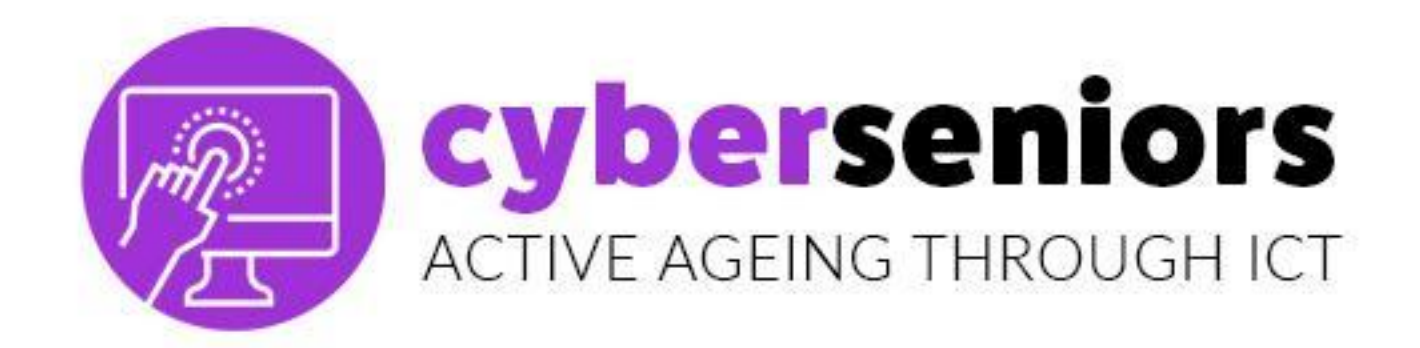

**Incoming calls** 

Wenn ein Anruf eingeht, wird dieser Bildschirm angezeigt. Um den Anruf anzunehmen, müssen Sie das grüne Symbol berühren und Ihren Finger in die angegebene Richtung bewegen.

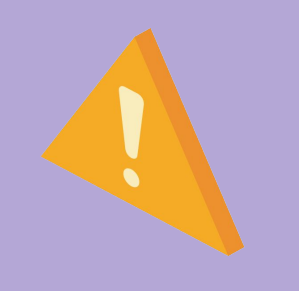

In diesem Beispiel müssen wir das grüne Symbol nach rechts schieben.

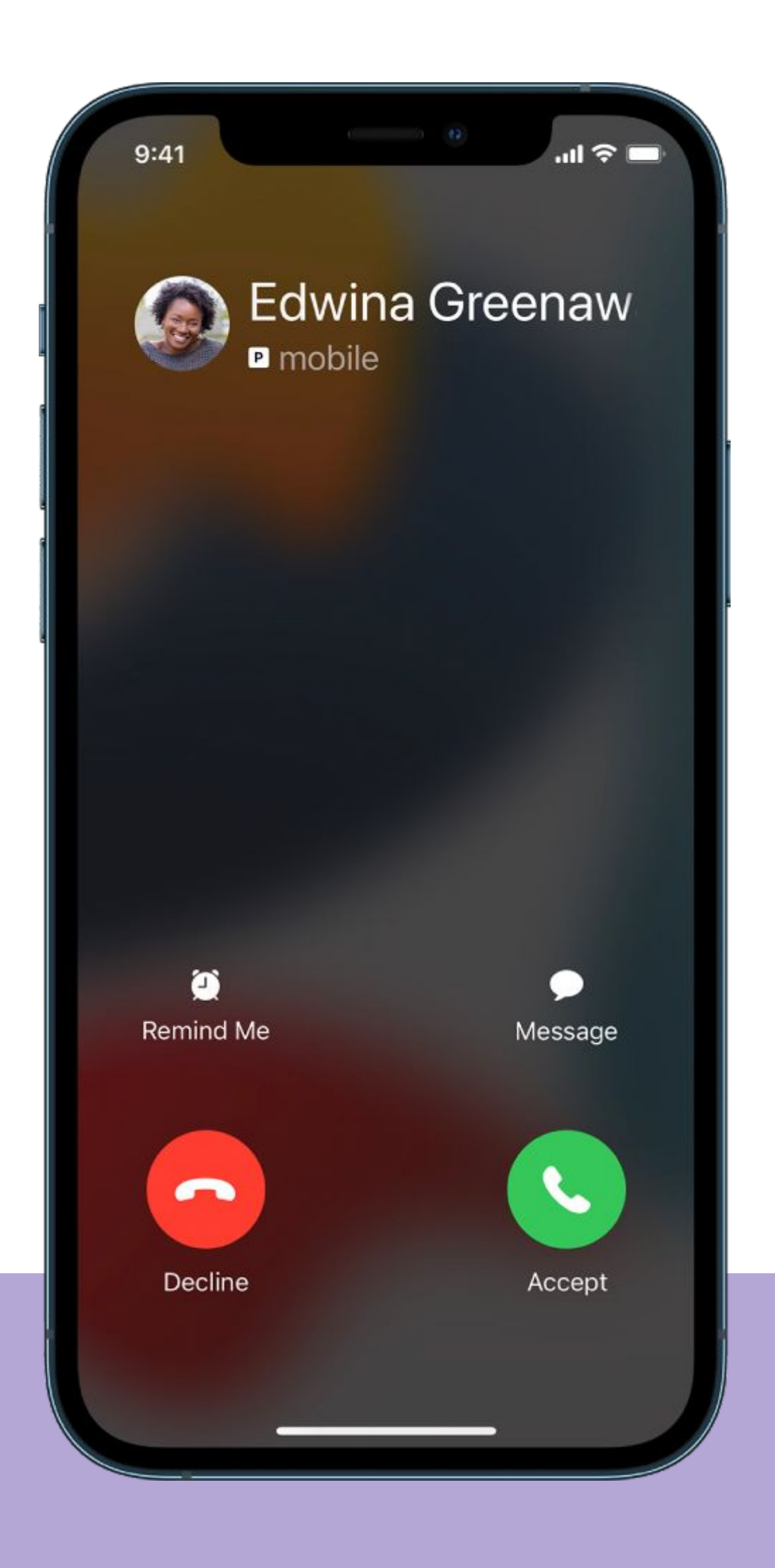

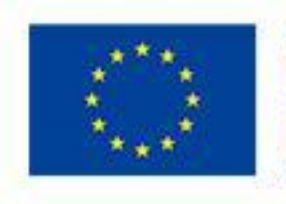

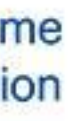

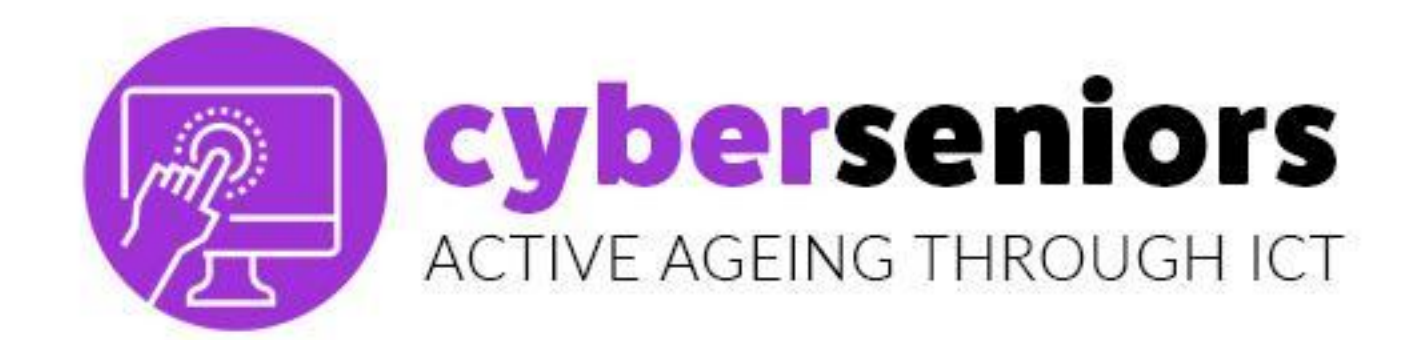

### **Incoming calls**

### Wenn der Anruf **beginnt**, ändert sich die Farbe des Telefons in **rot**.

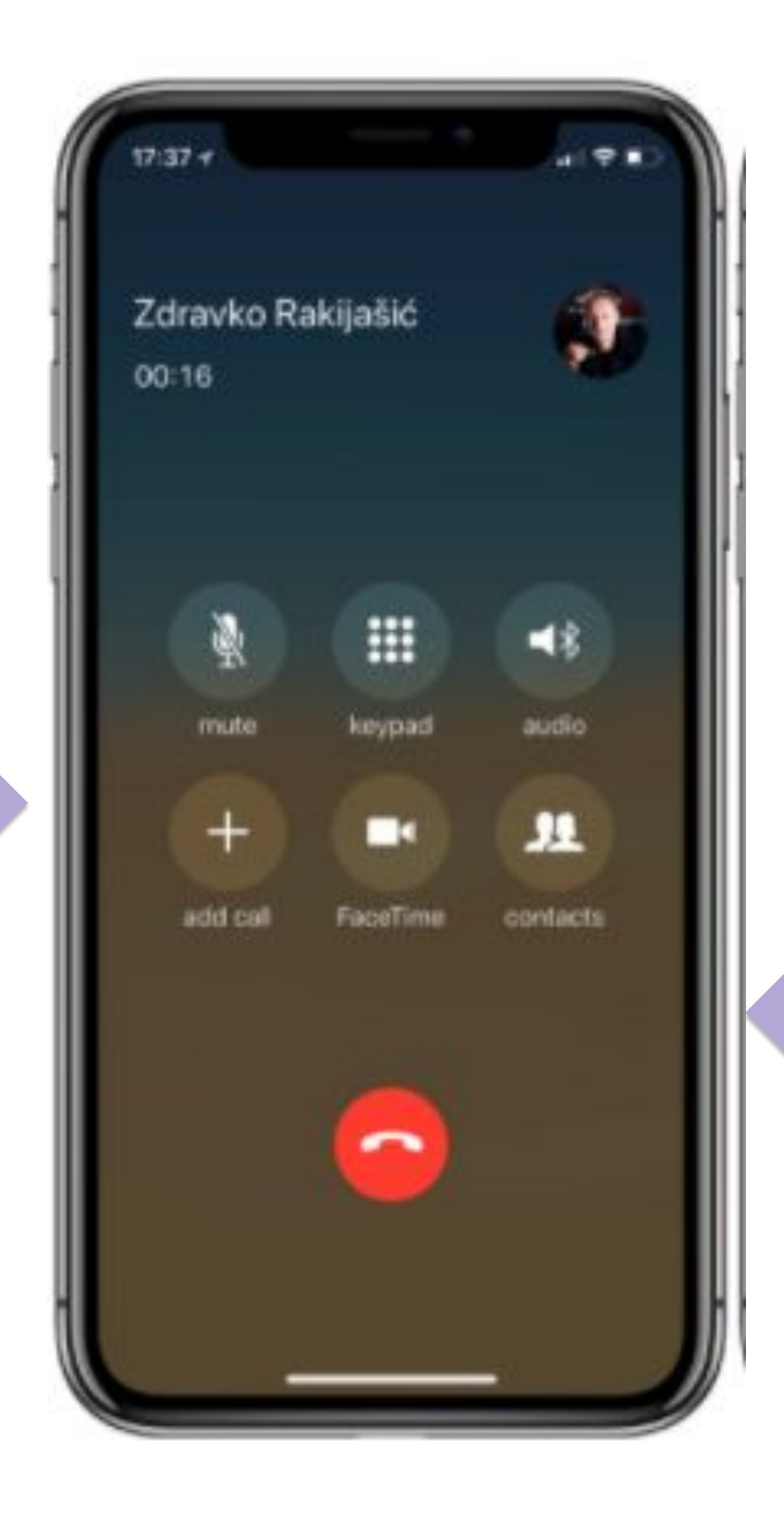

### Wenn wir auf das rote Symbol drücken, legen wir den Anruf auf.

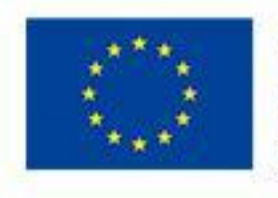

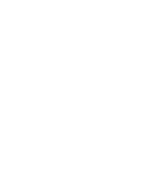

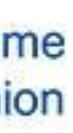

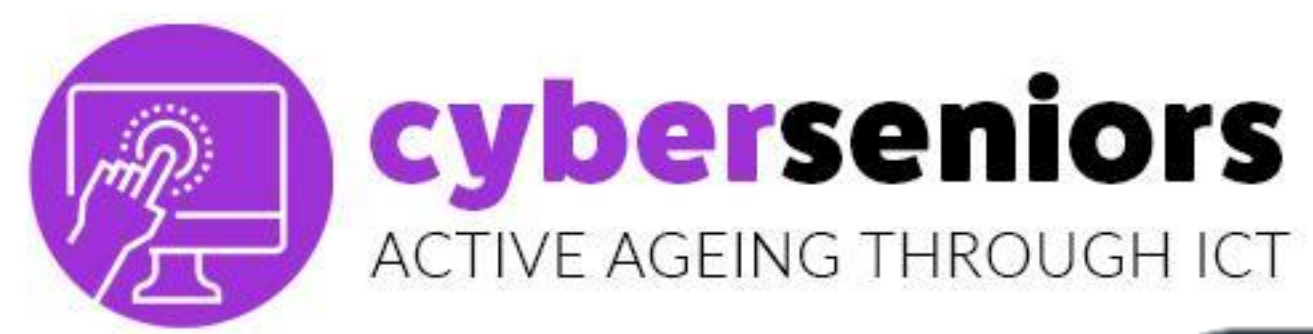

#### Ausgehende Anrufe

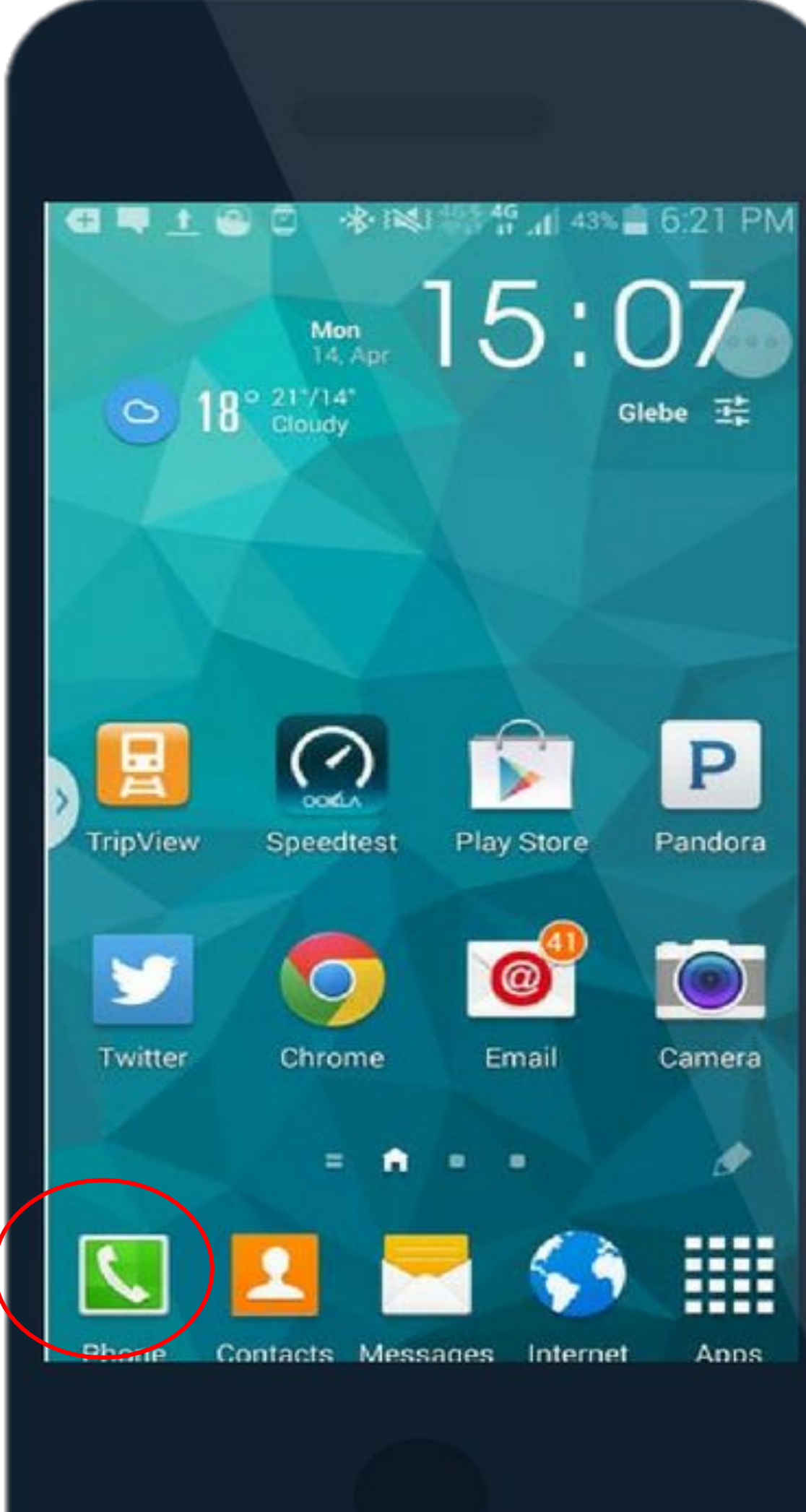

| Phone         | Contacts | Favourites |
|---------------|----------|------------|
|               |          | :          |
|               |          |            |
|               |          |            |
| 1             | 0        | 0          |
| 0.0           | Z ABC    | 3 DEF      |
| 4 сні         | 5 JKL    | 6 мно      |
| 7 PQRS        | 8 TUV    | 9 wxyz     |
| <b>★</b> P(.) | 0 +      | <b>#</b> 🛤 |
| (2            |          | ×          |
|               |          |            |
|               |          |            |

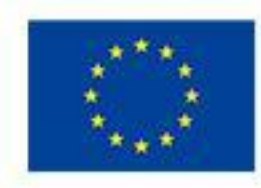

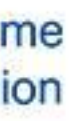

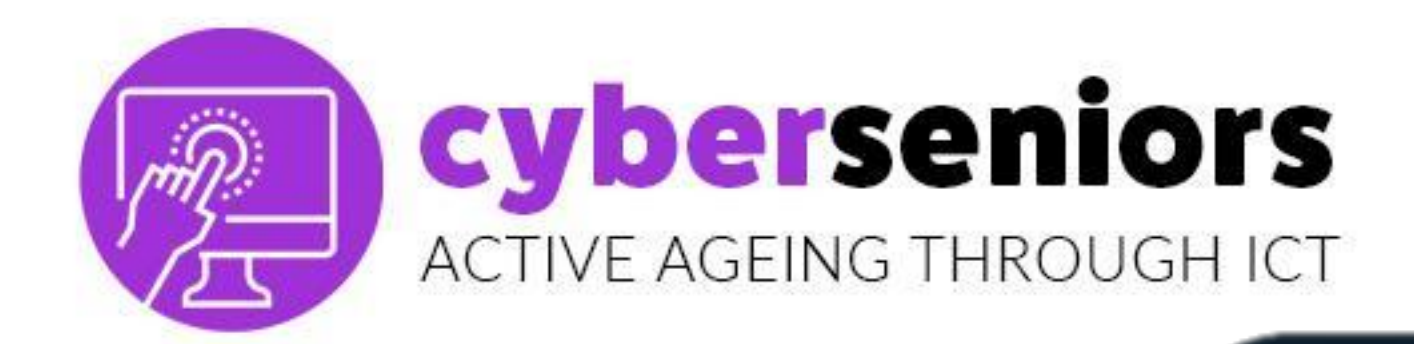

#### WIE EIN KONTAKT **ANZURUFEN**

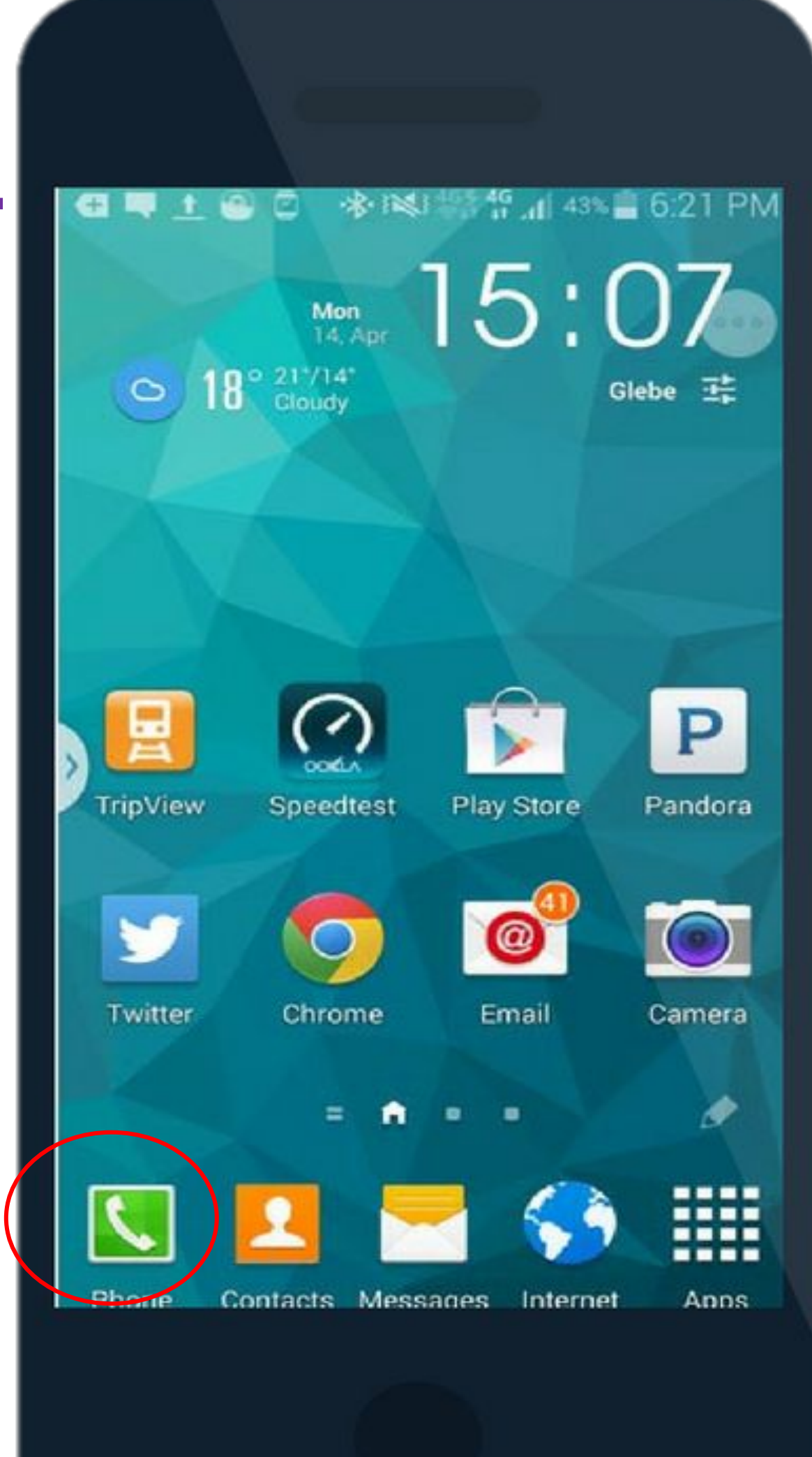

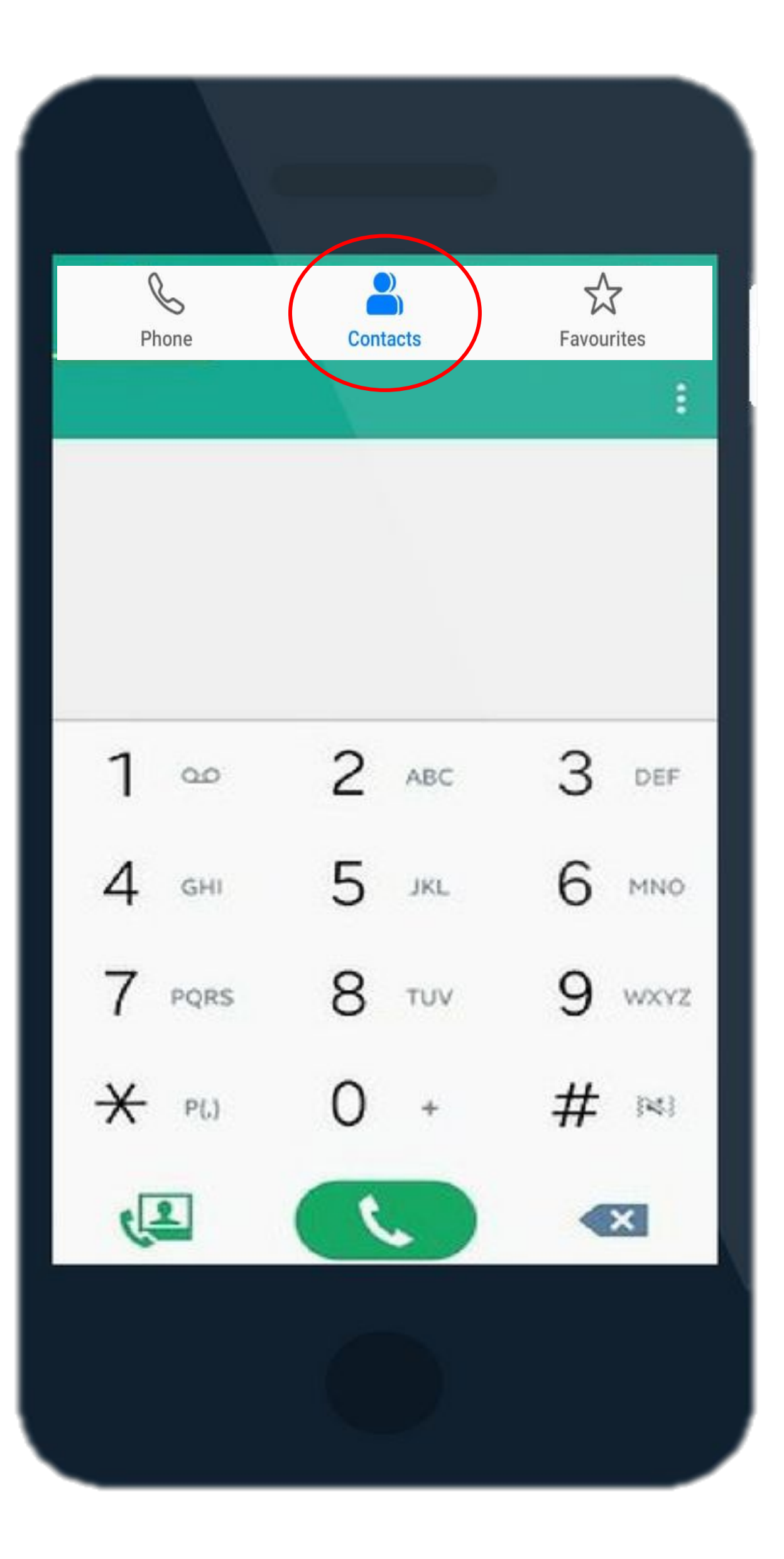

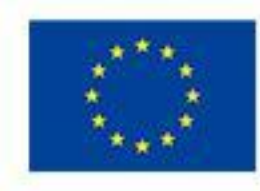

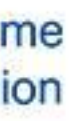

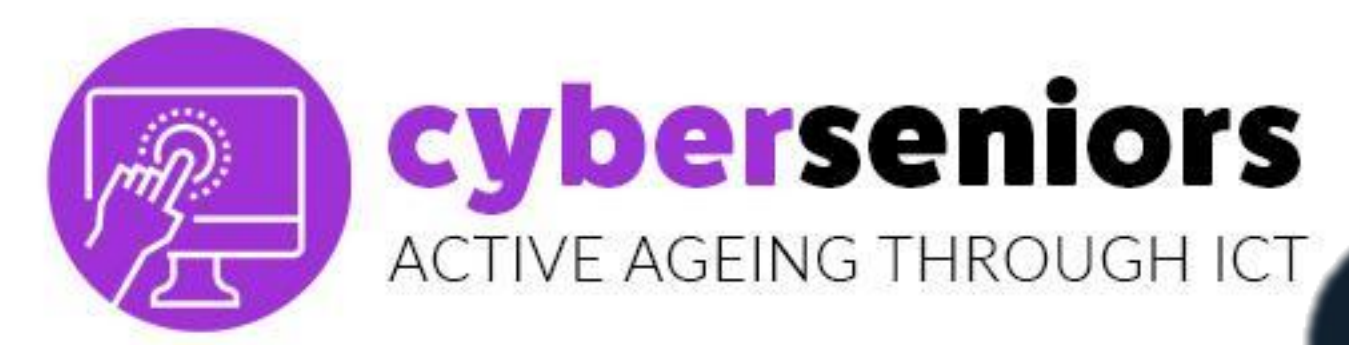

#### **WIE EIN KONTAKT ANZURUFEN**

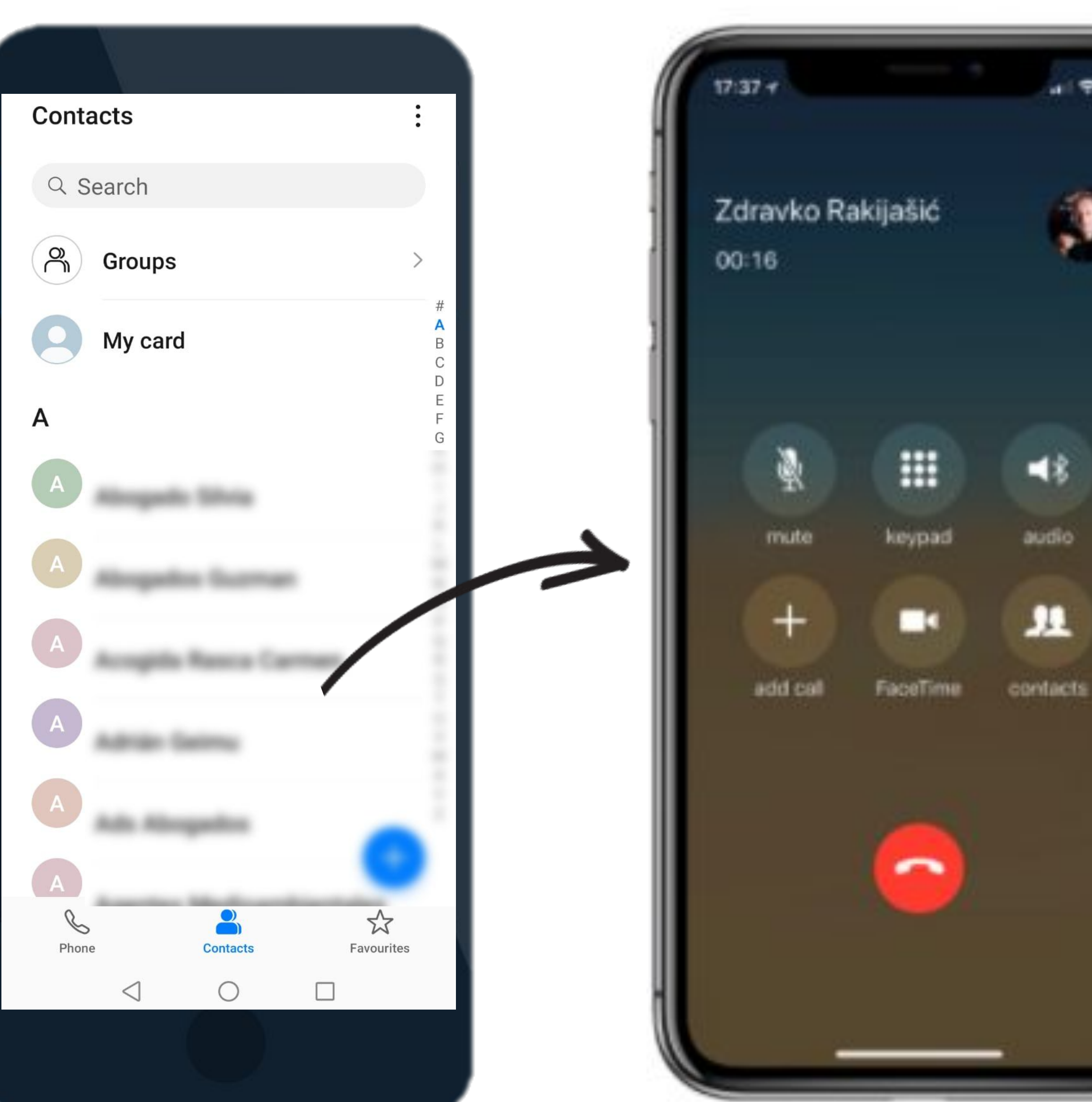

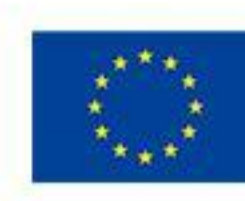

-18

audio

....

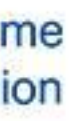

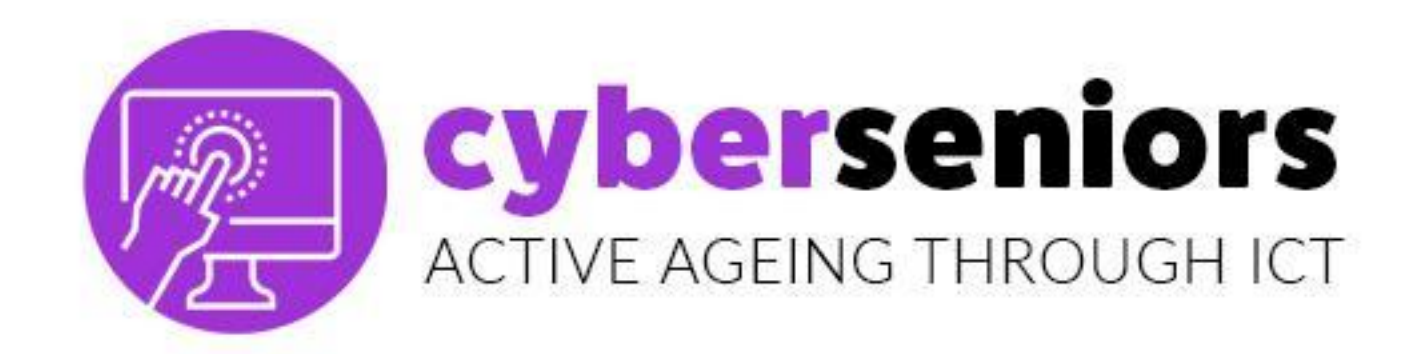

#### WIE SPEICHERN WIR EINEN NEUEN KONTAKT

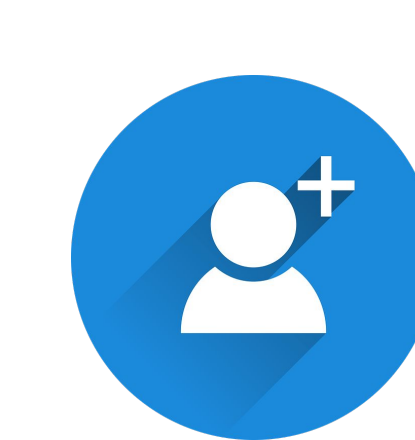

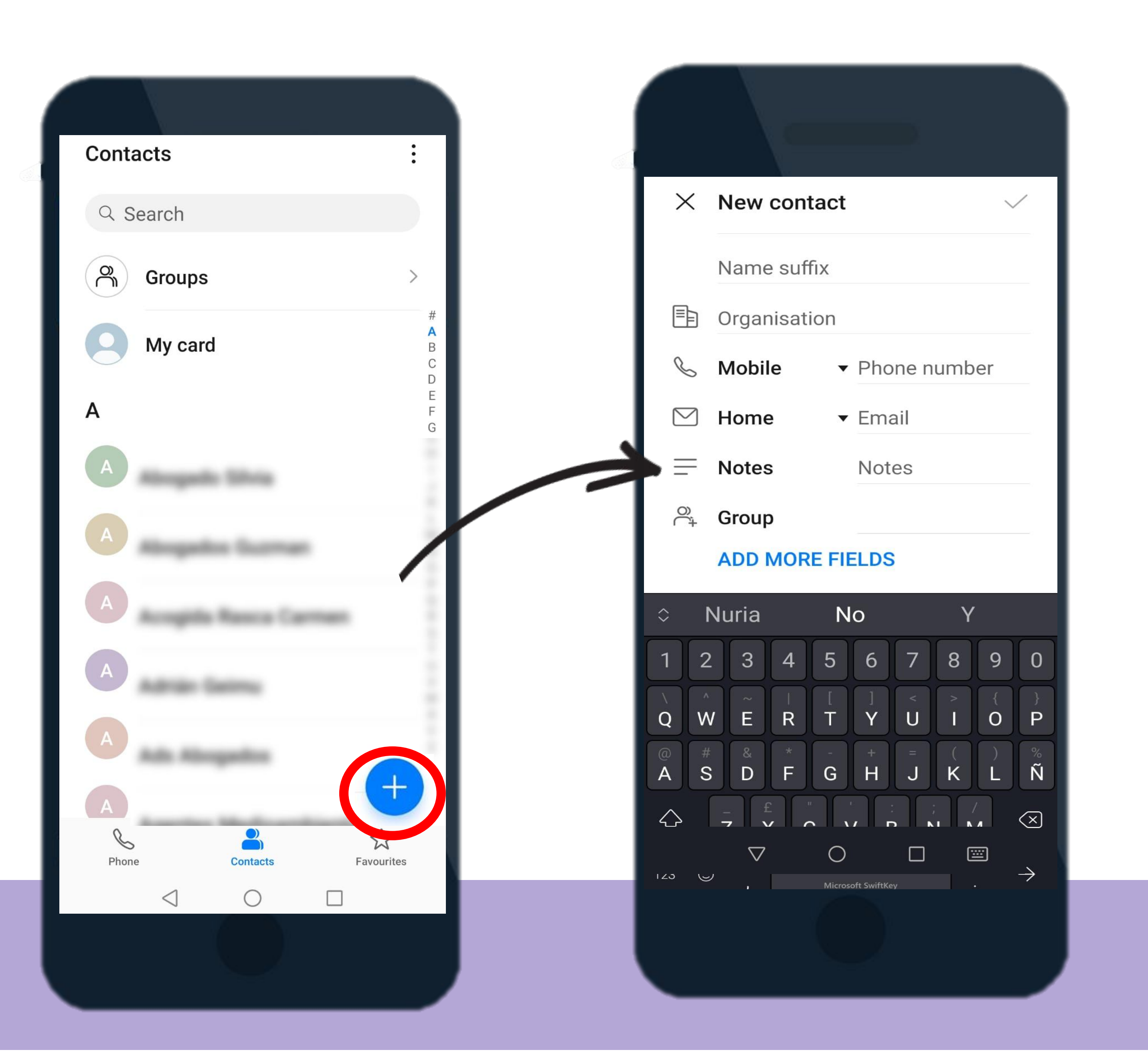

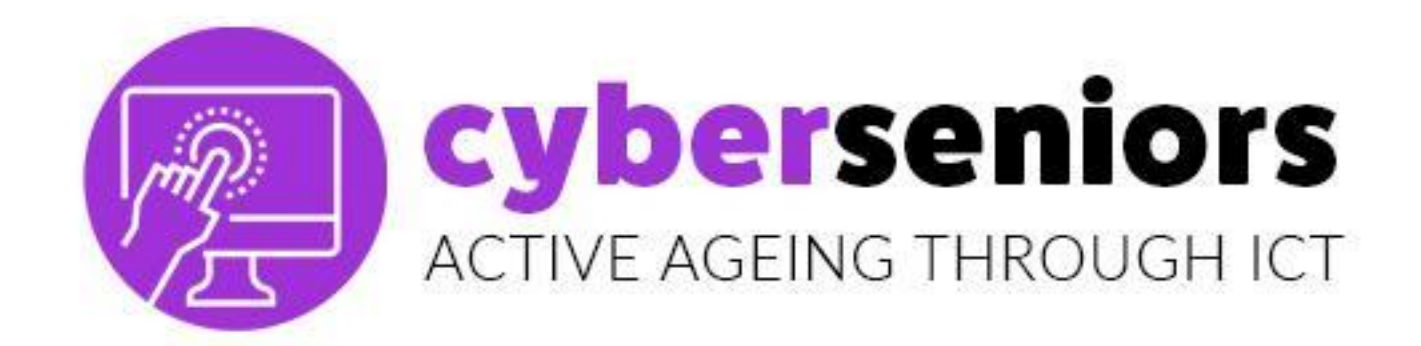

#### KONTAKT SPEICHERN ANRUFEN

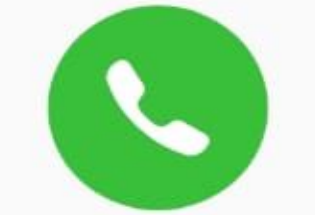

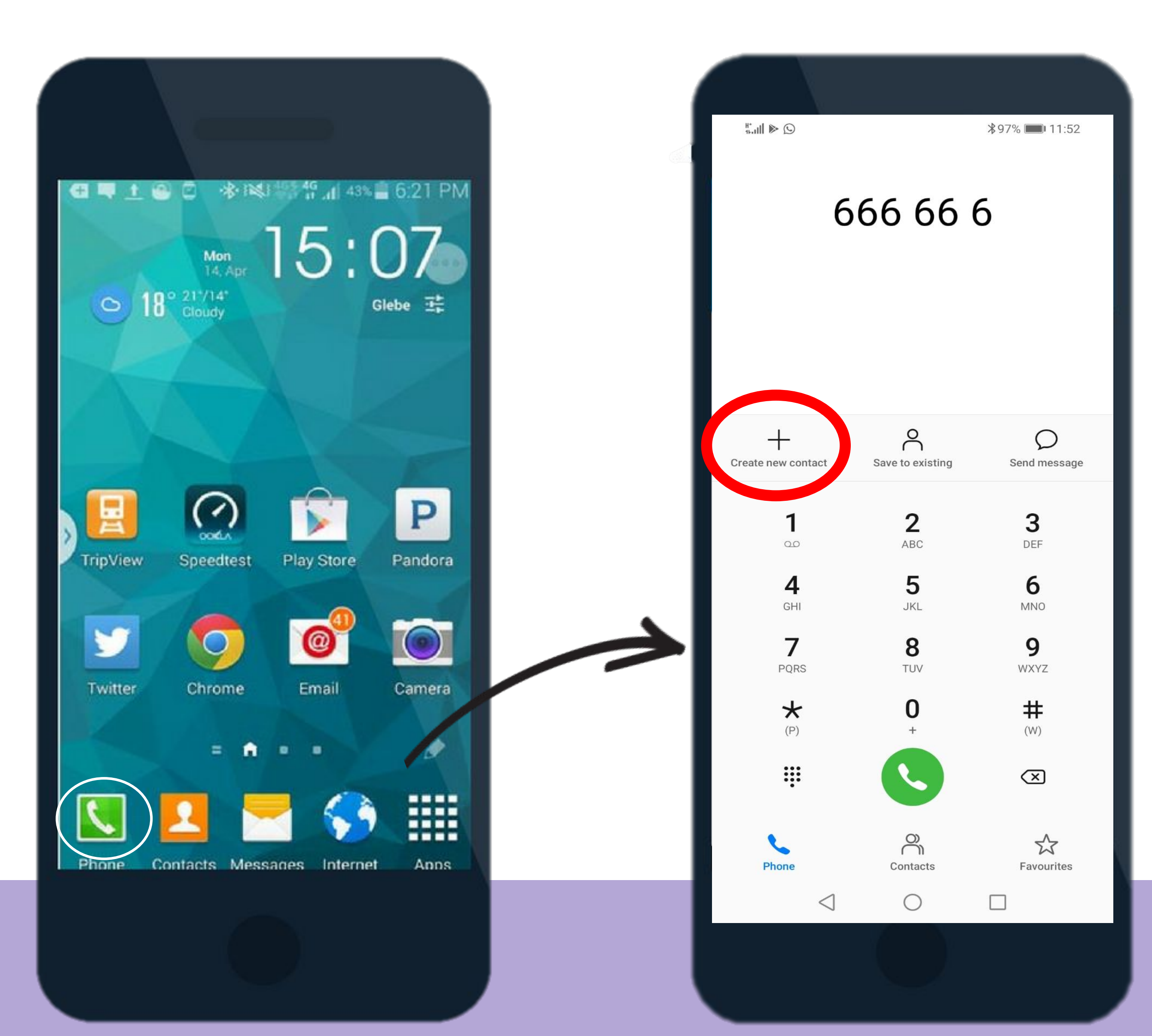

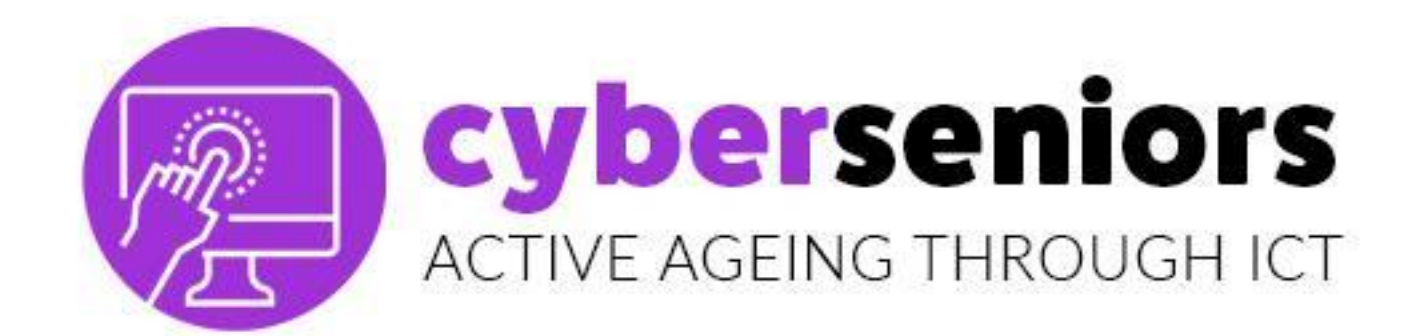

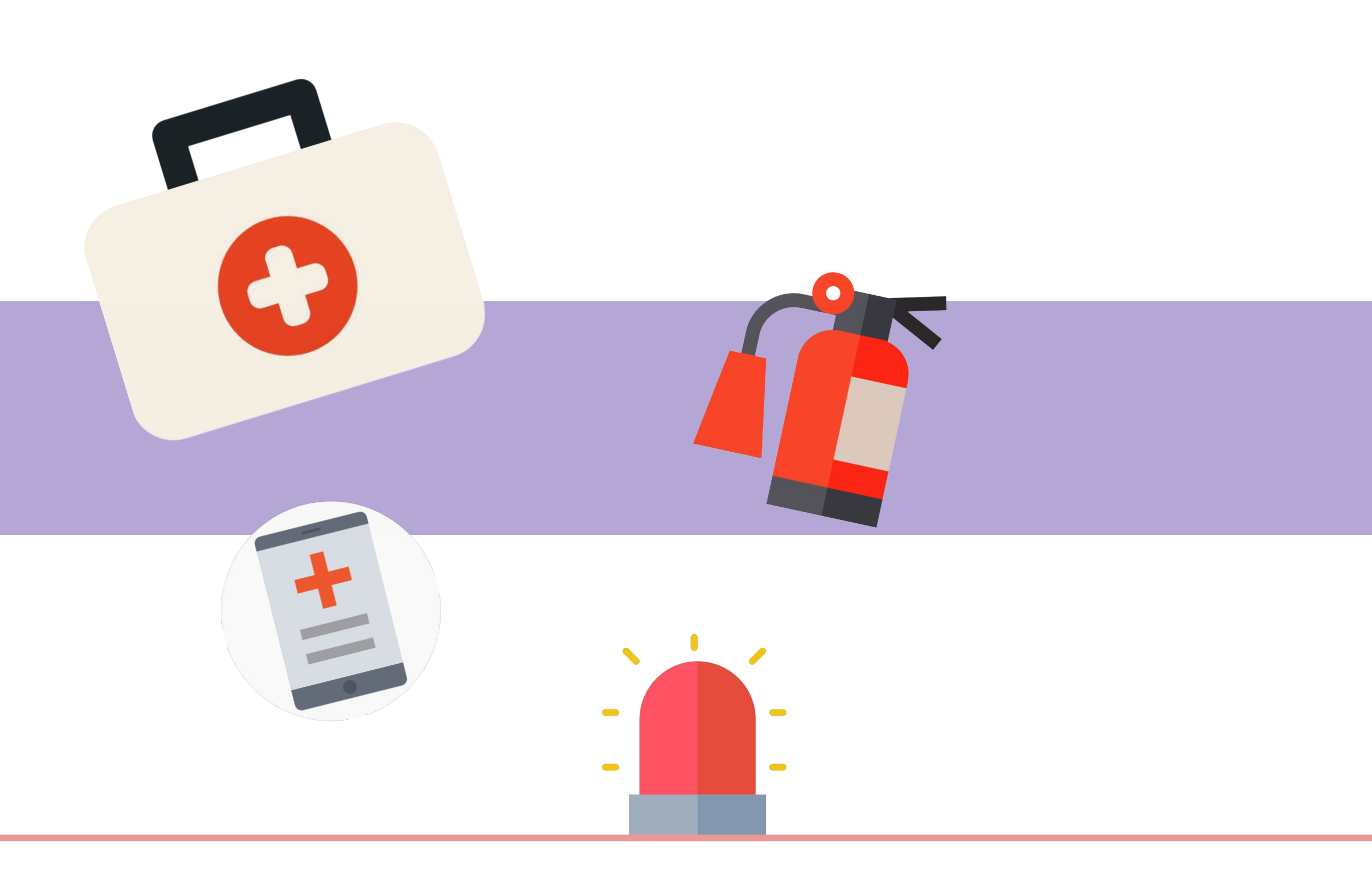

### Kontakt und Informationen für Notfallsituationen erstellen

#### Zum Beispiel: AAA-Maria

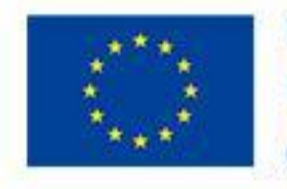

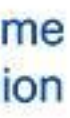

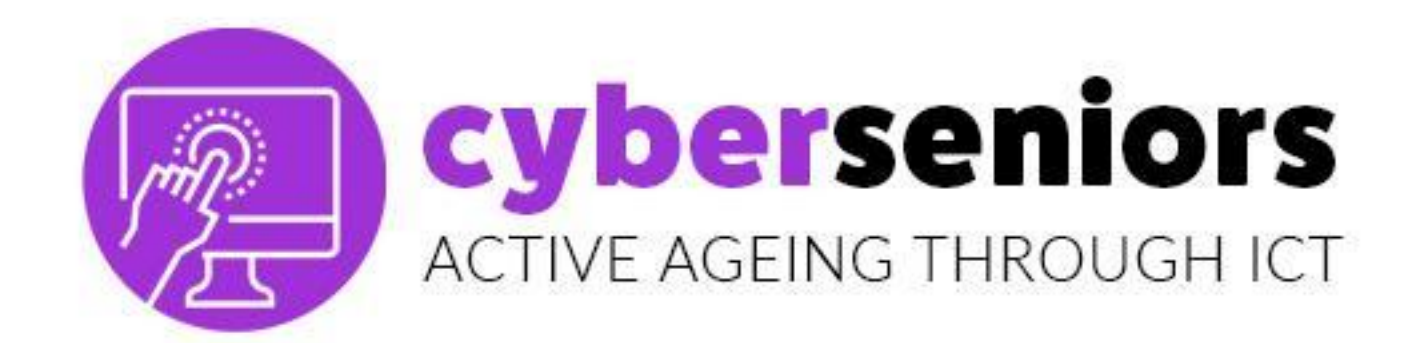

#### **ANRUF REGISTER**

Im **Register** finden wir die Anrufe, die wir getätigt oder erhalten haben (ob wir sie angenommen haben oder nicht).

Wenn es einen **Anruf** gibt, den wir noch nicht registriert haben, können wir ihn zu unseren Kontakten hinzufügen, indem wir auf ihn klicken.

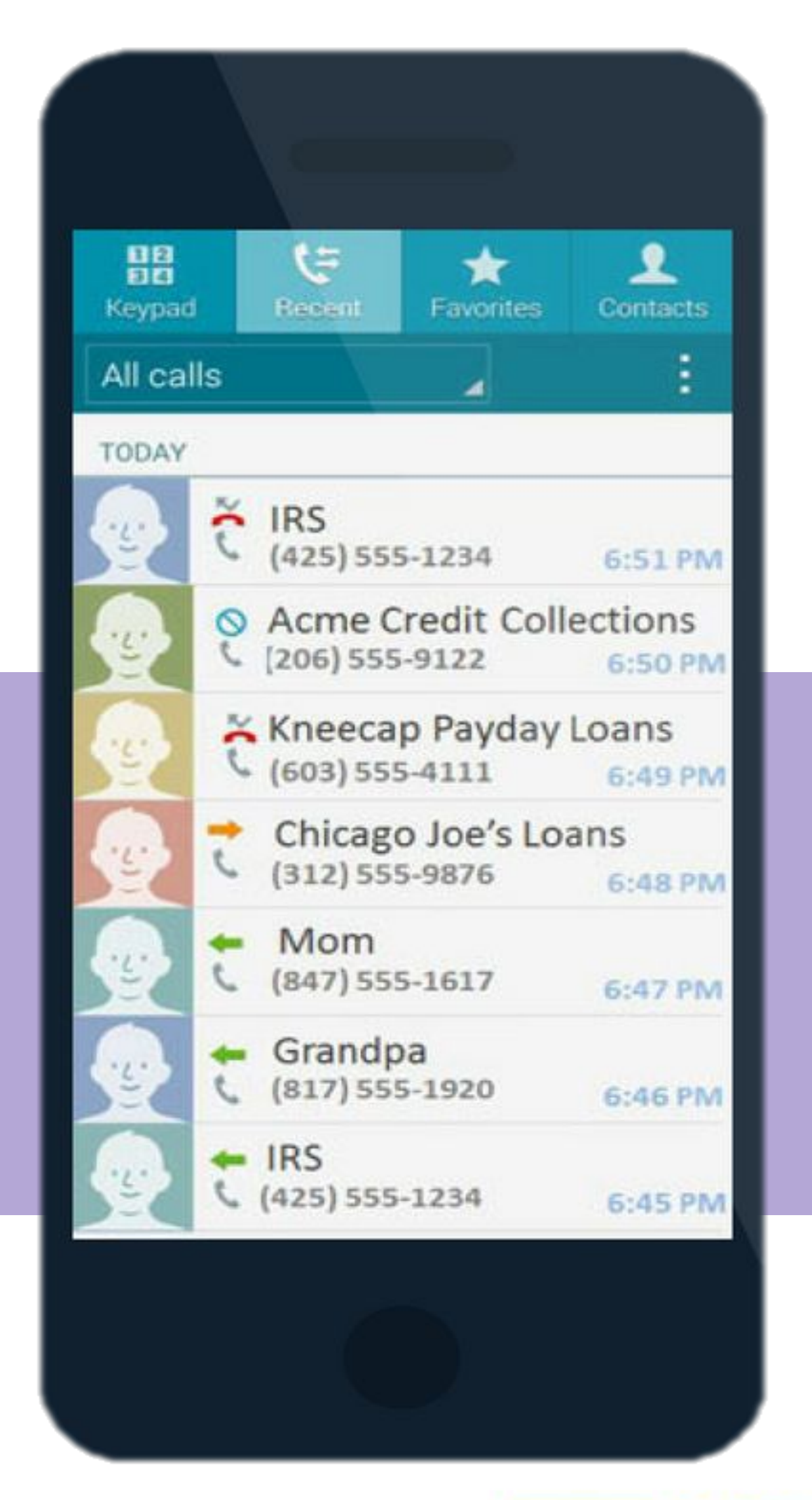

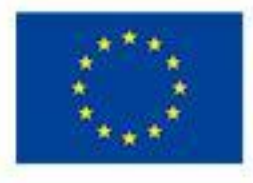

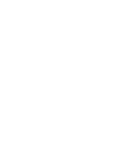

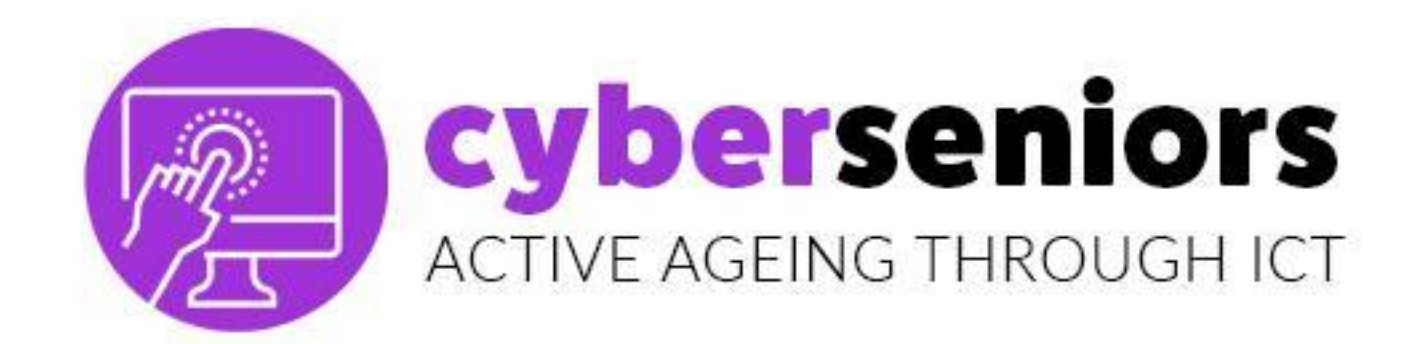

#### **SMS SENDEN**

#### Suchen Sie nach einem Symbol wie diesem:

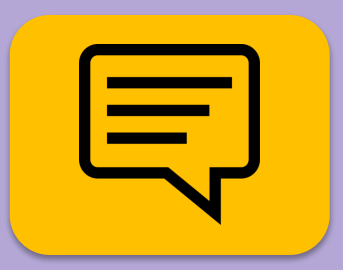

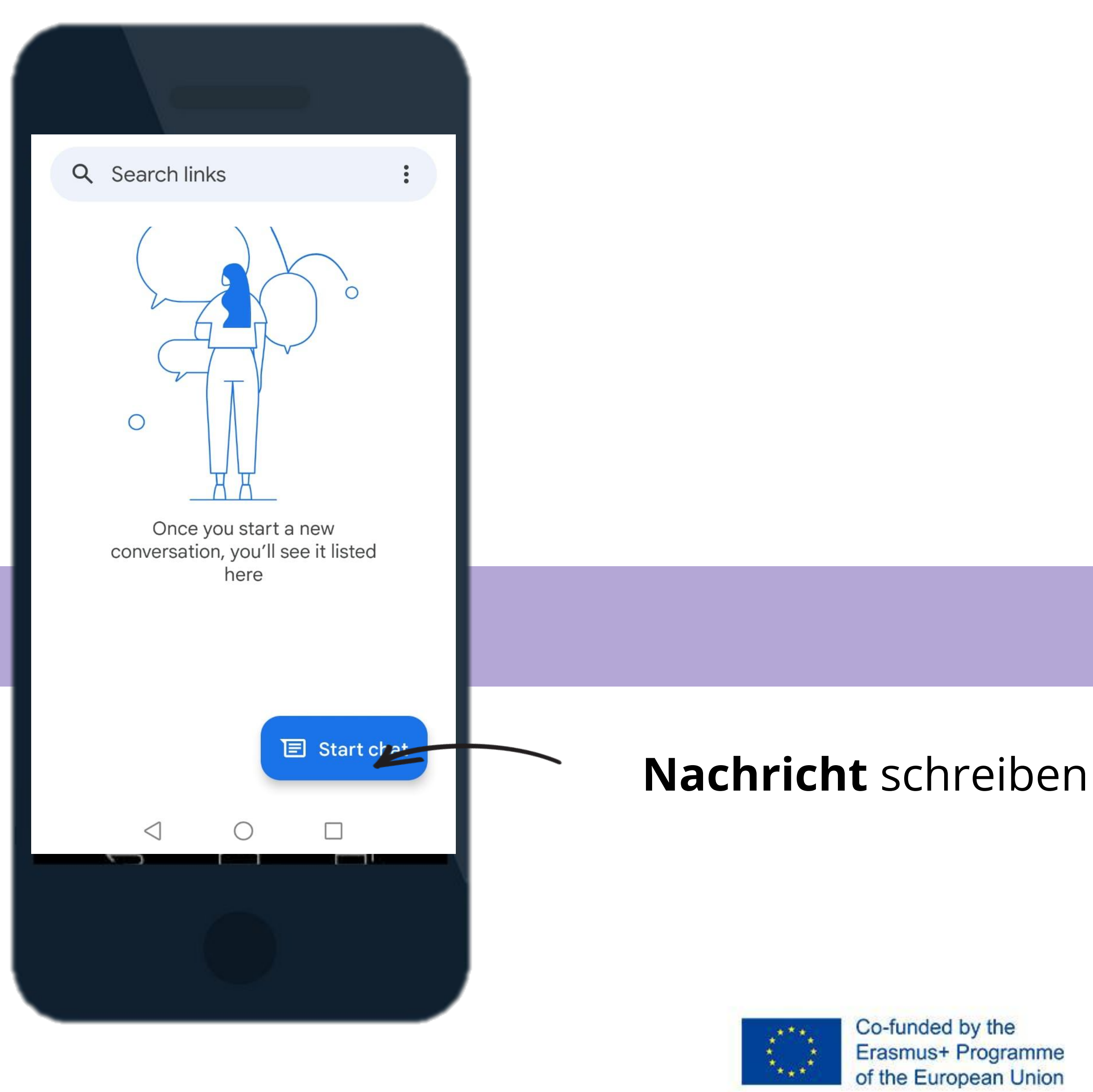

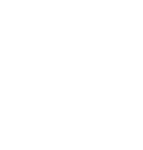

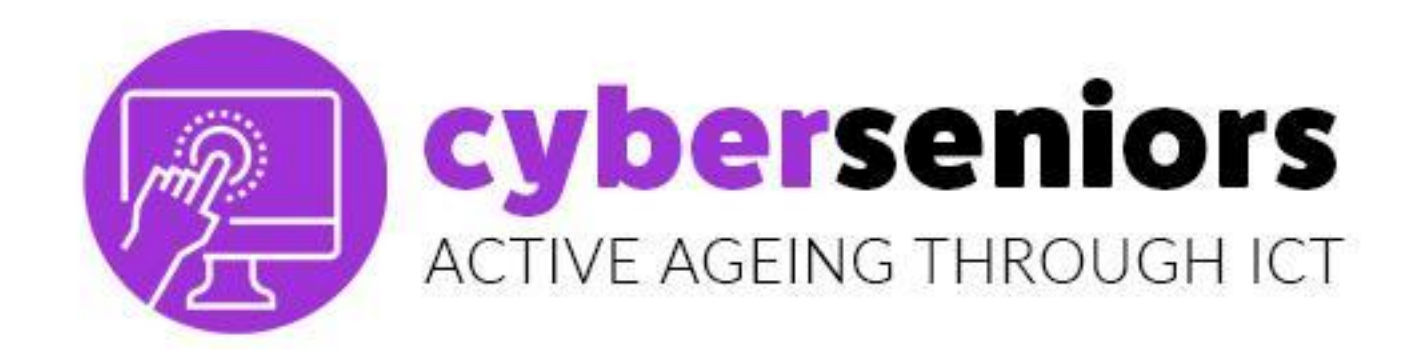

### **SMS SCHICKEN**

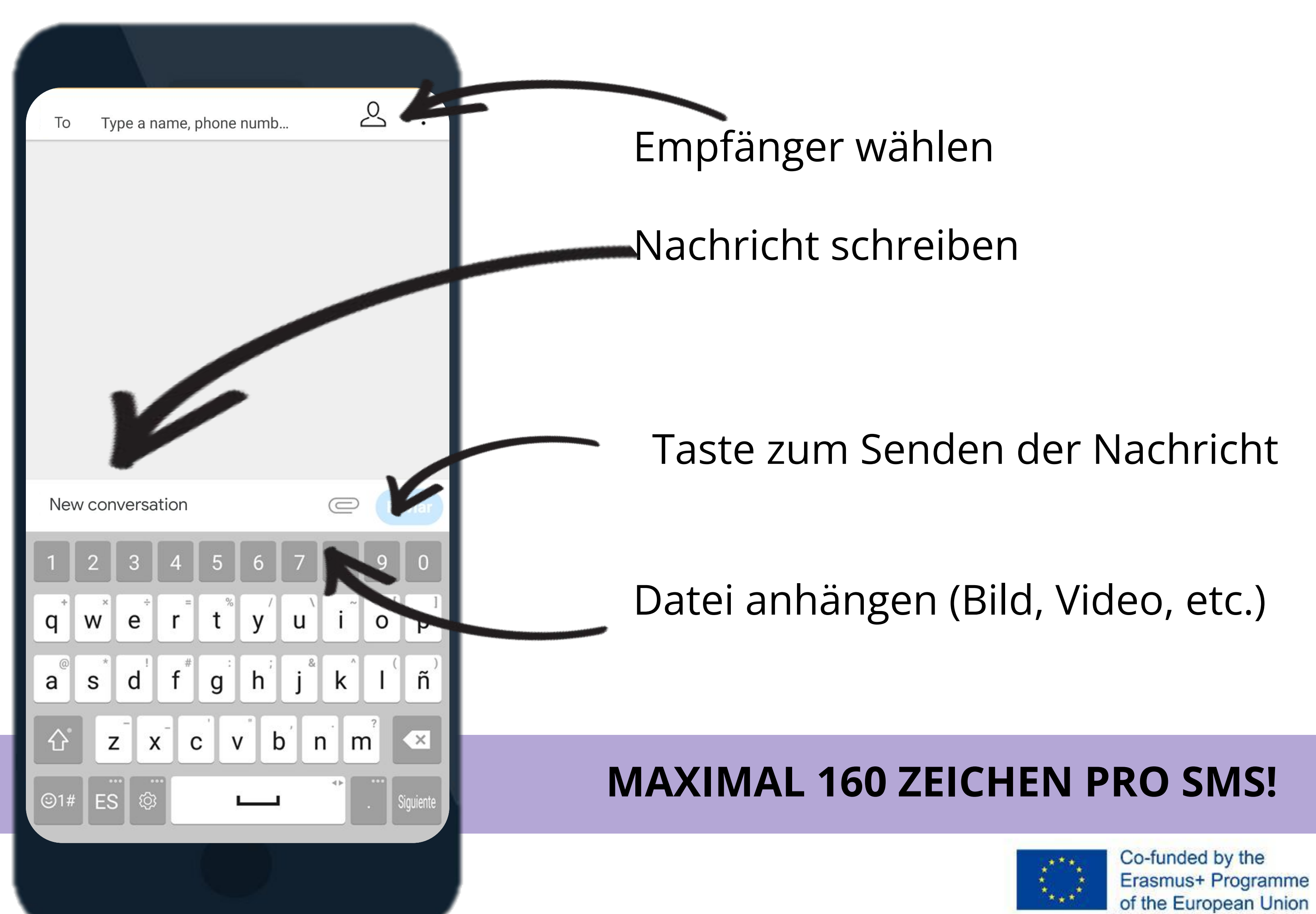

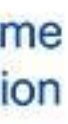

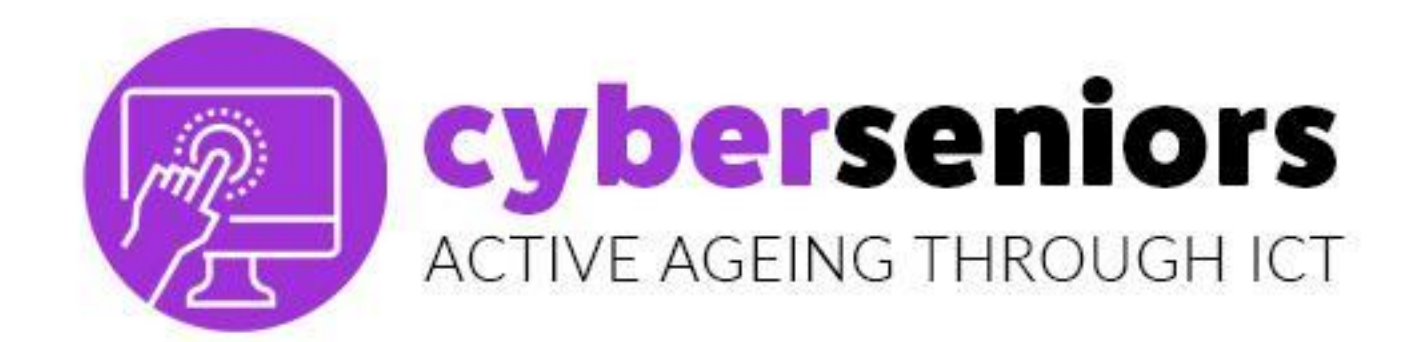

#### **EINSTELLUNGEN UND ANPASSUNGEN**

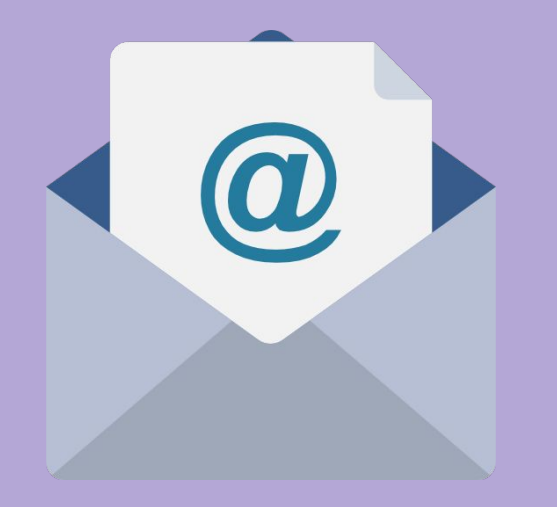

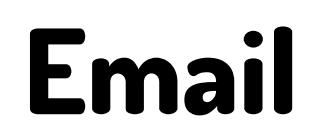

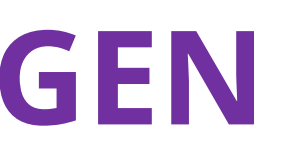

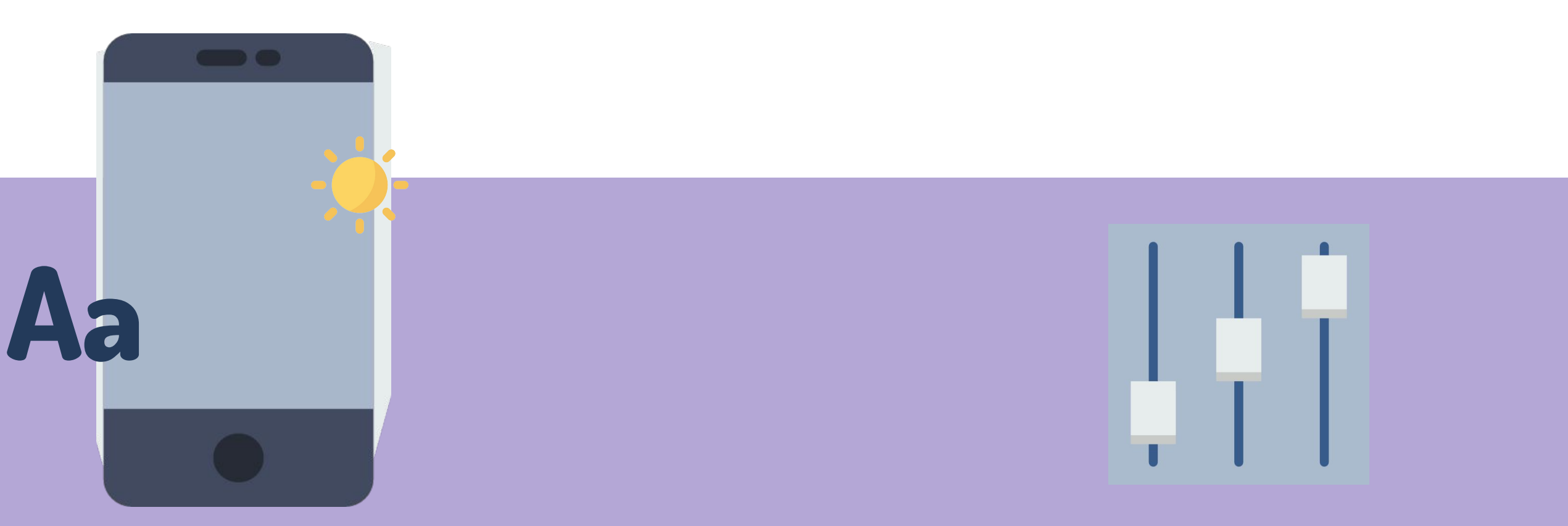

#### **Bildschirm**

Ton

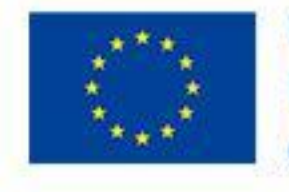

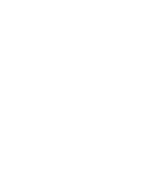

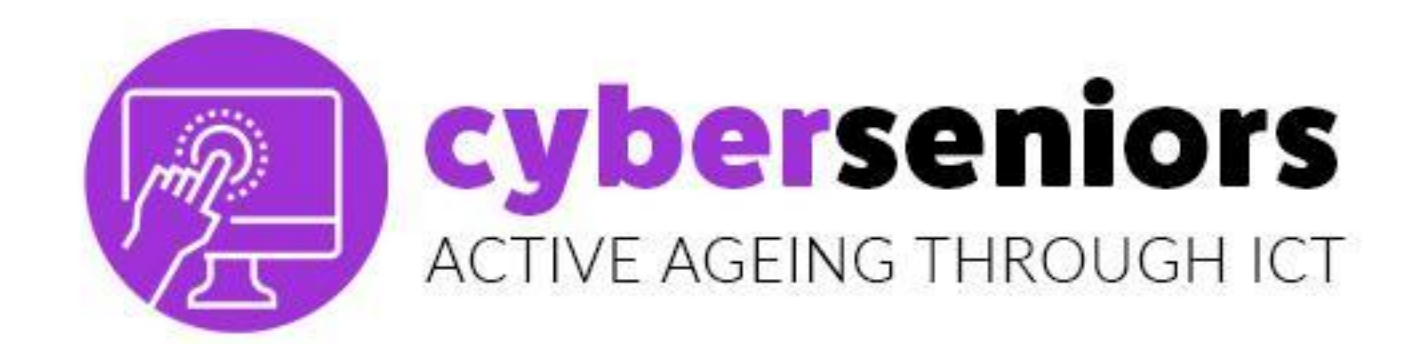

#### **EINSTELLUNGEN UND ANPASSUNGEN**

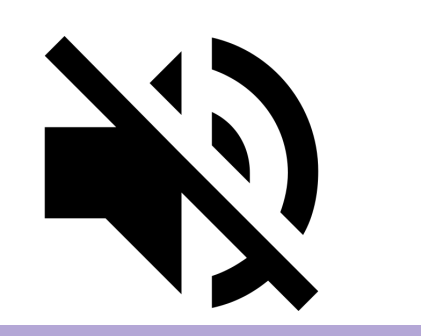

**Stumschalten** 

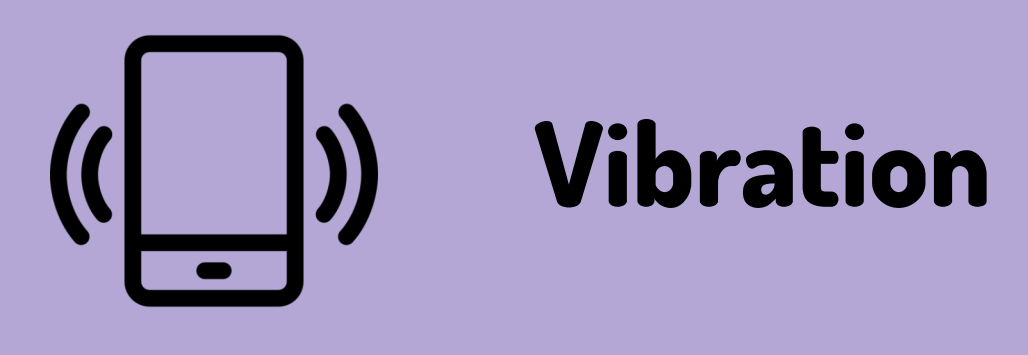

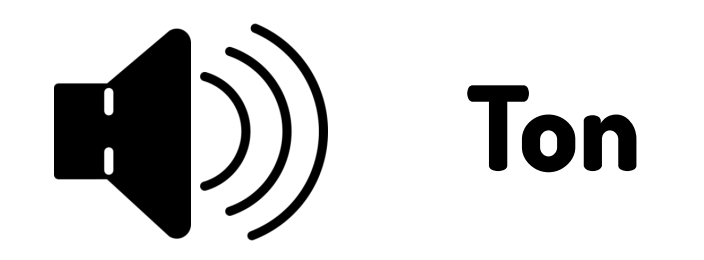

# **DON'T DISTURB MODE**

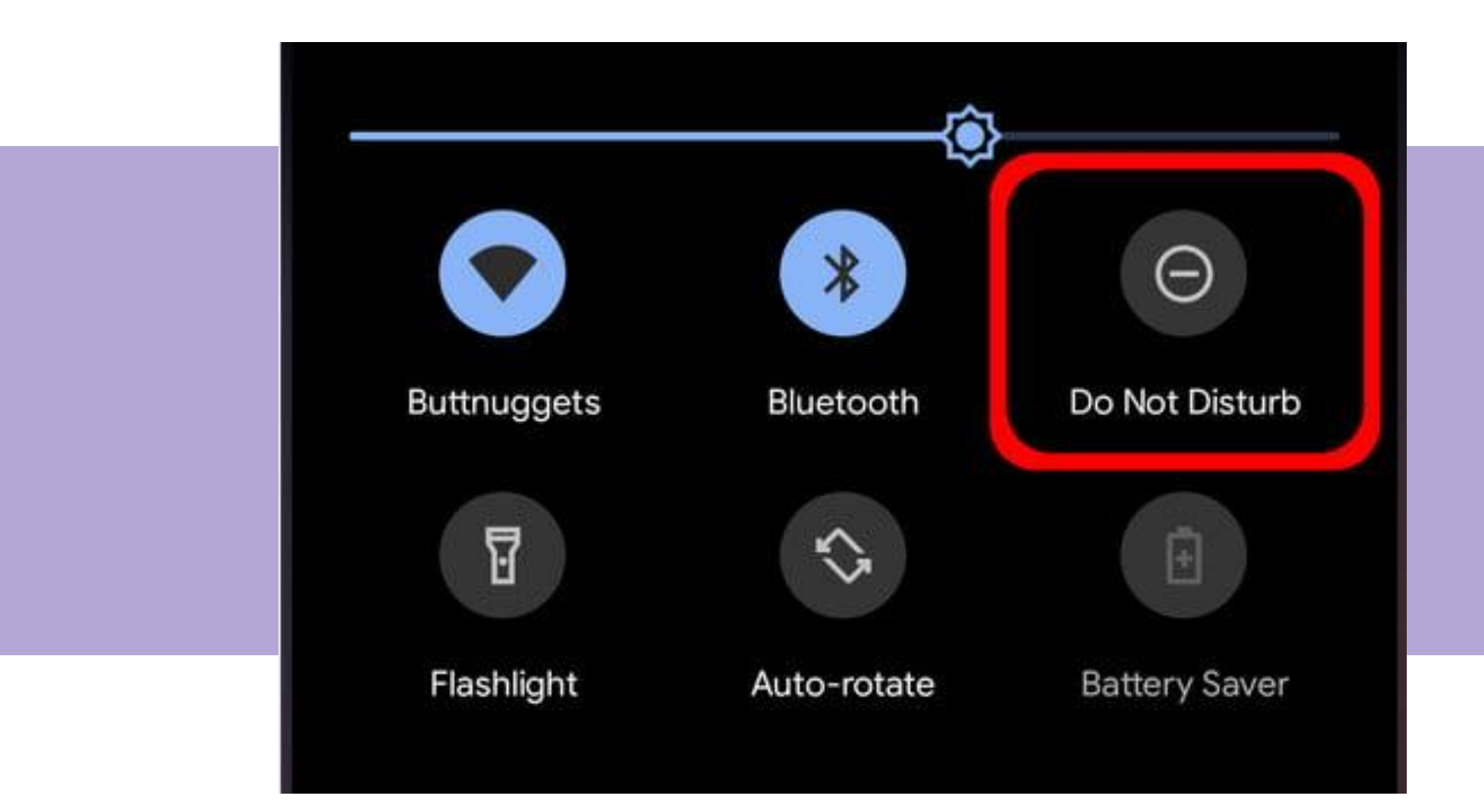

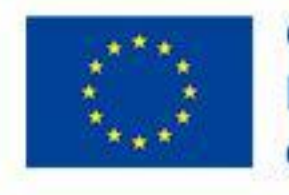

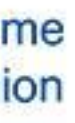

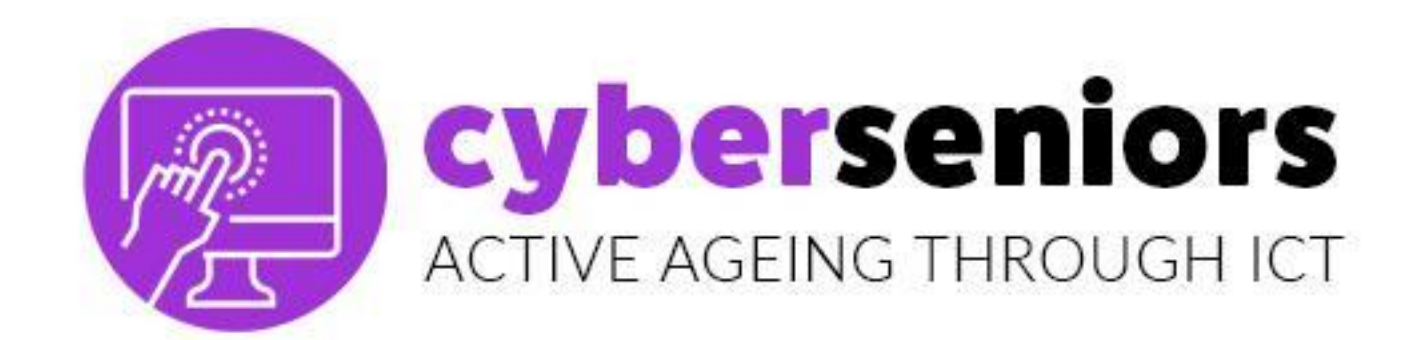

#### **KAMERA**

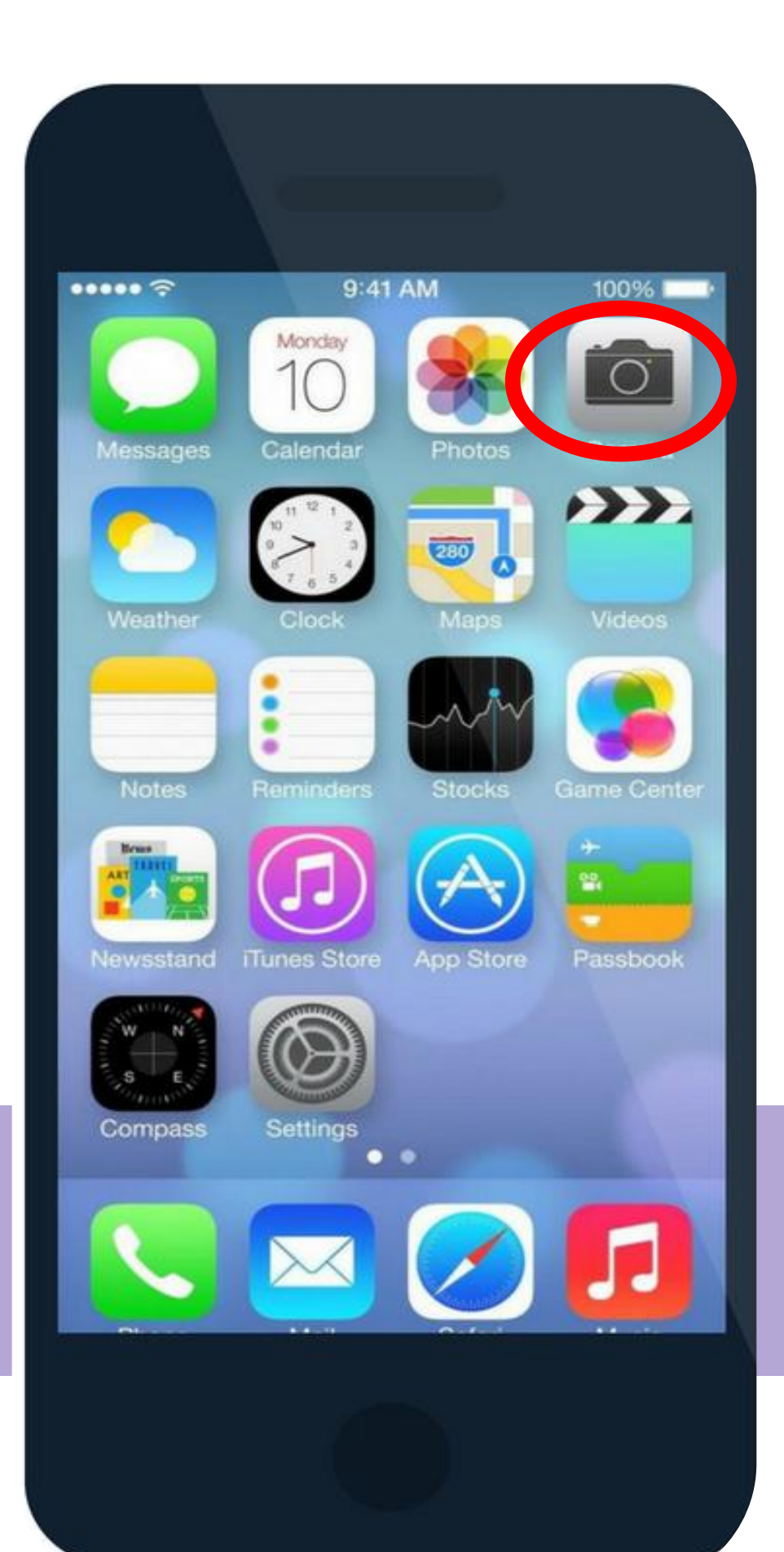

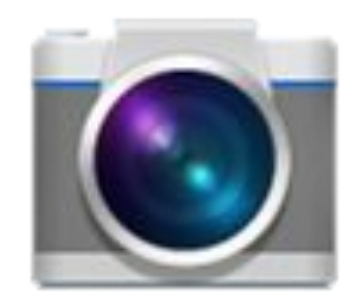

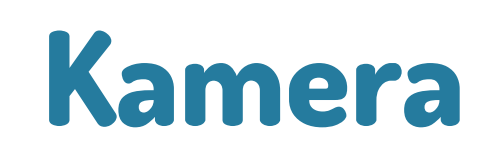

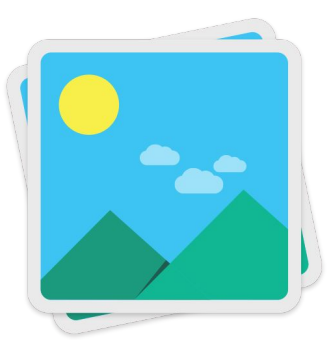

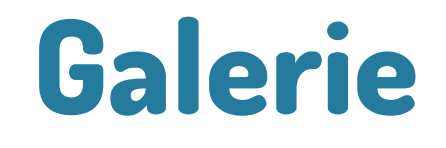

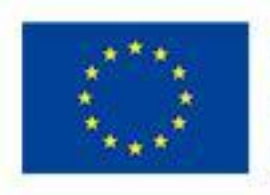

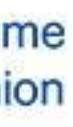

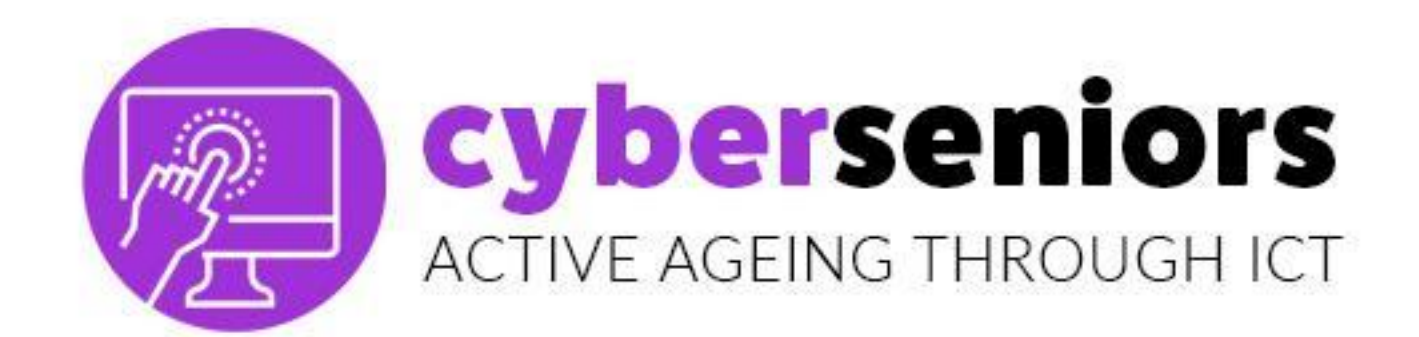

# Kameraeinstellungen

## Selfie Mode

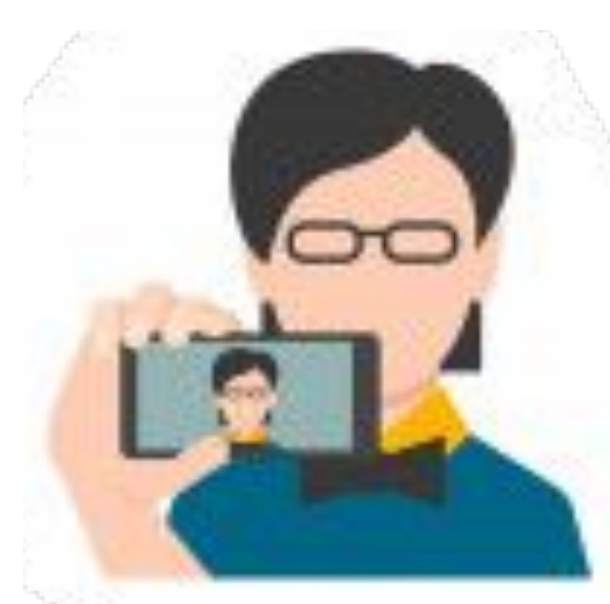

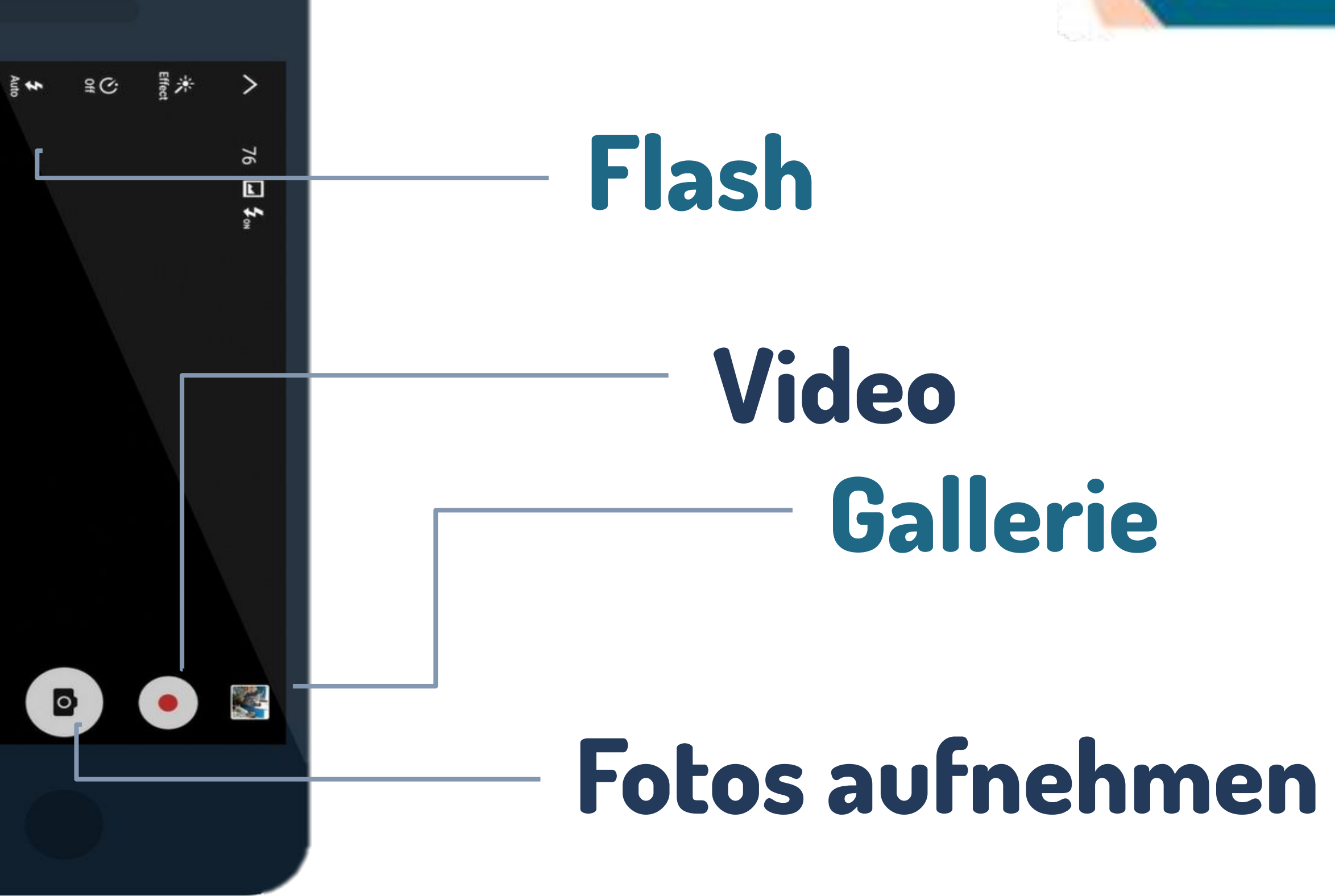

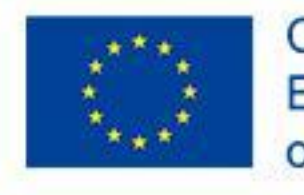

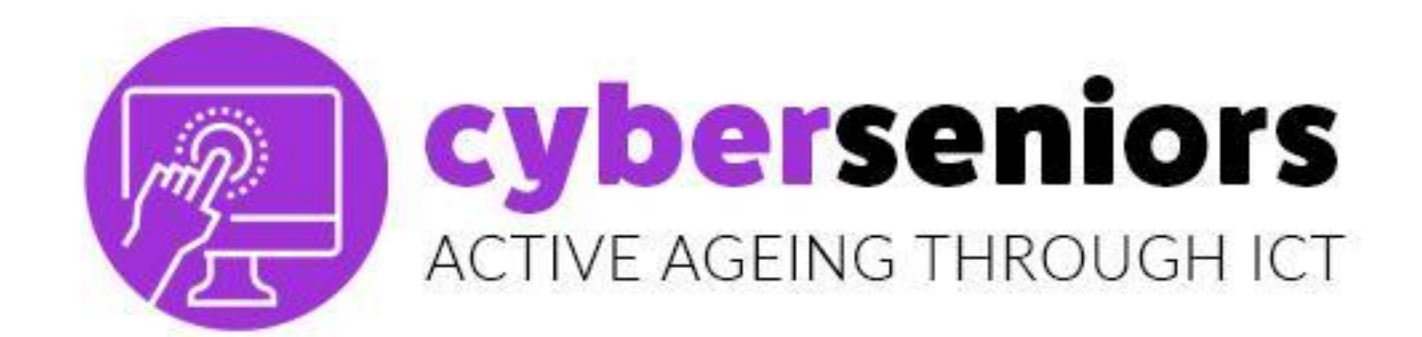

#### GALLERIE

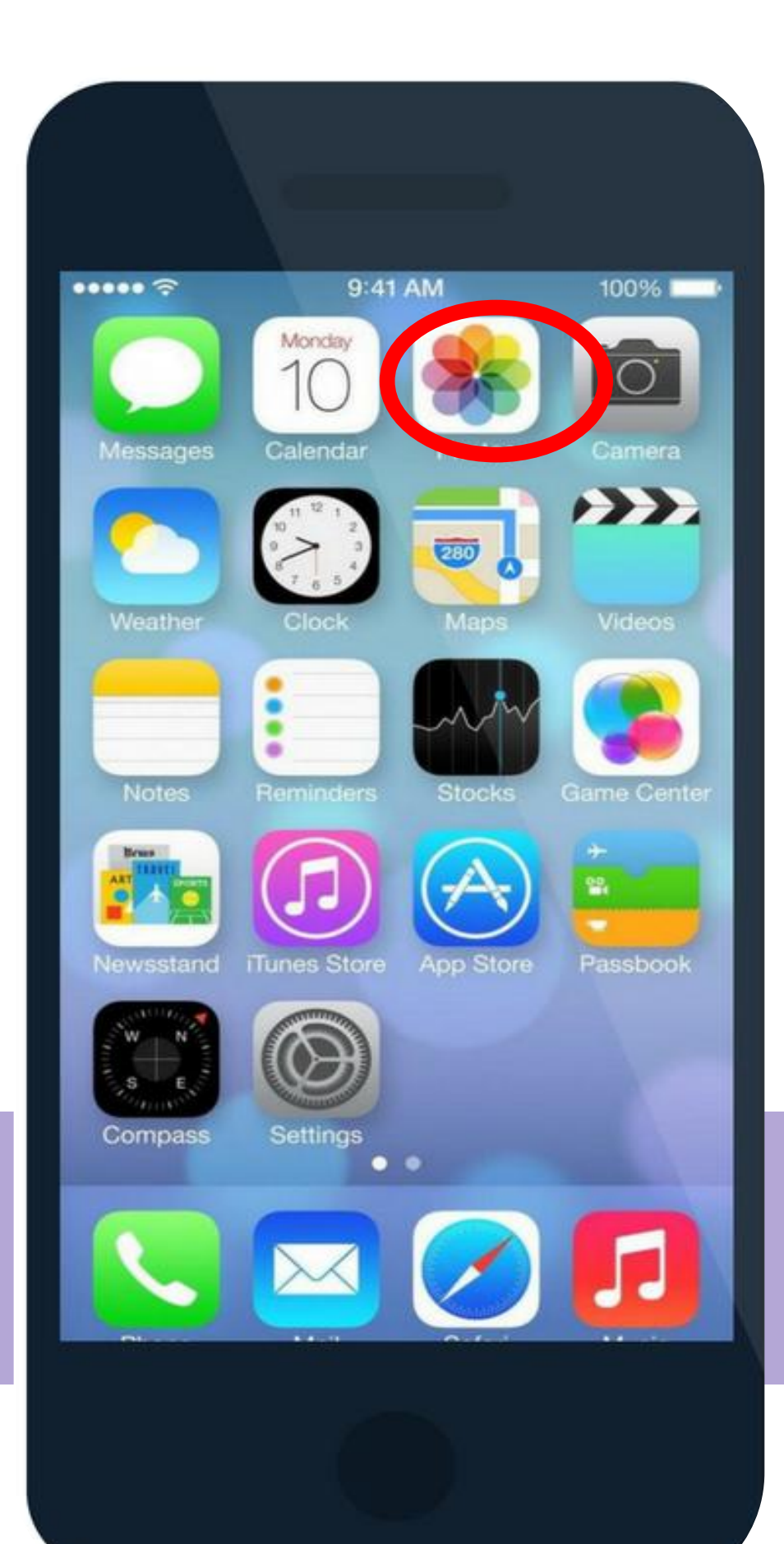

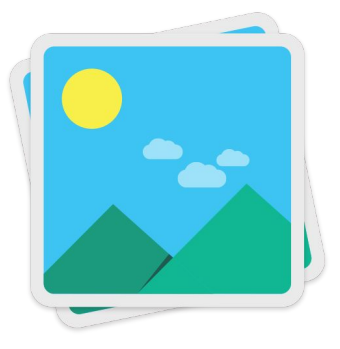

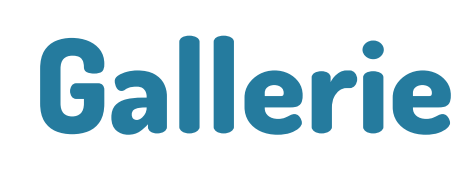

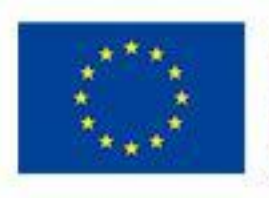

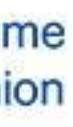

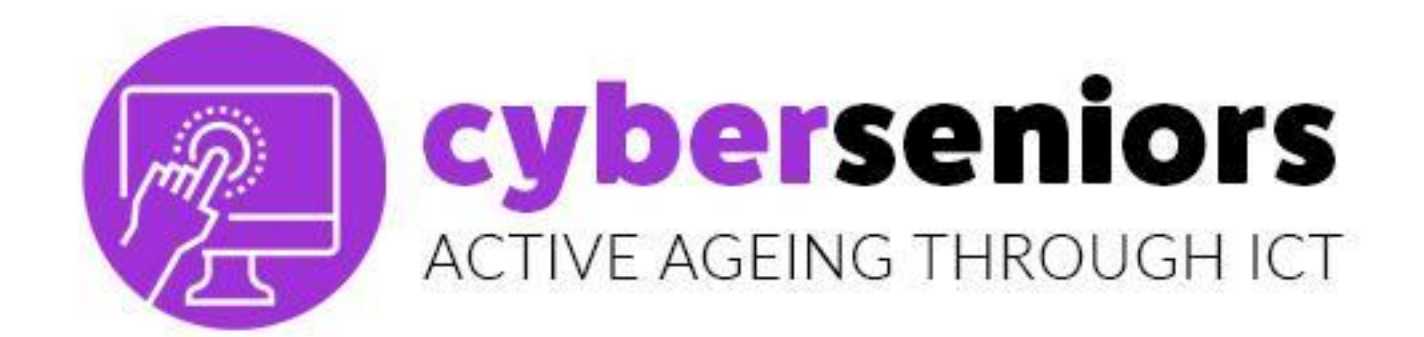

#### Fotos

Zugang zu allen Fotos, die wir auf unserem Handy haben, geordnet nach Datum.

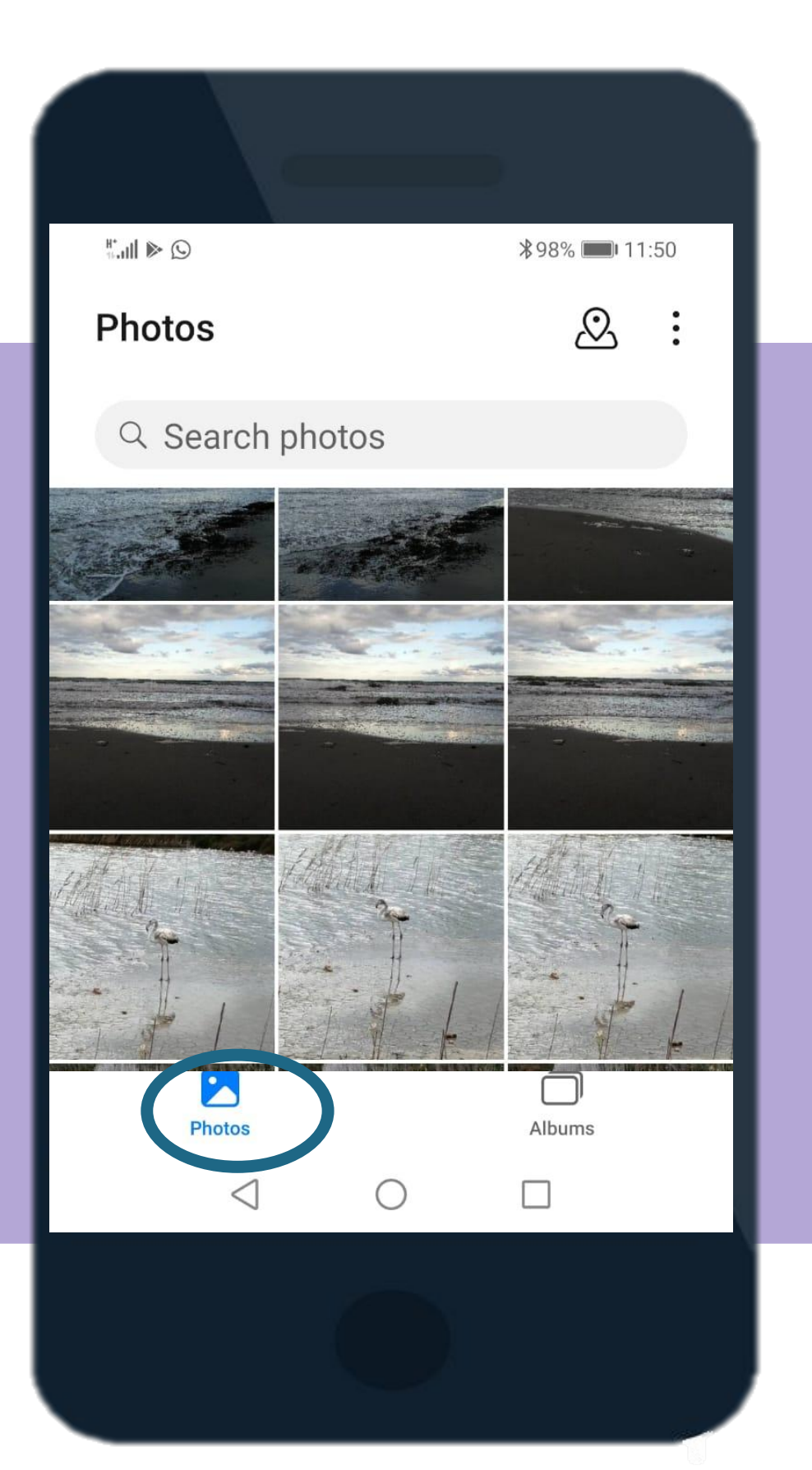

## Alben

Zugang zu automatischen Fotoalben (aktuelle Fotos, Videos usw.) und personalisierten Alben (Familie, Freunde, **Urlaube usw.)** 

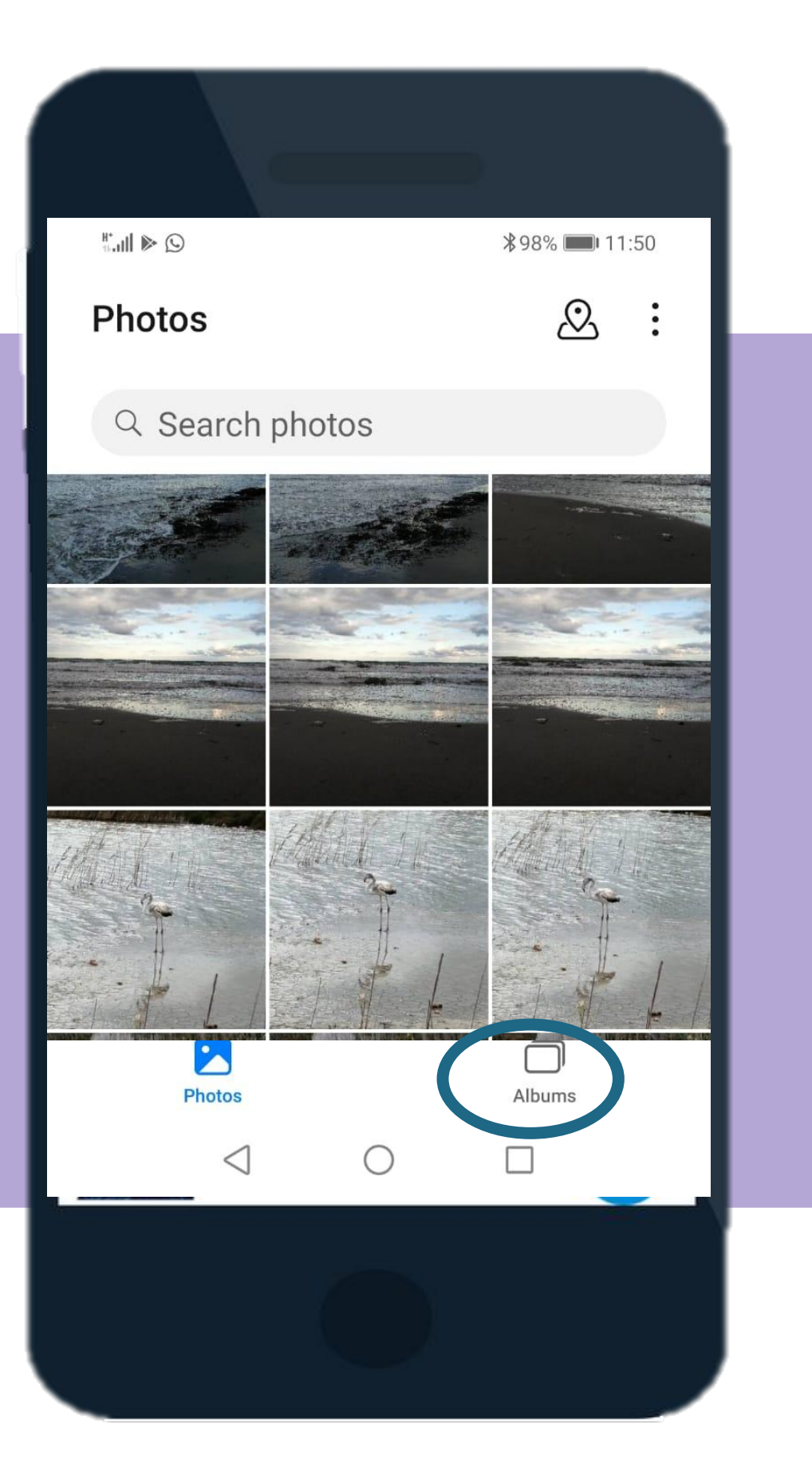

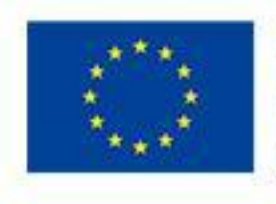

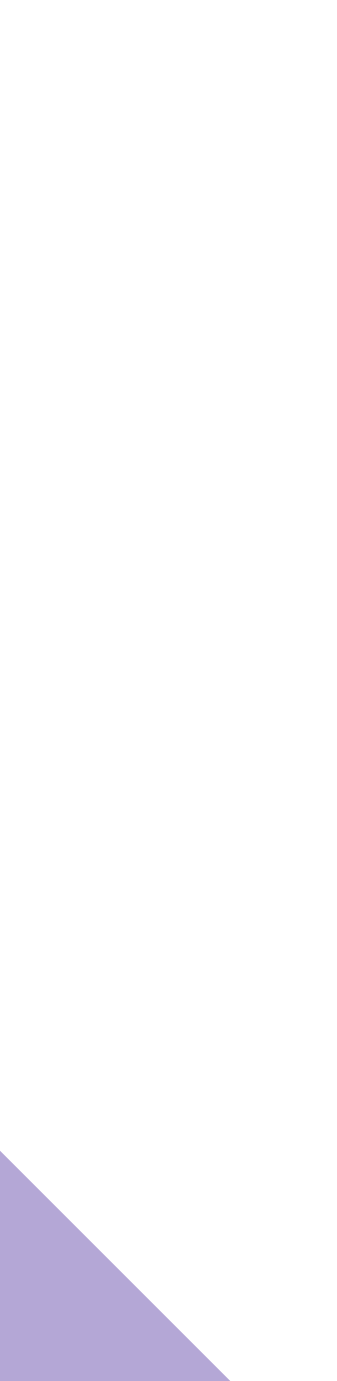

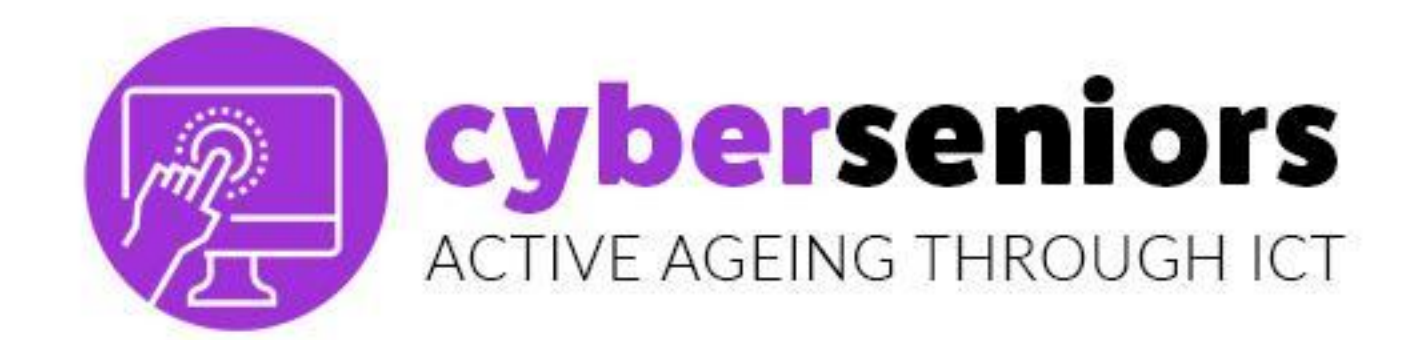

#### VERBINDLICHKEIT

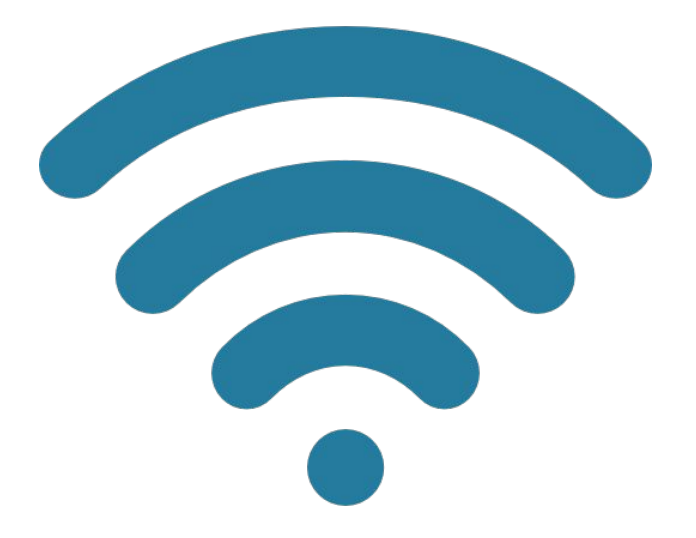

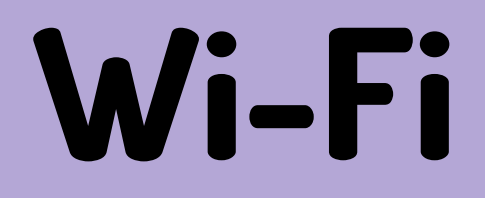

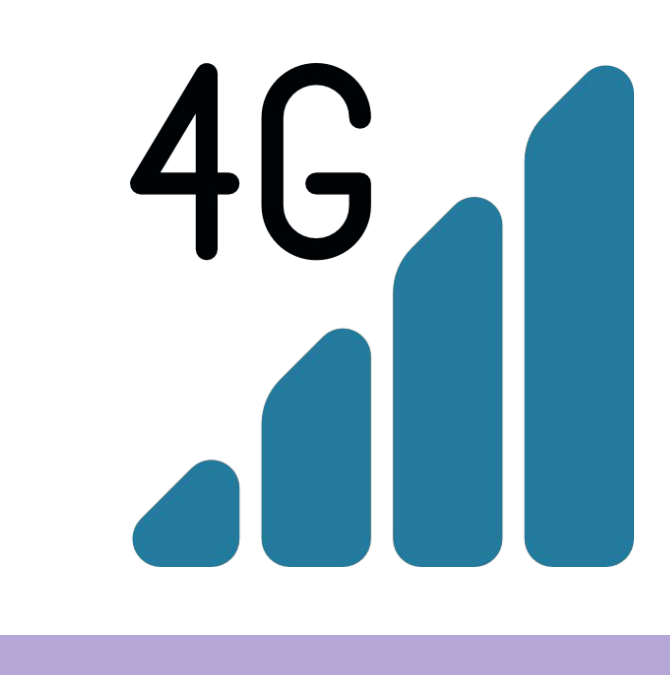

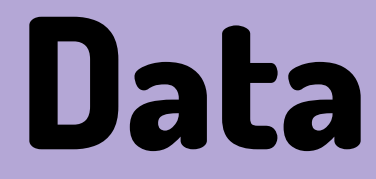

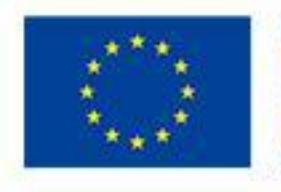

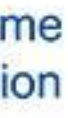

#### cyberseniors ACTIVE AGEING THROUGH ICT

# 1.2 Android Vs iOS software

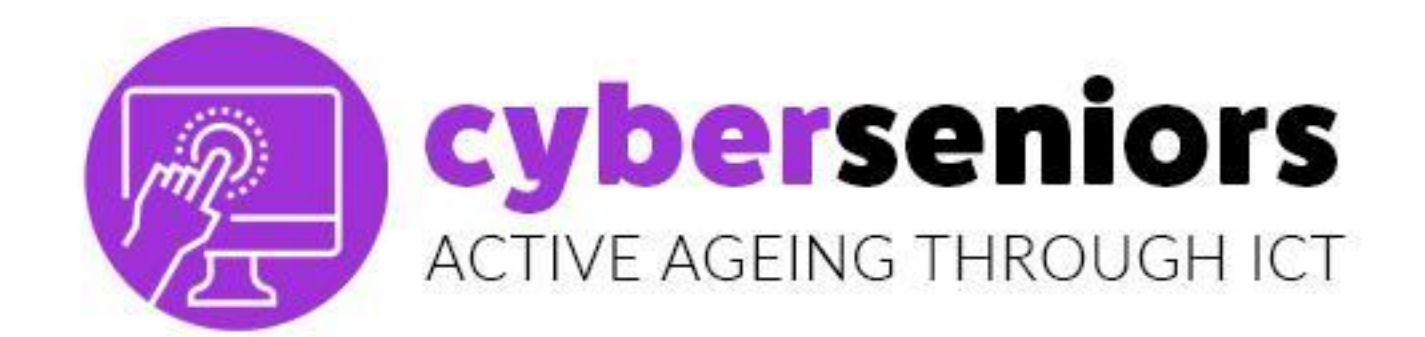

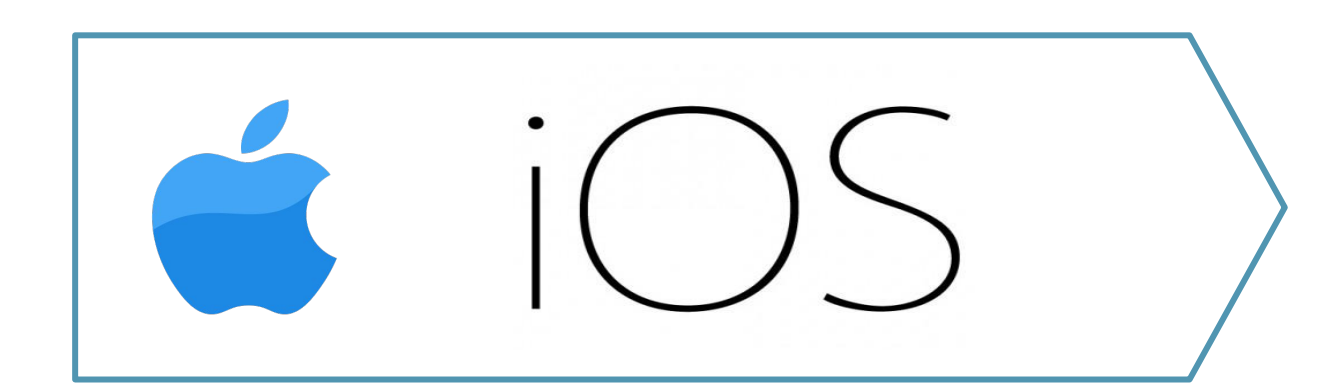

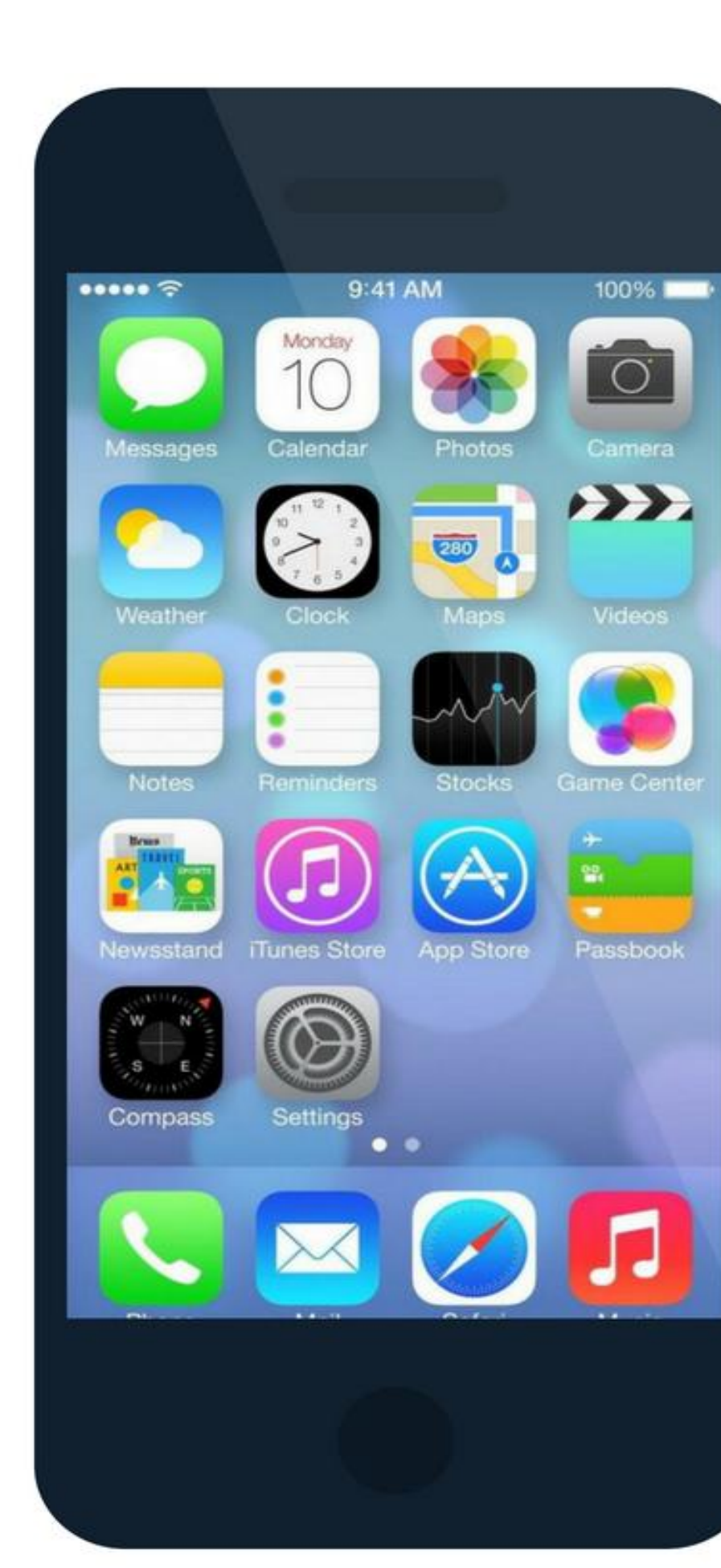

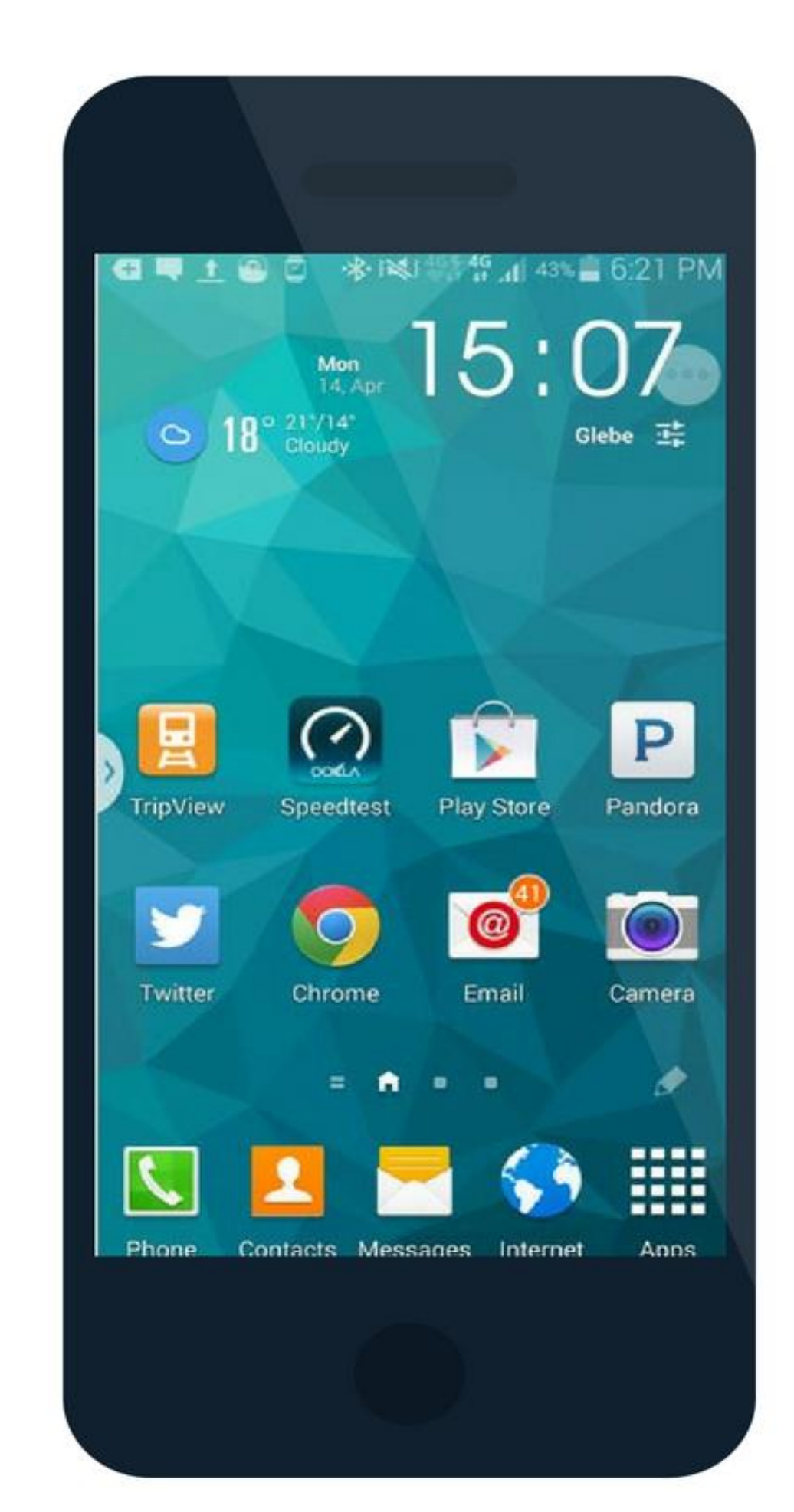

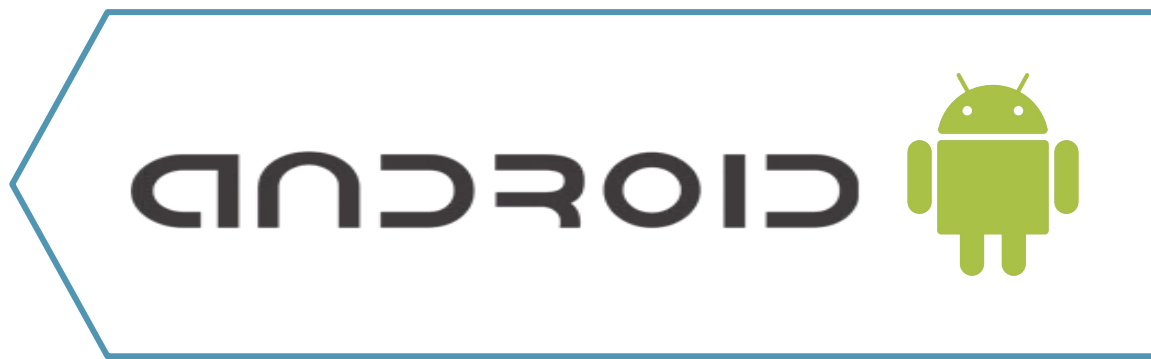

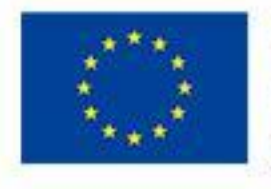

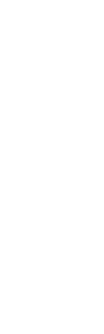

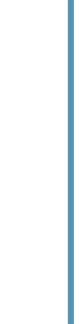

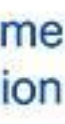

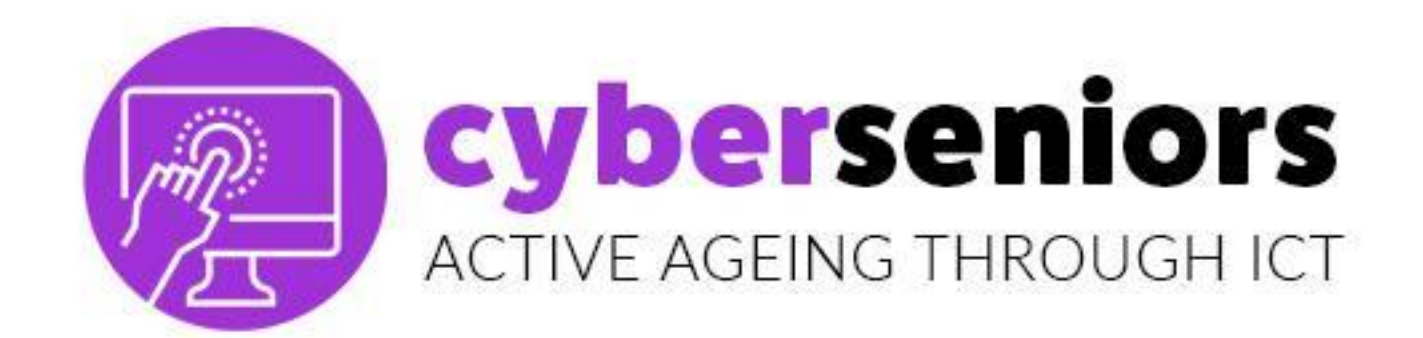

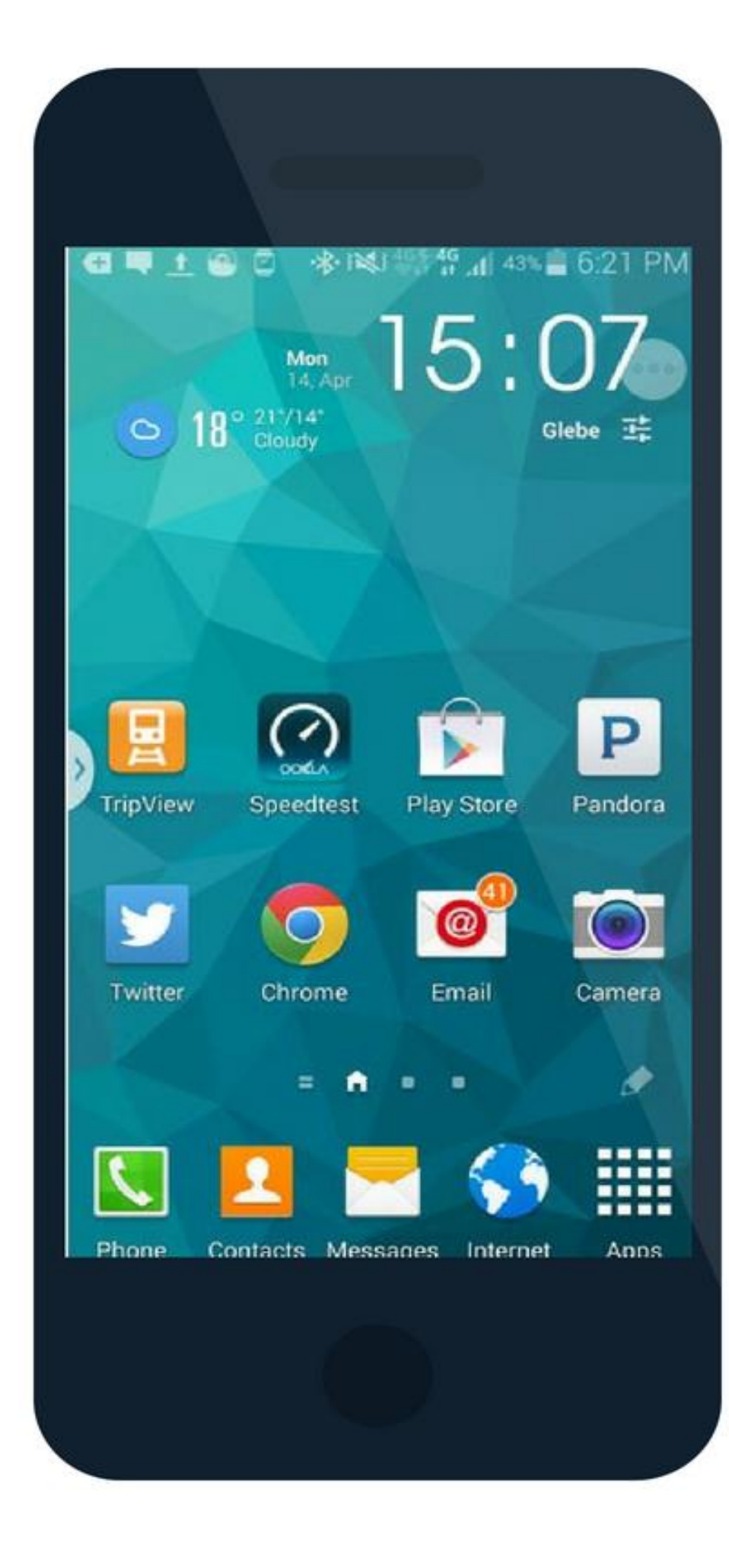

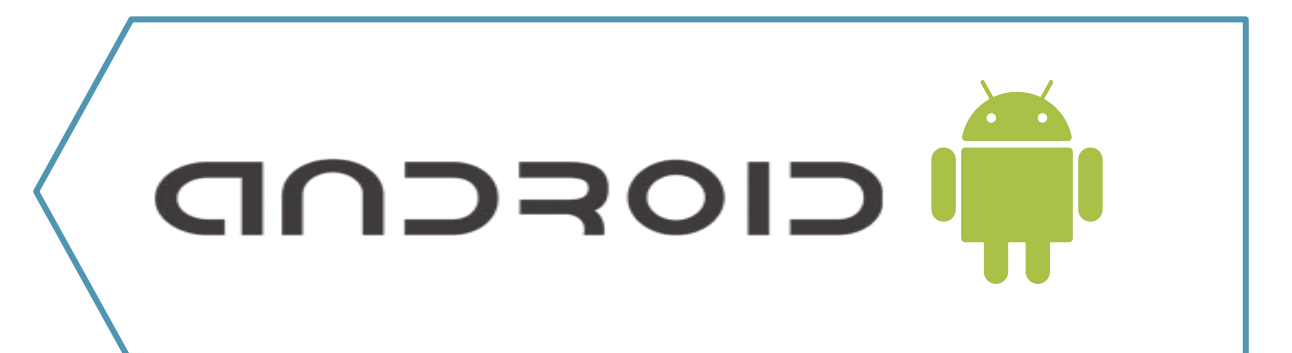

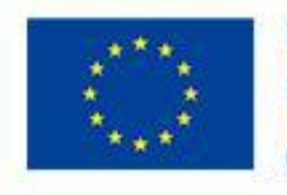

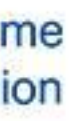

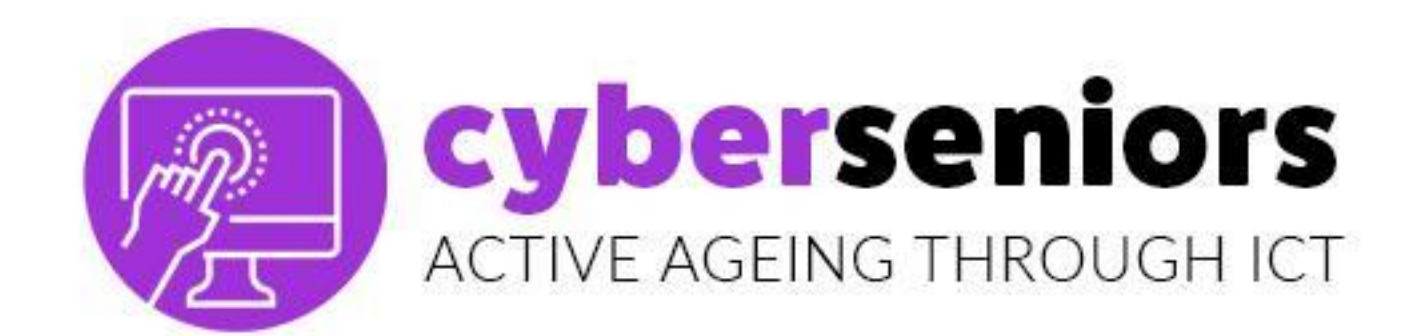

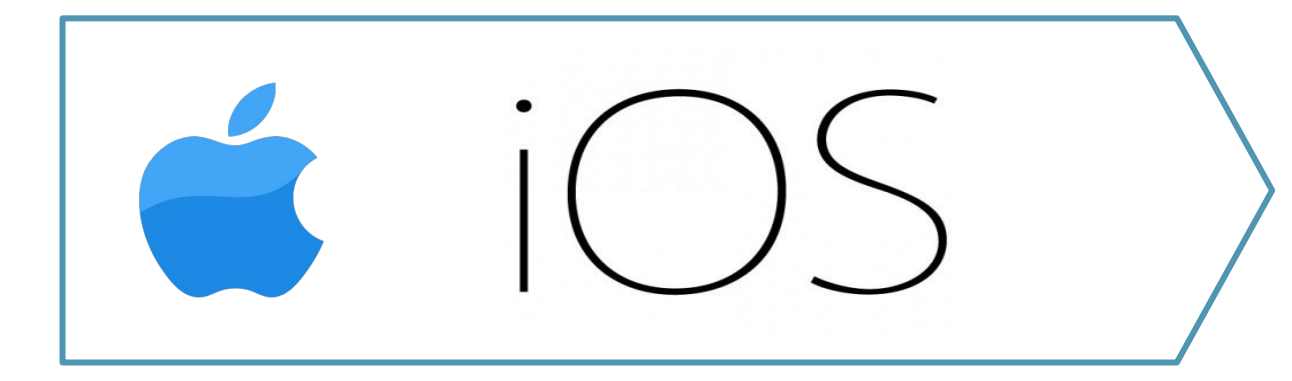

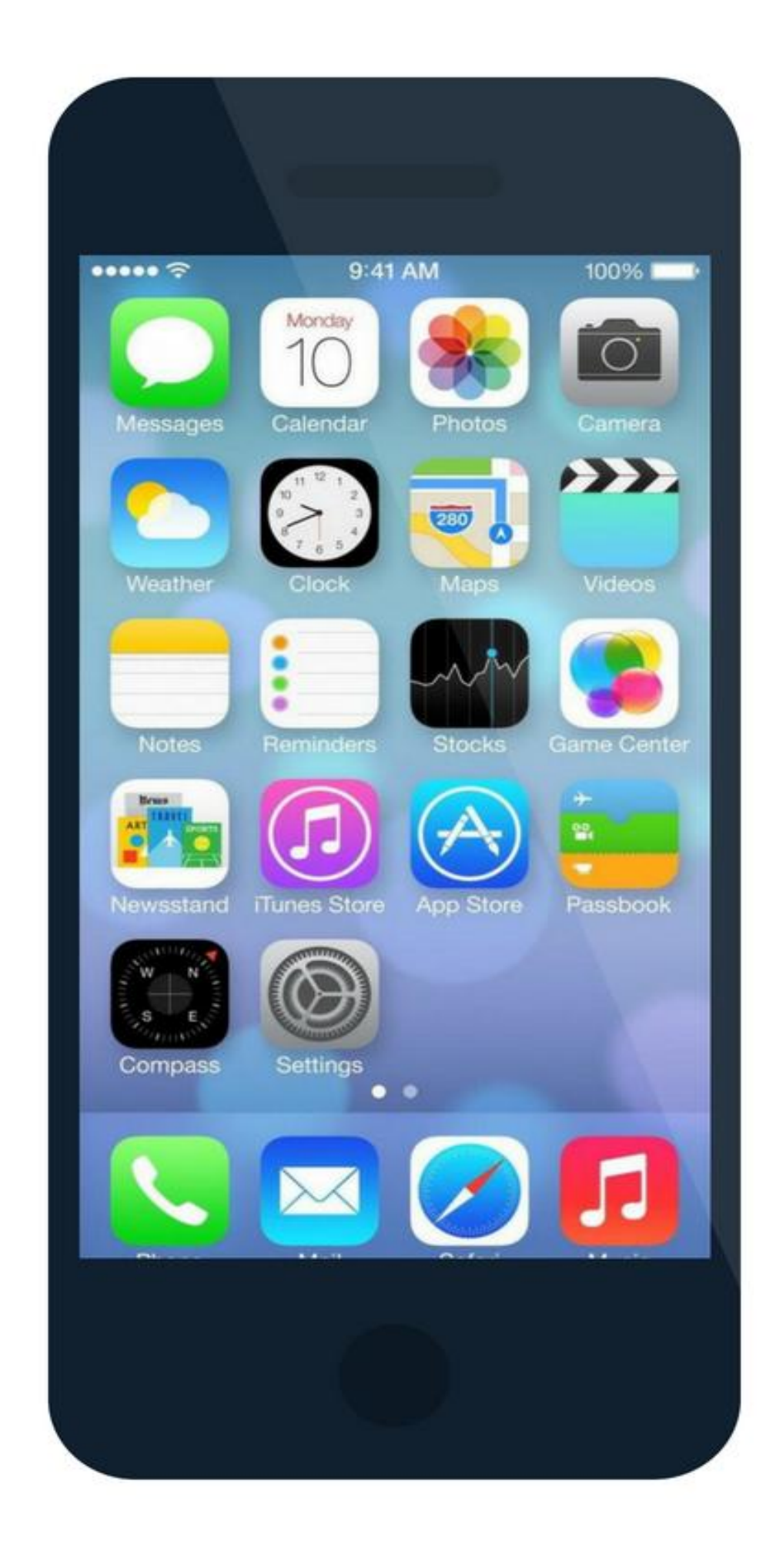

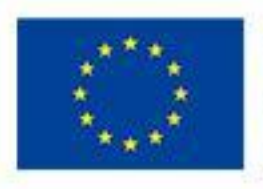

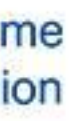

#### cyberseniors ACTIVE AGEING THROUGH ICT

1.3 PlayStore Vs AppStore

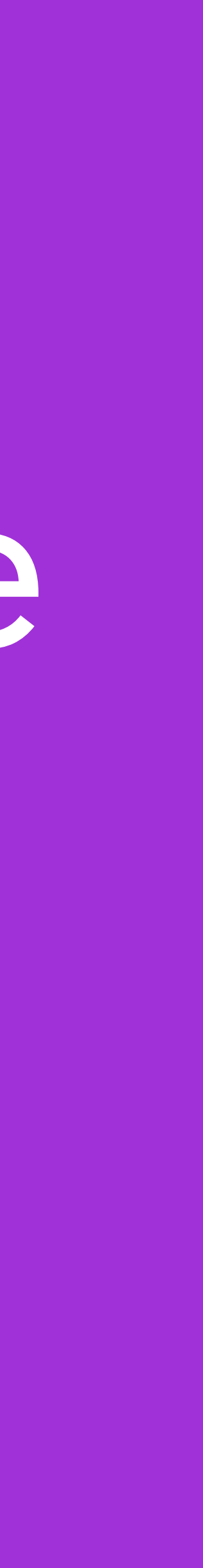

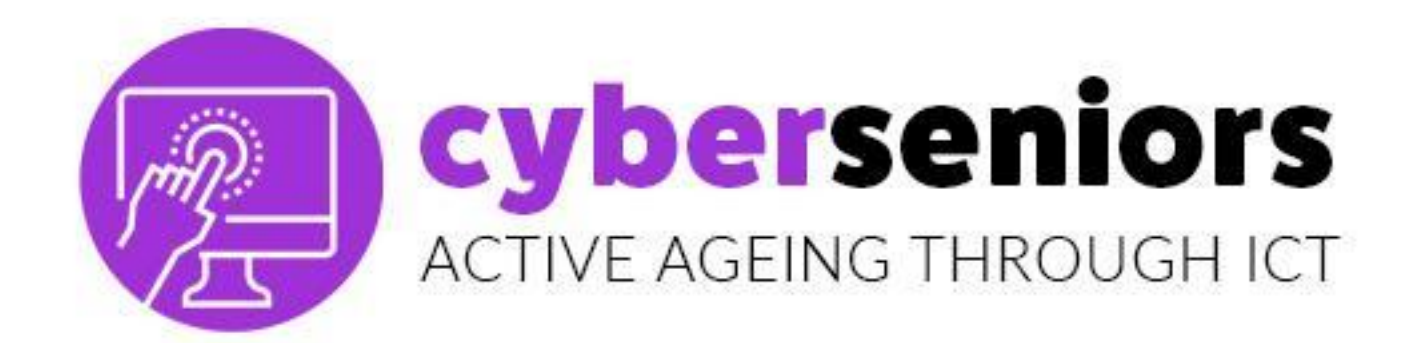

#### Herunterladen einer Applikation (App) auf unser Mobiltelefon.

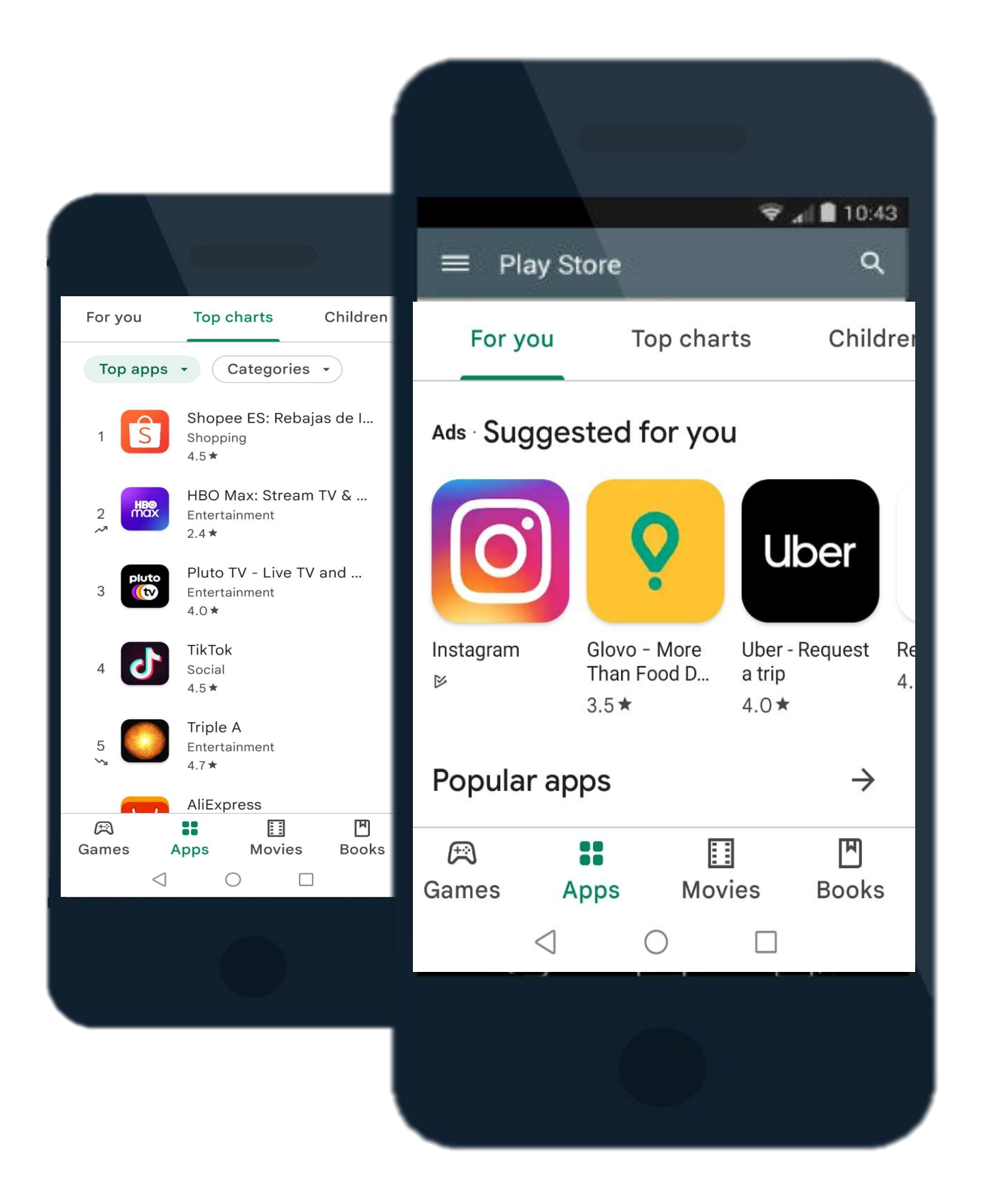

Diese sind bereits auf den Handys des entsprechenden Betriebssystems **installiert.** 

Die beliebtesten Download-Seiten für Apps sind:

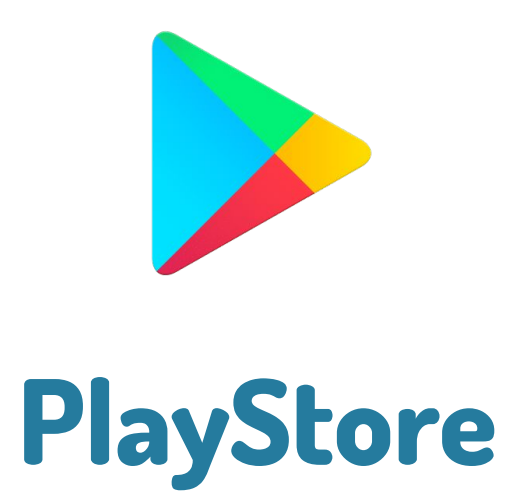

Android

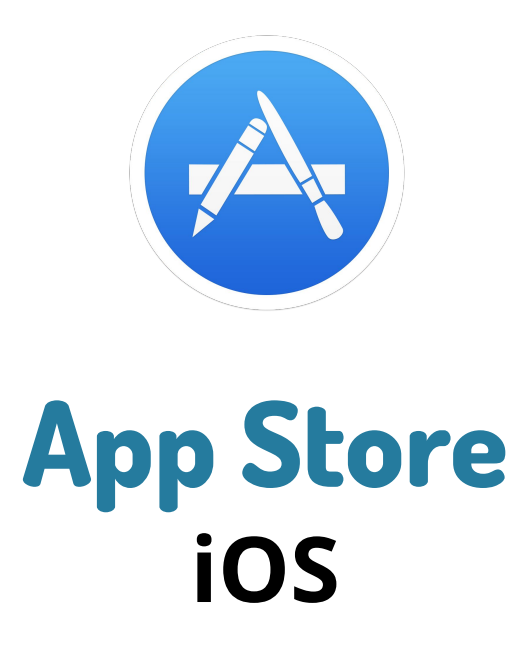

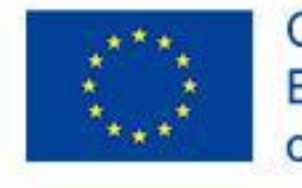

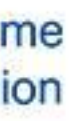

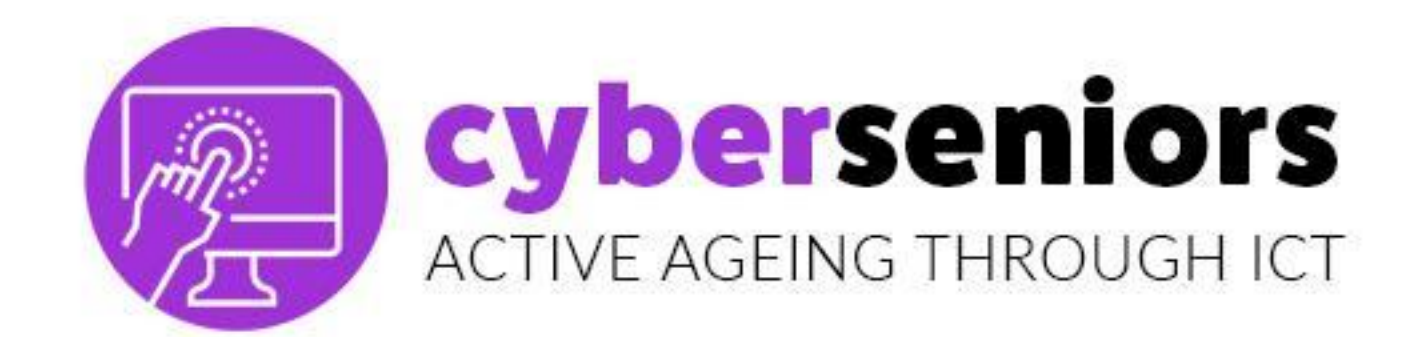

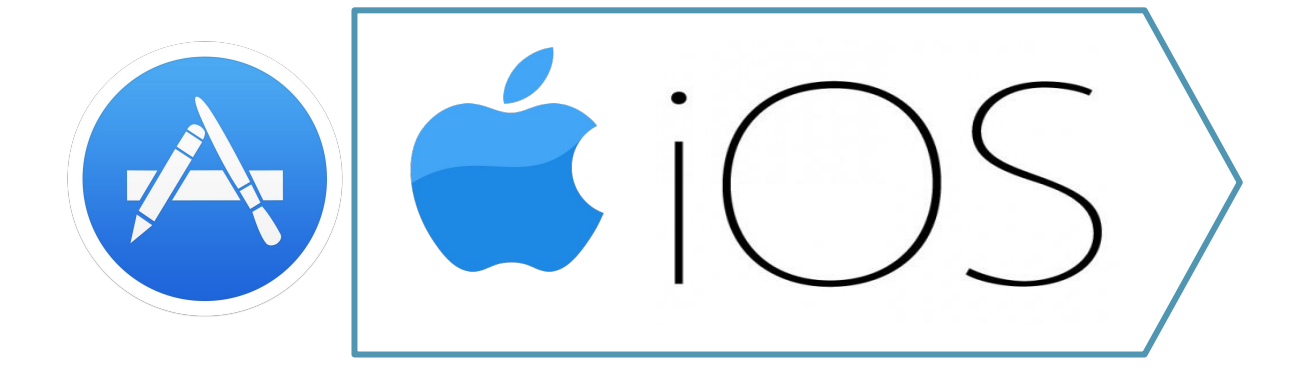

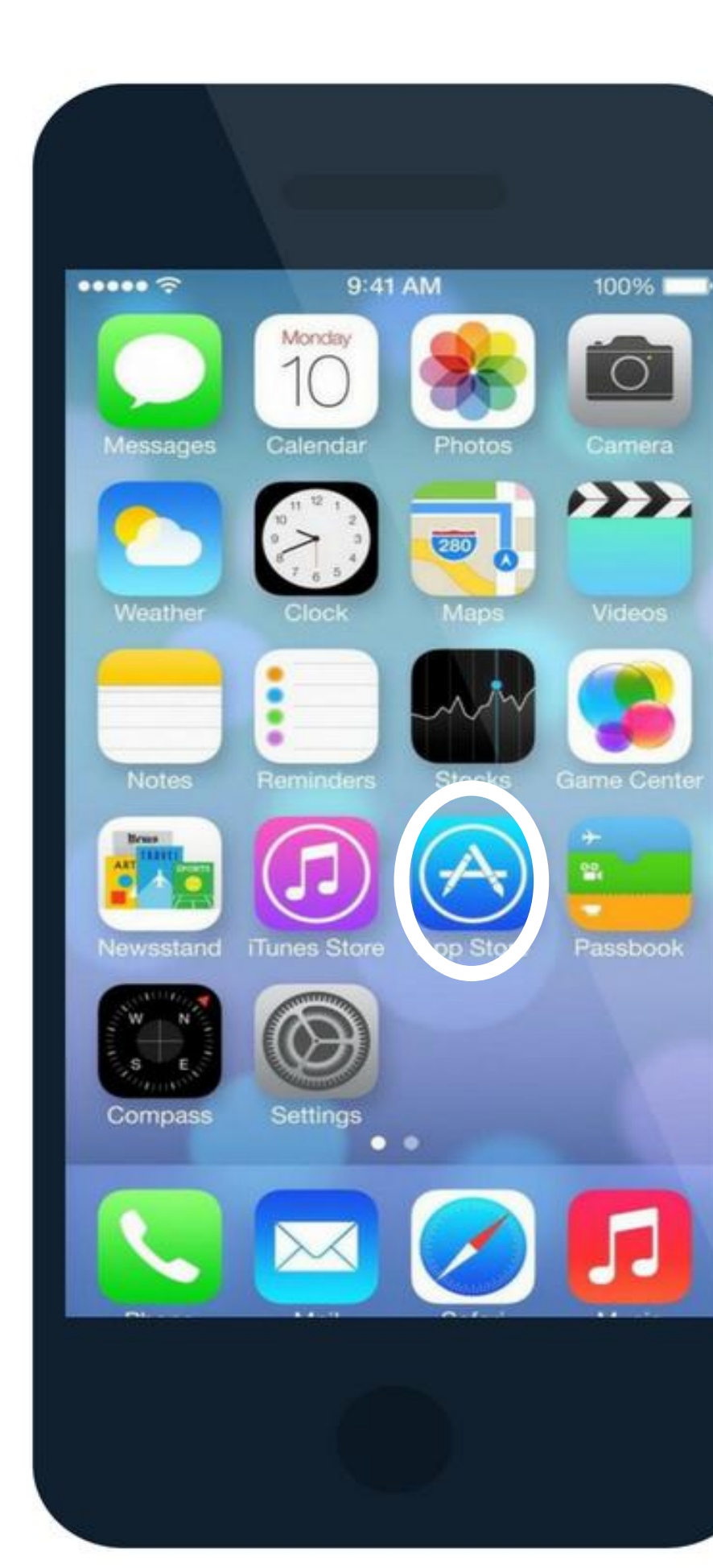

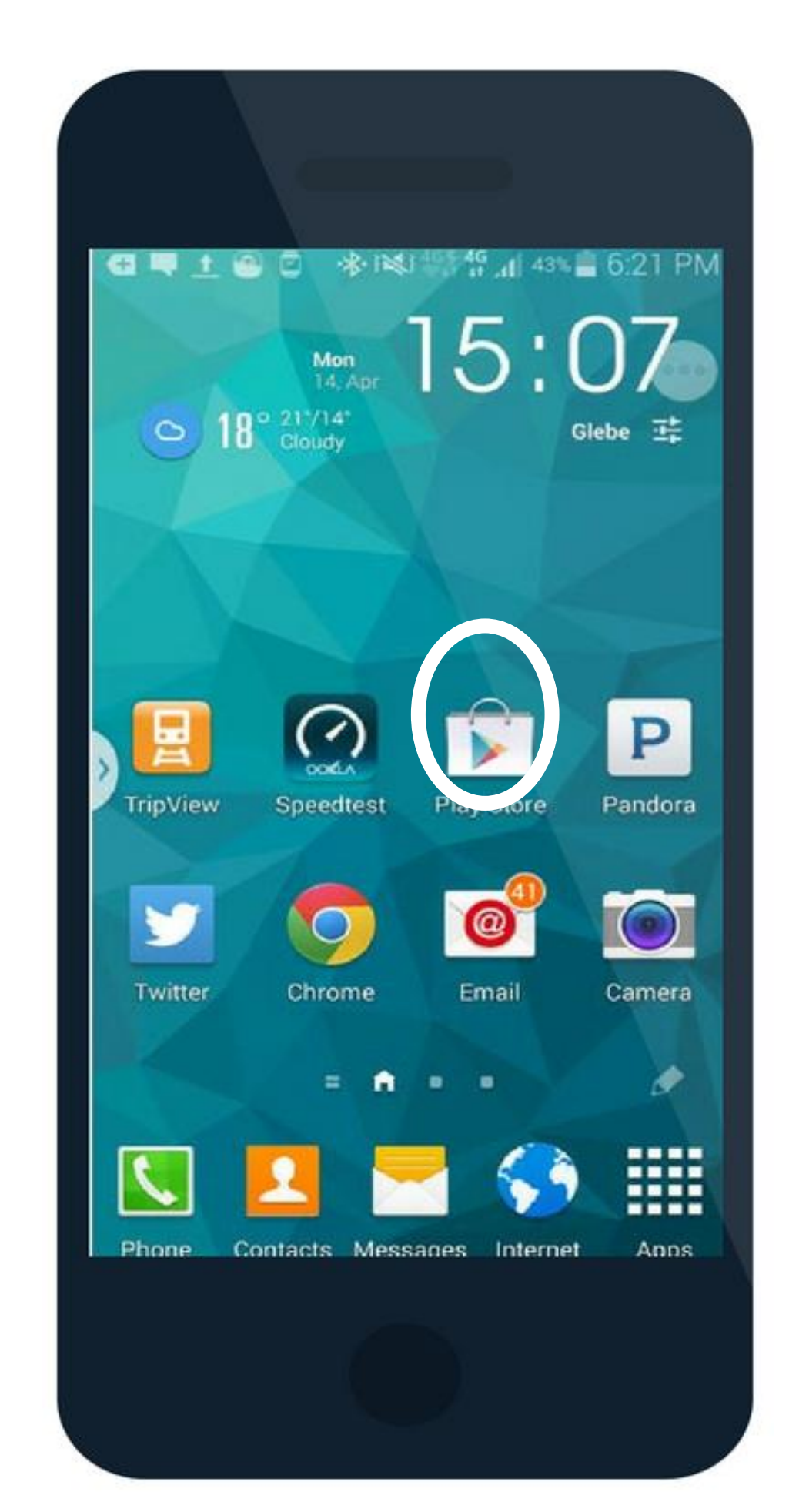

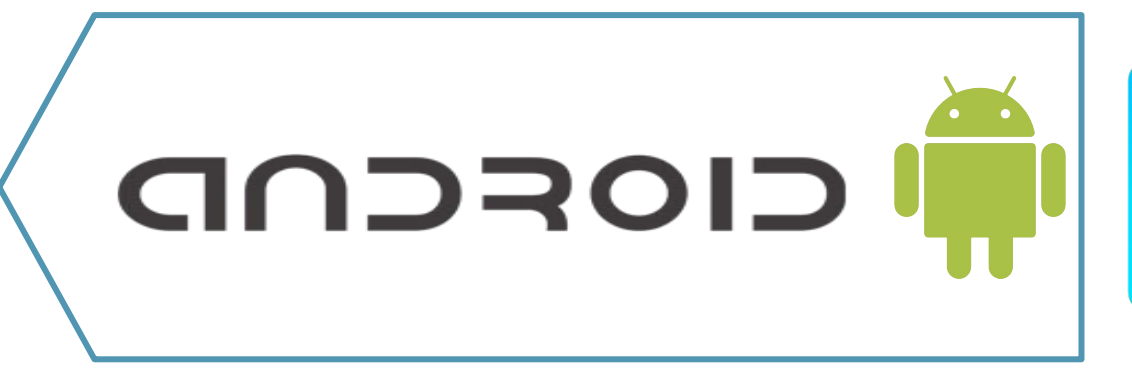

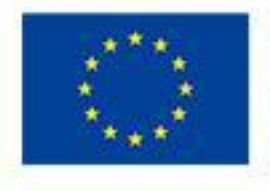

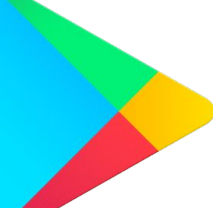

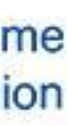

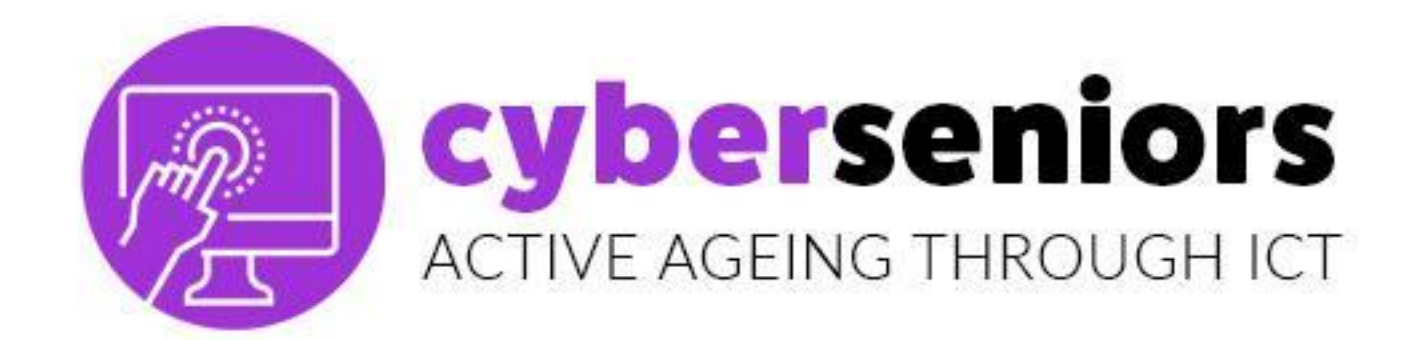

#### Suchen Sie die App, die Sie herunterladen und installieren möchten.

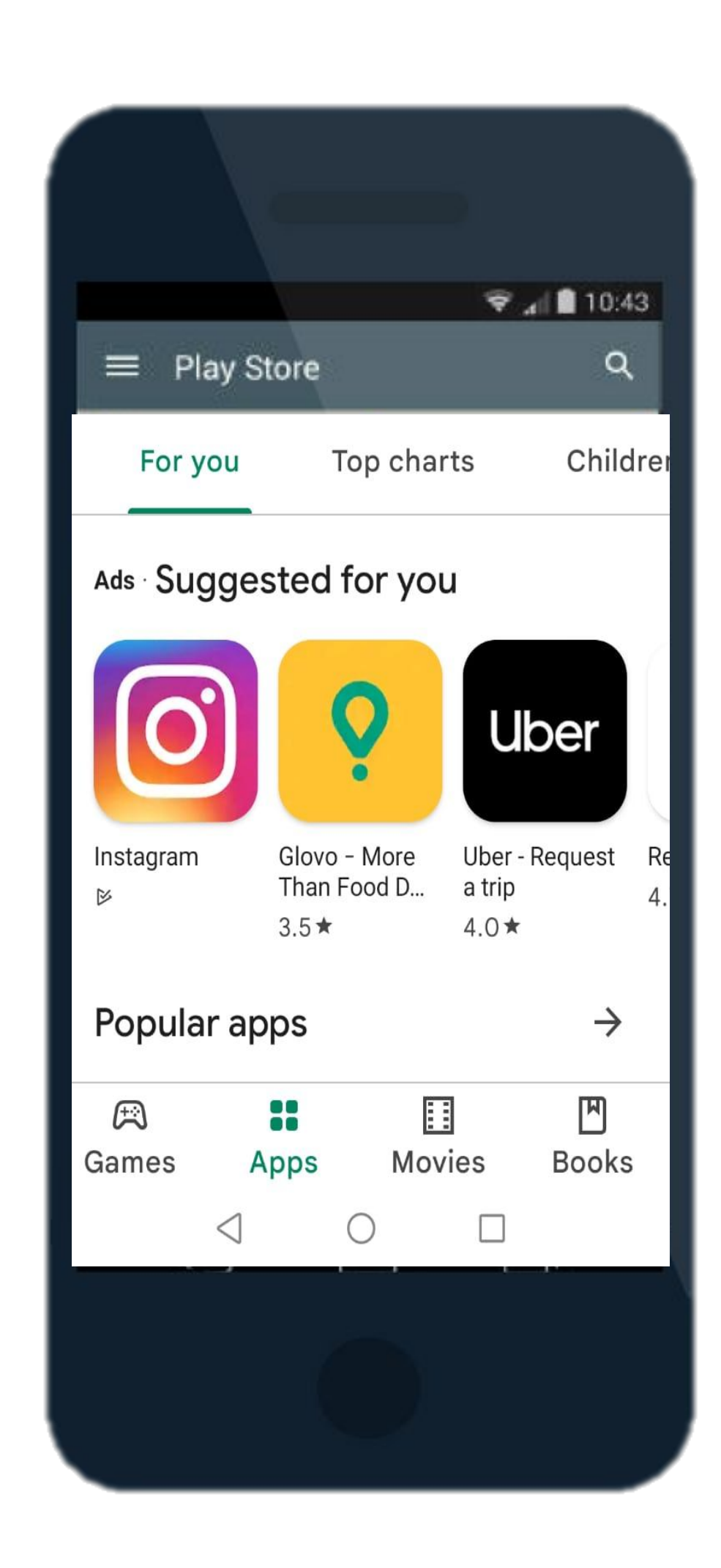

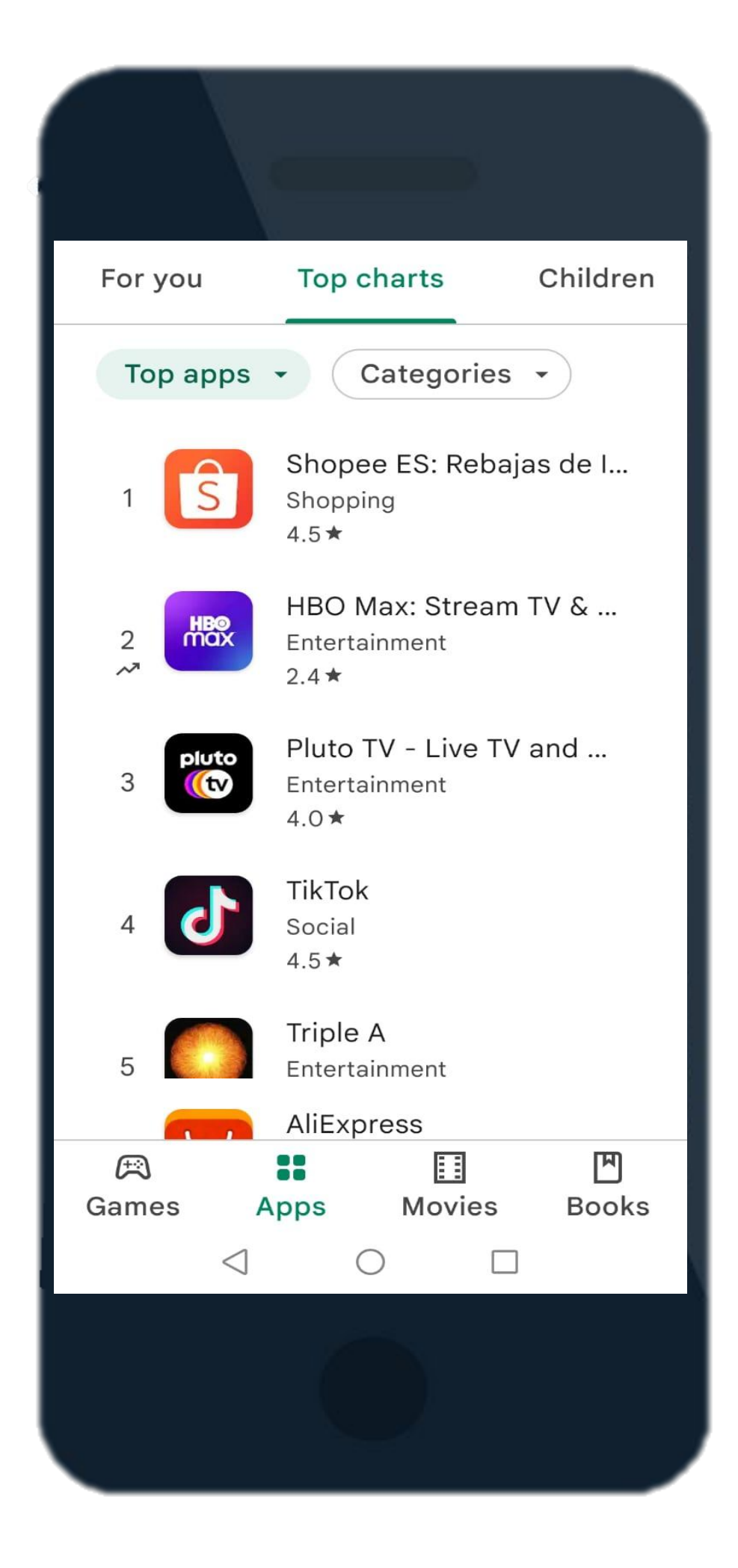

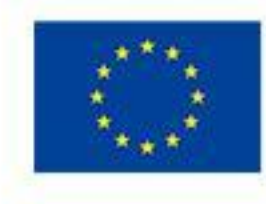

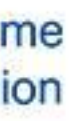

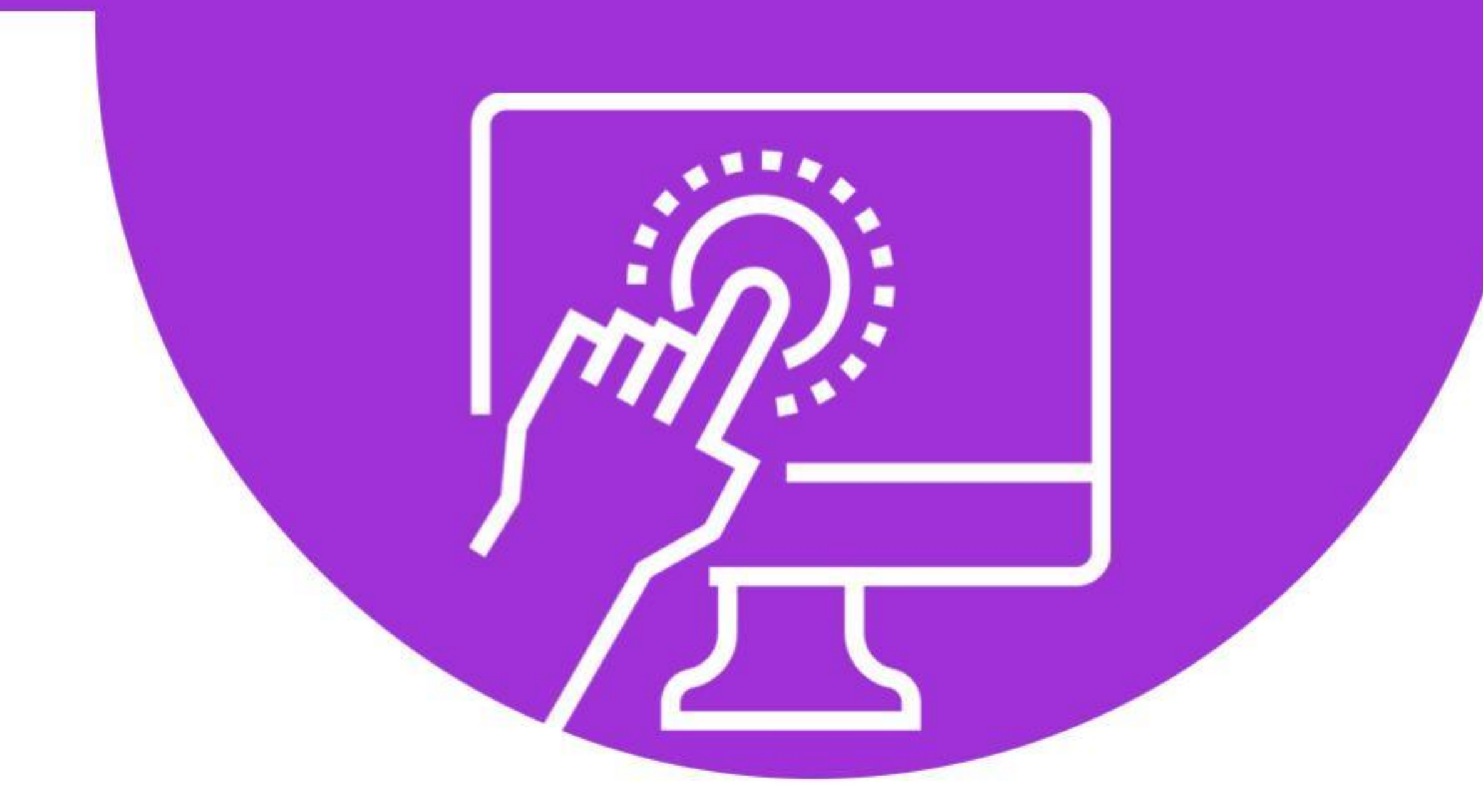

# **Cyberseniors** ACTIVE AGEING THROUGH ICT

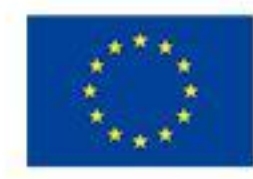

Co-funded by the Erasmus+ Programme of the European Union

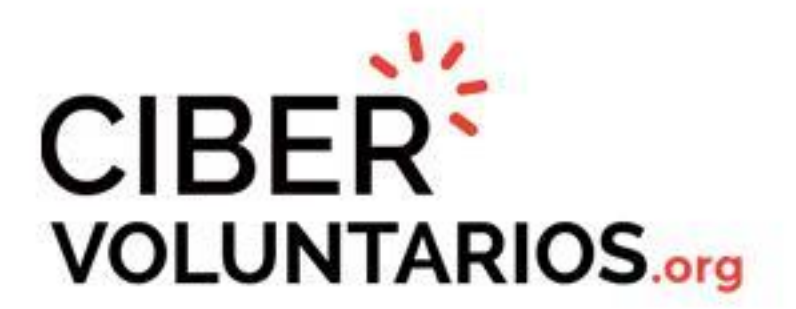

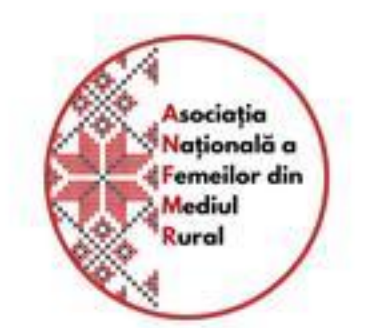

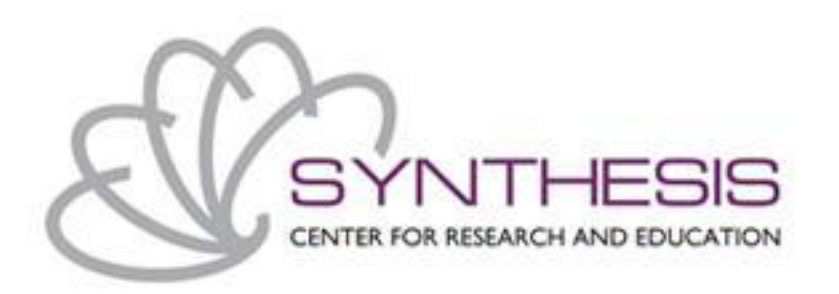

# DANKESCHÖN

#### Mehr info unter www.cyberseniors.eu

The European Commission support for the production of this document does not constitute an endorsement of the contents which reflects the views only of the authors, and the Commission cannot be held responsible for any use which may be made of the information contained therein

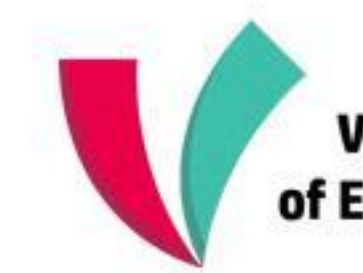

Vienna Association of Education Volunteers

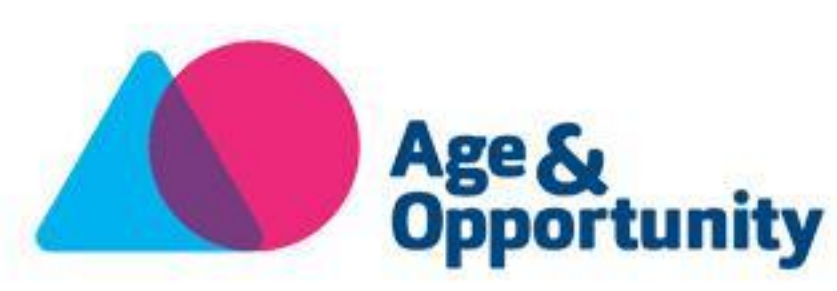

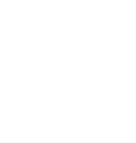

\_\_\_\_